# Lovibond<sup>®</sup> Water Testing

**Tintometer®** Group

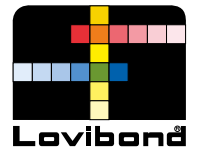

# Prozess-Trübungsmessgeräte

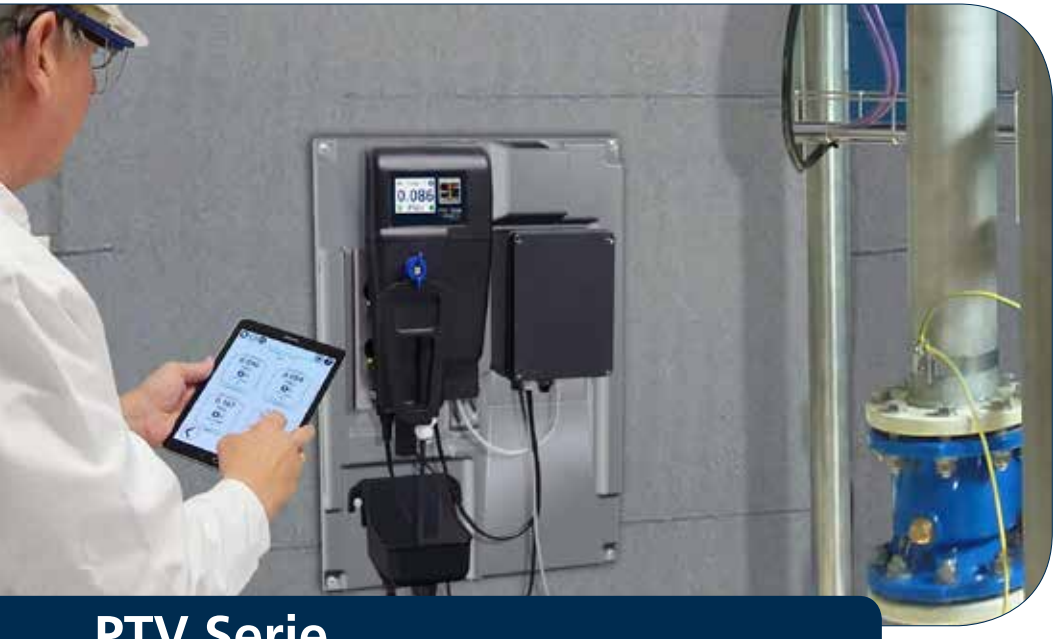

# **PTV Serie**

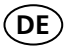

**Bedienungsanleitung** 

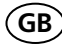

(GB) Instruction Manual

www.lovibond.com

# **DE** Inhalt

| • | Wichtige Informationen                                                                                           | 4      |
|---|----------------------------------------------------------------------------------------------------|--------|
|   | Sicherheitshinweise                                                                                              | 4      |
|   | Verwendete Symbole                                                                                               | 5      |
|   | Zulassungen                                                                                                    | 7      |
|   | Wichtige Eigenschaften                                                                                           | 8      |
|   | Produkt Überblick                                                                                                | 9      |
| • | Spezifikationen 1                                                                                                | 0      |
| • | Installation                                                                                                    | 2      |
|   | Produkt Komponenten 1                                                                                            | 2      |
|   | Hinweise zur Installation                                                                                        | 3      |
|   | Gerätemontage 1                                                                                                  | 4      |
|   | Anschließen von Probenzulauf und- ablauf 1                                                                       | 8      |
|   | Elektrische Anschlüsse                                                                                           | 0      |
| • | Instrument Schnittstellen                                                                                        | 2      |
| • | Instrument Konfiguration                                                                                         | 4      |
|   | Grundkonfiguration                                                                                               | 4      |
| • | Kalibrierung / Justierung                                                                                        | 7      |
|   | T-CAL <i>plus®</i> Standards                                                                                     | 9      |
|   | T-CAL <sup>®</sup> Standards                                                                                     | 3      |
|   | Messwertanhebung/Anpassung (Offset) nach Probenentnahme 3   Kalibrierungs- und Überprüfungs (Tagebucheinträge) 3 | 6<br>6 |
| _ |                                                                                                    | -      |
| • | T-CAL <i>plus®</i> Standards                                                                                     | 7      |
|   | Verifikation durch Probenentnahme                                                                                | 7      |
|   | Verifikation mit Trockenstandard                                                                                 | 7      |
|   | Fehlgeschlagene Verifikation                                                                                     | /      |
| • | Reinigung                                                                                                    | 8      |
| • | Fehlersuche und -behebung4                                                                                       | 0      |
| • | Gerätewartung / Instandhaltung4                                                                                  | 2      |
| • | Zubehör und Austauschteile                                                                                       | 4      |

# **DE** Wichtige Informationen

### Allgemeine Informationen

| <u>∫</u> GEFAHR                                                                    |  |  |
|------------------------------------------------------------------------------------|--|--|
| Bei Nichtvermeidung besteht die Gefahr einer schwerwiegenden Verletzung oder Tod.  |  |  |
| WARNUNG                                                                            |  |  |
| Bei Nichtvermeidung besteht die Gefahr einer schwerwiegenden Verletzung oder Tod.  |  |  |
|                                                                                    |  |  |
| Es besteht ein allgemeines Verletzungsrisiko.                                      |  |  |
| HINWEIS                                                                            |  |  |
| Wichtige Informationen oder spezifische Anweisungen müssen strikt beachtet werden. |  |  |
|                                                                                    |  |  |

#### **HINWEIS**

Der Hersteller haftet nicht für Schäden aufgrund fehlerhafter oder unvollständiger Beschreibungen in diesem Dokument. Änderungen in den Beschreibungen und am Produkt können ohne weitere Bekanntgabe durch den Hersteller erfolgen.

#### Sicherheitshinweis

Bitte machen Sie sich umfassend mit den möglichen Gefahren vertraut, bevor Sie mit der Installation oder Betrieb des Gerätes beginnen. Die Nichtbeachtung der in diesem Dokument enthaltenen Gefahrenhinweise können Geräteschäden sowie schwerwiegende Verletzung bis hin zum Tod zur Folge haben.

### **GEFAHR**

Sicherheitshinweise und Geräte Aufkleber dürfen zur Vermeidung schwerwiegender Verletzungen oder Tod nicht verfälscht, entfernt oder unbrauchbar gemacht werden.

#### AN DER BETRIEBLICHEN MESSTELLE KÖNNEN CHEMISCHE UND/ODER BIOLO-GISCHE GEFAHREN AUFTRETEN. BITTE BEACHTEN SIE IM BETRIEB UND BEI DER WARTUNG ALLE RELEVANTEN GESETZLICHEN GRUNDLAGEN UND REGULARIEN UND LEITEN SIE GGF. WIRKUNGSVOLLE SCHUTZMASSNAHMEN EIN.

# **(DE)** Wichtige Informationen

### Verwendete Symbole

Am Gerät angebrachte Symbole müssen zur Vermeidung von Geräteschäden und Gesundheitsschäden streng beachtet werden. Informieren Sie sich über bestehende Gefahren und Risiken mithilfe der in diesem Dokument enthaltenen Liste "Verwendete Symbole".

|          | ACHTUNG! – Hinweis auf wichtige Informationen oder spezifische Anweisungen, die streng befolgt<br>werden müssen. (Informationen und Anweisungen finden Sie in diesem Dokument).                                                                     |
|----------|----------------------------------------------------------------------------------------------------|
|          | Für Anwender innerhalb der Europäischen Union:<br>Tintometer GmbH sorgt für eine professionelle und umweltverträgliche Entsorgung Ihres elektrischen<br>Gerätes. Dieser Service ist (mit Ausnahme anfallender Transportkosten) kostenfrei.          |
|          | Für Anwender außerhalb der Europäischen Union:<br>Dieses Symbol ist nur in der Europäischen Union gülitig!<br>Wenden Sie sich bitte in Entsorgungsfragen an die zuständigen Behörden Ihres Landes<br>oder sprechen Sie Ihren Tintometer-Händler an. |
| Â        | GEFAHR! – Risiko einer schwerwiegenden Verletzung oder Tod durch elektrischen Schlag.                                                                                                    |
|          | GEFAHR! – Verletzungsgefahr durch Chemikalien.                                                                                                    |
|          | WARNUNG! – erhebliches Verbrennungsrisiko durch HEISSE OBERFLÄCHE.                                                                                                    |
|          | WARNUNG! – erhebliches Verletzungsrisiko , SCHUTZBRILLE TRAGEN.                                                                                                    |
| <b>A</b> | ACHTUNG! – Einstrahlung von Radiowellen.                                                                                                    |

# **DE** Wichtige Informationen

DIESE SEITE FREIHALTEN

# DE Zertifizierungen

### Zertifizierung

| EMV leitungs- und<br>strahlungsgebunden | CISPR 11 (Class A Limits)      | CE-Zeichen  |
|-----------------------------------------|--------------------------------|-------------|
| EMV Störfestigkeit                      | EN 61326-1 (Industrial limits) | CE-Zeichen  |
| Sicherheit                              | EN 61010-1                     | TÜV Zeichen |
| FCC                                     | FCC Class A                    | FCC mark    |

#### FCC Class A Notice

Dieses Gerät entspricht Part 15 der FCC-Regeln. Der Betrieb unterliegt den folgenden beiden Bedingungen:

- Dieses Gerät darf keine schädlichen Störungen verursachen.
- Dieses Gerät muss alle Störungen annehmen, einschließlich Störungen, die unerwünschte Reaktionen hervorrufen können.

Hinweis: Dieses Gerät wurde geprüft, und es wurde festgestellt, dass das Gerät die Grenzwerte für digitale Geräte der Klasse A gemäß Teil 15 der FCC-Bestimmungen einhält. Diese Grenzwerte wurden so festgelegt, dass sie einen angemessenen Schutz gegen Störungen in industrieller Umgebung ergeben. Dieses Gerät erzeugt und benutzt hochfrequente Energie und kann hochfrequente Energie abstrahlen. Wenn es nicht in Übereinstimmung mit der Betriebsanleitung installiert und betrieben wird, können schädliche Störungen der Funkübertragung verursacht werden. Der Betrieb des Gerätes in einer Wohnumgebung wird wahrscheinlich schädliche Störungen verursachen, in welchem Fall der Benutzer auf eigene Kosten die erforderlichen Gegenmaßnahmen treffen muss.

#### Abgeschirmte Leitungen

Verbindungen zwischen dem System und seinen Peripheriegeräten müssen mit geschirmten Leitungen ausgeführt werden, damit die FCC-Grenzwerte für Hochfrequenz-Abstrahlung eingehalten werden.s.

#### Modifikationen

Alle Modifikationen am Gerät, die nicht von Tintometer geprüft wurden, können die von der FCC erteilte Befugnis zum Betrieb des Gerätes zum Erlöschen bringen.

#### DOC Class A Notice - Avis DOC, Classe A

Dieses digitale Gerät der Klasse A erfüllt alle Anforderungen der kanadischen Richtlinien zu funkstörenden Geräten.

# **DE** Wichtige Informationen

### Instrument Eigenschaften

Die Trübungsmessgeräte der Lovibond<sup>®</sup> PTV Serie wurden zur Bestimmung von niedrigsten Trübungswerten ( low level ) an überwachungspflichtigen Trübungsmessstellen bei der Trinkwasseraufbereitung (Filterüberwachung), industriellen Wässern sowie anderen hochreinen Wässern entwickelt. Sie erfüllen oder übertreffen die jeweiligen Anforderungen.

| Lovibond <sup>®</sup> T-CAL <i>plus<sup>®</sup></i> Kalibriersystem (Fußnote 1)                                |
|----------------------------------------------------------------------------------------------------|
| Kein separates Steuerungsgerät erforderlich                                                                    |
| In Übereinstimmung mit ISO and USEPA                                                                           |
| 0.0001 FNU/NTU Auflösung (Fußnote 2)                                                                           |
| 0.0001 FNU/NTU Detektionslimit LOD                                                                             |
| Drift-kompensierte Halbleiter-Lichtquellen                                                                     |
| Niedriges Probenvolumen 285 ml                                                                                 |
| Geringer Wasserverbrauch (empfohlene Flussrate 40 bis 80 ml/min)                                               |
| Integrierte Luftblasenfalle (Probenentgasung)                                                                  |
| Drahtlose <b>Bluetooth®</b> Kommunikation über die Lovibond® AquaLXP app - ( nur bei regionaler Verfügbarkeit) |
| Integrierte Durchflusskontrolle - optional                                                                     |
| Schnellentnahmesystem (Wandinstallation)                                                                       |
| Fluidics Manager ( ermöglicht Probenzuführung- und Flusskontrolle, Probenentnahme<br>) - optional              |
| 2% Richtigkeit/Genauigkeit (1-Punkt-Kalibrierung)                                                              |
| Eingebaute 4-20mA Analogausgänge                                                                               |
| Trockenüberprüfung-Modul (verfügbar für hohe und niedrige Trübungswerte) - optional                            |
| Eingebauter Berührungsbildschirm (Farbe, 16 bit)                                                               |
| Zulassung gemäß industrieller Elektro-Standards                                                                |

<sup>1)</sup> fertig konfektionierte und stabilisierte Formazin-Kalibrierstandards und Reinigungslösungen mit minimalem Chemieeintrag

<sup>2)</sup> FNU Einheiten entsprechend der ISO-Norm 7027. NTU Einheiten werden im USEPA compliance standard verwendet.

# **DE** Wichtige Informationen

### Geräteüberblick

Der Messkopf des Trübungsmessgerätes beinhaltet die Lichtquelle, optische Komponenten, Signalverarbeitung, Datenspeicherung sowie ein Anzeigeelement mit Berührungsbildschirm. Der lokale Berührungsbildschirm ermöglicht die Bedienung des Gerätes ohne ein weiteres Steuerungsgerät. Auf dem Anzeigeelement ist jederzeit der aktuelle Trübungsmesswert und der Status des Messgerätes ablesbar.

**Messkammer** – Die Messkammer enthält Komponenten, die in Kontakt mit der Probe kommen und wurde konzipiert, um eine störungsfreie Ergebnisermittlung im Anwendungsbereich sicherzustellen. Die Messkammer enthält konstruktive Merkmale, die für die Ermittlung niedrigster Trübungsmesswerte erforderlich sind. Regelmäßige Wartungsmassnahmen wie Kalibrierung und Reinigung können ohne zusätzliche Werkzeuge und mit geringer chemischer Belastung durchgeführt werden.

**Kommunikations-Box** (Power & Communication Module PCM, Junction Box) -Das PCM enthält ein Hochspannungs-Netzteil sowie analoge und digitale Schnittstellen. (Eine vollständige Beschreibung der Junction Box mit detaillierten Informationen ist in einem separaten Handbuch beschrieben. Ein qualifizierter Elektriker, der mit der Inbetriebnahme elektrischer Messgeräte vertraut ist, sollte zur Vermeidung von Verletzungen und Geräteschäden mit den Inhalten dieser Dokumentation vertraut machen.)

\*FNU = NTU wenn <sup>1)</sup> das Instrument mit Formazin-basierten Standards kalibiert wurde und <sup>2)</sup> alle Spezifikationen aus Formazin-basierten Standards abgeleitet wurden. In Realproben können NTU und FNU-Werte voneinander abweichen.

# **DE** Spezifikationen

### Technische Spezifikationen

Die Lovibond<sup>®</sup> Trübungsmessgeräte der PTV-Serie sind in drei Versionen verfügbar; eine ISO-Version und zwei USEPA-Versionen. Die PTV 1000 ISO Version ermittelt Trübungsmesswerte in FNU- Einheiten und ist konform mit der ISO 7027-Methode .

EPA Versionen ermitteln Trübungsmesswerte in NTU-Einheiten. Die PTV 1000 EPA Version mit LED-Weißlichtquelle ist konform mit der von der EPA zugelassenen Lovibond<sup>®</sup> White LED method 180.1. Die PTV 2000 EPA Version ist konform mit der von der EPA zugelassenen Lovibond<sup>®</sup> 660 nm Lovibond<sup>®</sup> LED method 180.1.

| Spezifikation                     | Details                                                                                                    |
|-----------------------------------|----------------------------------------------------------------------------------------------------|
| Messmethode                       | Nephelometrie, Messung der Lichtstreuung in 90° relativ zur<br>Lichtquelle                                                                                                    |
| Betriebstemperatur                | 0 bis 50°C (32 bis 122°F)                                                                                                    |
| Messbereich                       | 0,0001 bis 100 FNU/NTU (Bevorzugter Messbereich 0,01-10<br>FNU/NTU )                                                                                                    |
| Anzeigeeinheiten                  | FNU, NTU, mNTU, TE/F, mg/l PSL, mg/l Kaolin, Grad (Degrees)                                                                                                    |
| Richtigkeit                       | ± 2% vom Messwert ( 0 bis 10 FNU/NTU ),<br>± 4% vom Messwert ( 10 bis 100 FNU/NTU )                                                                                                    |
| Wiederholbarkeit                  | weniger als 1% bei 1 NTU/FNU, ausgedrückt als relative<br>Standardabweisung (%RSD)                                                                                                    |
| Linearitätsfehler                 | weniger als 1%(0 to 5 NTU/FNU ) und 2% für Messwerte ><br>10 FNU/NTU (erfordert 2-Punkt-Kalibrierung)                                                                                                    |
| Streulicht                        | PTV 1000 IR (ISO): < 0.005 / 5 mNTU<br>PTV 1000 WL (EPA*): <0.015 / 15 mNTU<br>PTV 2000 RL (EPA*): <0.008 / 8 mNTU                                                                                                    |
| Detektionsgrenze (LOD             | PTV 1000: <0.0005 NTU<br>PTV 2000: <0.0001 NTU                                                                                                    |
| Quantifizierungsgren-<br>ze (LOQ) | PTV 1000: Besser als 0,005 NTU<br>PTV 2000: Besser als 0,001 NTU                                                                                                    |
| Auflösung                         | 0,0001 FNU/NTU (messbereichsabhängige 5-Stellen-Anzeige )                                                                                                    |
| Reaktionszeit                     | 10% Veränderung innerhalb 40 Sekunden @ 200 mL/min                                                                                                    |
| Reaktionszeit<br>10 bis 90%       | weniger als 240 Sekunden @ 200 mL/min bei 1 FNU/NTU                                                                                                    |
| Signalmittelwert                  | 1, 3, 6, 10, *30, 60, and 90 Sekunden,<br>*Normalwert 30 Sekunden                                                                                                    |
| Probentemperatur                  | 0 bis 50°C (32 bis 122°F) <sup>1</sup> Zur Erzielung optimaler Ergebnisse sollte die<br>Probentemperatur wenigstens 5 °C unter Umgebungstemperatur liegen                                                                                    |
| Flussrate                         | 30 bis 500 ml/min (0.476 bis 7.925 gal/hr),<br>Empfohlene Flussrate 40 bis 80 ml/min (0.634 bis 1.268 gal/hr)<br><sup>2</sup> für Flussraten oberhalb 100 ml/min (1.585 gal/hr) : externen Flussmonitor einsetzen<br>(nicht im Lieferumfang) |
| Einlaßdruck Probe                 | 0,03 bis 5,5 bar (0,435 bis 80 psi)                                                                                                    |
| Probenvolumen                     | 285-ml (mit Messkopf in Messkammer eingesetzt)                                                                                                    |

# **DE** Spezifikationen

| Spezifikation                         | Details                                                                                                    |
|---------------------------------------|----------------------------------------------------------------------------------------------------|
| Luftfeuchtigkeit                      | 5 bis 95 %RH (nicht kondensierend)                                                                                                    |
| Konformität Methode                   | PTV 1000 IR: ISO Methode 7027,<br>PTV 1000 WL: EPA<br>PTV 2000: EPA                                                                                                    |
|                                       | Die Lovibond Weißlicht-LED-Methode und die Lovibond 660-nm LED-Methode sind<br>als zugelassene Methoden für die Überwachung der Trübung in Trinkwasser von der<br>USEPA veröffentlicht unter 40 CFR 141.74(a)(1). |
| Alarme                                | Drei Alarmwerte , jeder ausgestattet mit SPDT –Relais 250 V AC<br>5 A max. resistive Last                                                                                                    |
| Verschmutzungsgrad                    | 2                                                                                                    |
| Gehäuse Klassifizierung               | IP 65                                                                                                    |
| Wandmontage                           | in Innenräumen mit bereitgestellter Schnellentnahme-<br>Montagevorrichtung (optional auf Montagetafel )                                                                                                    |
| Abmessungen HxTxB                     | 34,0 x 13,7 x 20,3 cm (13.4 x 5.4 x 5.8 in)                                                                                                    |
| Transportgewicht                      | 1 kg (2.2 lbs)                                                                                                    |
| Kalibriermethode                      | 1-Punkt-Kalibrierung , standardmäßig mit jedem zugelassenen<br>Formazin 5.0 FNU/NTU.                                                                                                    |
| Kabellänge Messkopf                   | 0,6 m (~2 ft), optional: 2, 3 und 10 m (6,6, 9,8 und 32,8 ft)                                                                                                    |
| Lagerungs- und<br>Versandtemperaturen | -40 bis 60°C (-40 bis 140°F)                                                                                                    |
| Betriebsspannung                      | 24 VDC, 12W bereitgestellt vom Power Communication Mod-<br>ule (Junction Box)                                                                                                    |
| Kabeleinlaß                           | $\frac{1}{4}$ -inch NPT female, $\frac{1}{4}$ -inch Schnellkupplung ( $\frac{1}{4}$ inch = 6 mm)                                                                                                    |
| Auslaß                                | 3/8-inch NPT female,3/8" Schlauchtülle- (beigefügt) (3/8-inch<br>= 9mm)                                                                                                    |
| Probenzuführungs-<br>schlauch         | 6 mm Aussendurchmesser , schwarz oder blau                                                                                                    |
| Analogausgang                         | 0-20 mA or 4-20 mA; Ausgang für beliebigen Messbereich<br>programmierbar                                                                                                    |
| Schnittstellen                        | Direkt: Berührungsbildschirm                                                                                                    |
|                                       | Drahtlosverbindung ( regionale Verfügbarkeit prüfen ) : Low En-<br>ergy <b>Bluetooth®</b> zum Verbindungsaufbau zwischen Messkopf<br>und Smart Device (iOS oder Android)                                          |
| Überprüfungsoptionen                  | Trockenverifikation-Modul (hoher oder niedriger Wert),<br>T-CALplus <sup>®</sup> , T-CAL <sup>®</sup> oder Formazin                                                                                               |
| Kalibrierungsoptionen                 | T-CAL <i>plus</i> ®, T-CAL <sup>®</sup> oder Formazin: 1-Punkt-Kalibrierung (5.0<br>FNU/NTU empfohlen oder zwischen 4 to 22 FNU/NTU                                                                               |
| Gewährleistung                        | 1 Jahr                                                                                                    |

### Produktkomponenten

Hauptkomponenten und optionales Zubehör

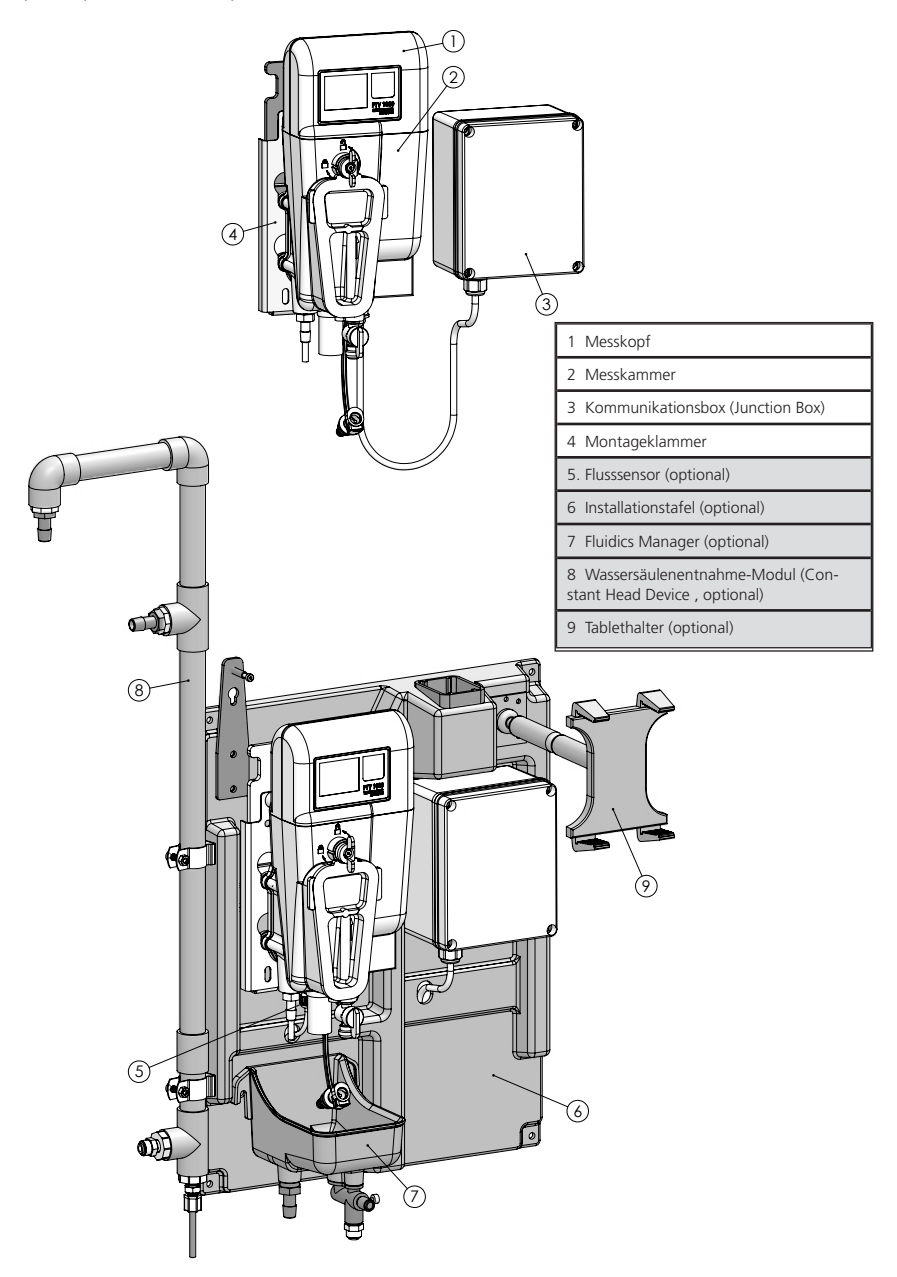

### Allgemeine Hinweise

Der Installationsort ist so auszuwählen, dass das Gerät an einer robusten Wand , abseits regulärer Verkehrsströme , ohne direkte Sonneneinstrahlung und sonstiger Wärmequellen mit geringer Staubeinwirkung und Vibrationen angebracht werden kann.

Die Installationsplatte (optional ) erleichtert die Installation, die Kabelführung und damit den Zugang zum Gerät

### WARNUNG

Während der Installation können gefährliche Situationen auftreten. Sie sollte daher nur durch qualifiziertes Personal ausgeführt werden.

### Gerätemontage

• Bringen Sie das Gerät an einer stabilen und robusten Wand an.

### HINWEIS UM DEN MESSKOPF NACH OBEN AUS DER MESSKAMMER ENTNEHMEN ZU KÖNNEN, MUSS EIN MINDESTABSTAND VON 30,5 CM BERÜCKSICHTIGT WERDEN

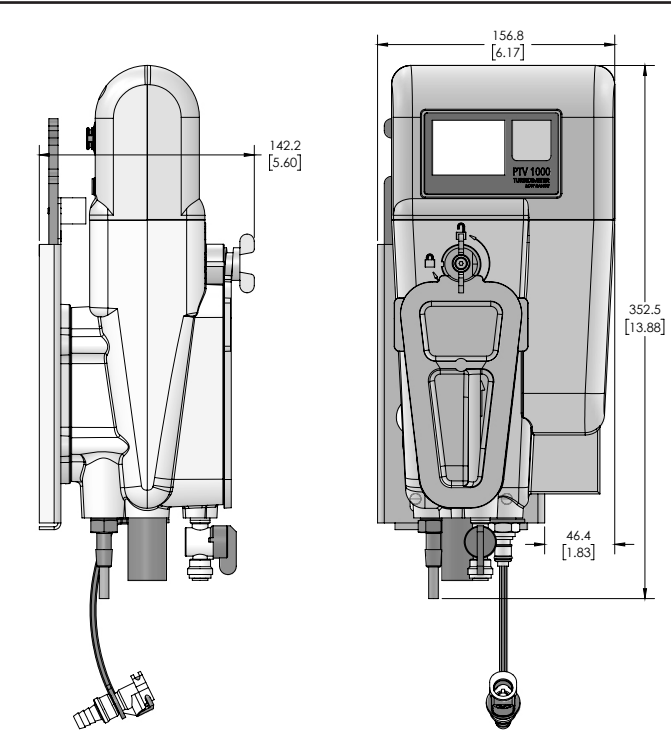

### Installation der Montageplatte (Option)

Beachten Sie bei der Montage nach oben einen Mindestbestand von 25 cm and 6 cm nach rechts um den Gerätezugang und die Kabelführungen zu erleichtern. Zur sicheren Fixierung an der Wand sind Stahlbefestigungen der Größe M6 vorgesehen. Art und Länge der Befestigungen sollten vom Installateur festgelegt werden.

### HINWEIS

Bitte die Befestigungssysteme nicht zu fest anziehen, da sonst eine Beschädigung der Installationsplatte droht.

#### **HINWEIS**

An der Montageklammer ist eine Wasserwaage angebracht. Benutzen diese Wasserwaage, um die Bohrlochmarkierungen zur Befestigung der Installationsplatte vorzunehmen. Die waagerechte Ausrichtung der Installationsplatte bzw. der Messkammer ist eine äußerst wichtige Voraussetzung für optimale Abläufe während der Messung.

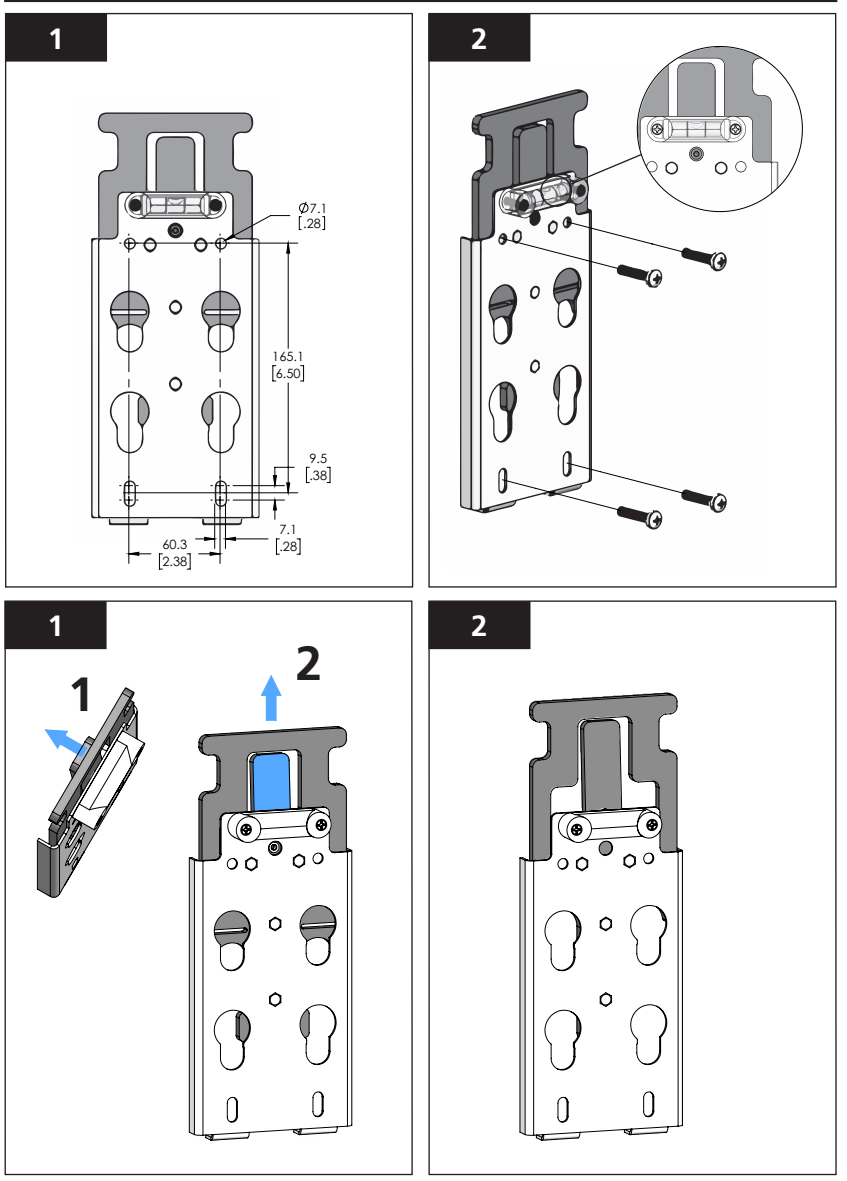

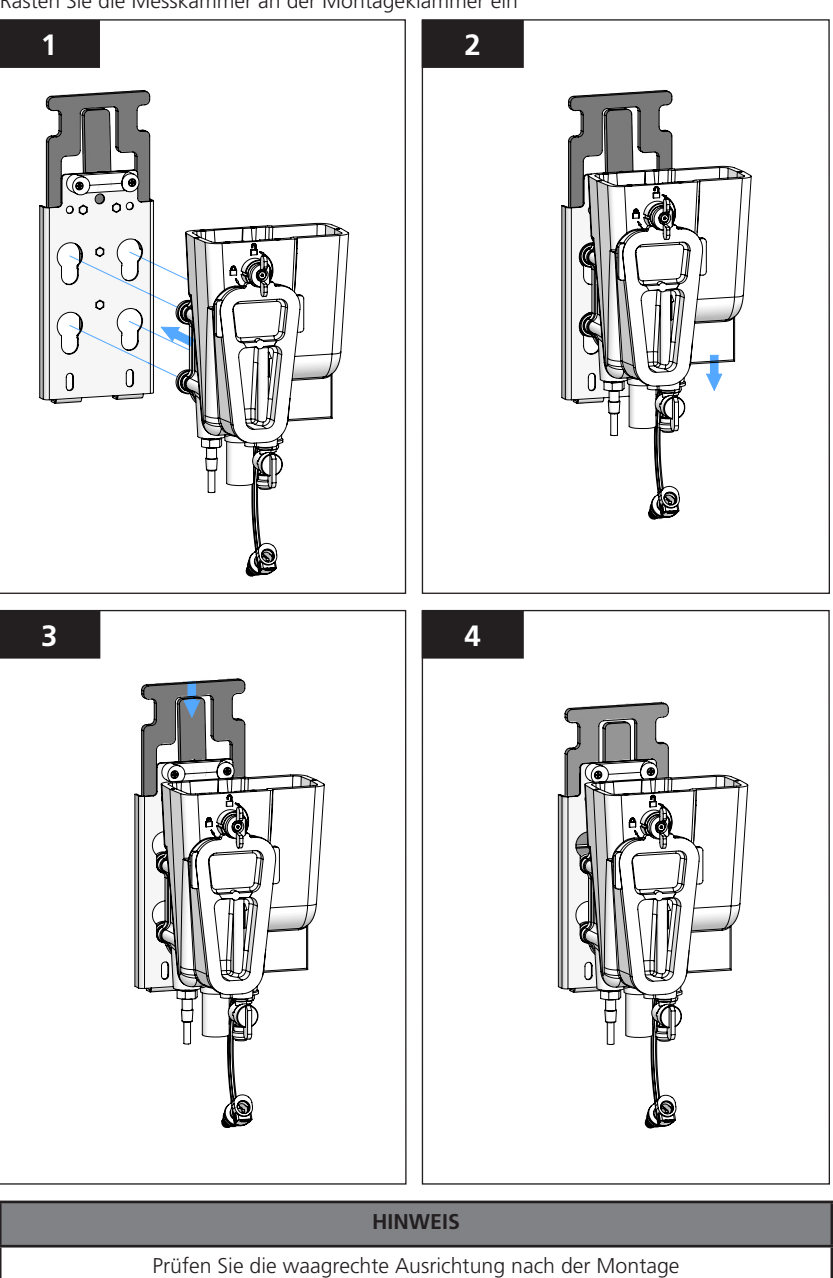

Rasten Sie die Messkammer an der Montageklammer ein

DIESE SEITE FREIHALTEN

### Schlauchverbindungen

Die Vorgaben der ASTM D6698 Probenzuführungsbedingungen sollten bei der Installation eingehalten werden.

### Probeneinlass

Die Steckverbindung zur Probenzuführung sollte mittig zur Probenleitung ausgerichtet sein um Interferenzen durch Lufteintrag, Luftblasen und Sedimente zu minimieren. Führen Sie die Probenleitung auf direktem Wege dem Trübungsmessgerät zu , um Verzögerungen bei Veränderung der Trübung zu vermeiden. Vermeiden Sie Probenzuführungen, die zu Druckabfall unter den empfohlenen Mindestdruck führen (kann "Luftverstopfung"/Luftpolster bei der Probenzuführung zur Folge haben).

#### Installation der Probenzuführung

- 1. Ermitteln Sie die kürzeste Länge des 6 mm Probenschlauches
- 2. Schneiden Sie den Probenschlauch senkrecht ab um eine sichere und dichte Verbindung sicherzustellen
- Führen Sie den Probenschlauch mit leichtem Druck in das Einlaß-Quetschventil ( am Fluidics Manager am Absperrhahn soweit konfiguriert oder am unteren Ende der Messkammer, unterhalb der Blasenfalle) ein.

#### HINWEIS

Zur visuellen Flussüberwachung kann ein 0 to 100 ml/min Rotameter in die 6 mm Probenleitung eingesetzt werden . Siehe hierzu auch unter Zubehör und Austauschteile

### Installation der Abflussleitung

1. Stecken Sie einen Schlauch mit 9 mm Aussendurchmesser an die Ablauf-Schlauchtülle an der Messkammer an.

#### HINWEIS

Sofern Ihr Gerät nicht mit dem Fluidics Manager ausgestattet ist, achten Sie darauf, dass das ausgegebene Wasser das Gerät ungehindert verlassen kann (Abknicken des Ablaufschlauchs vermeiden, da sonst ein Rückstau entstehen kann )

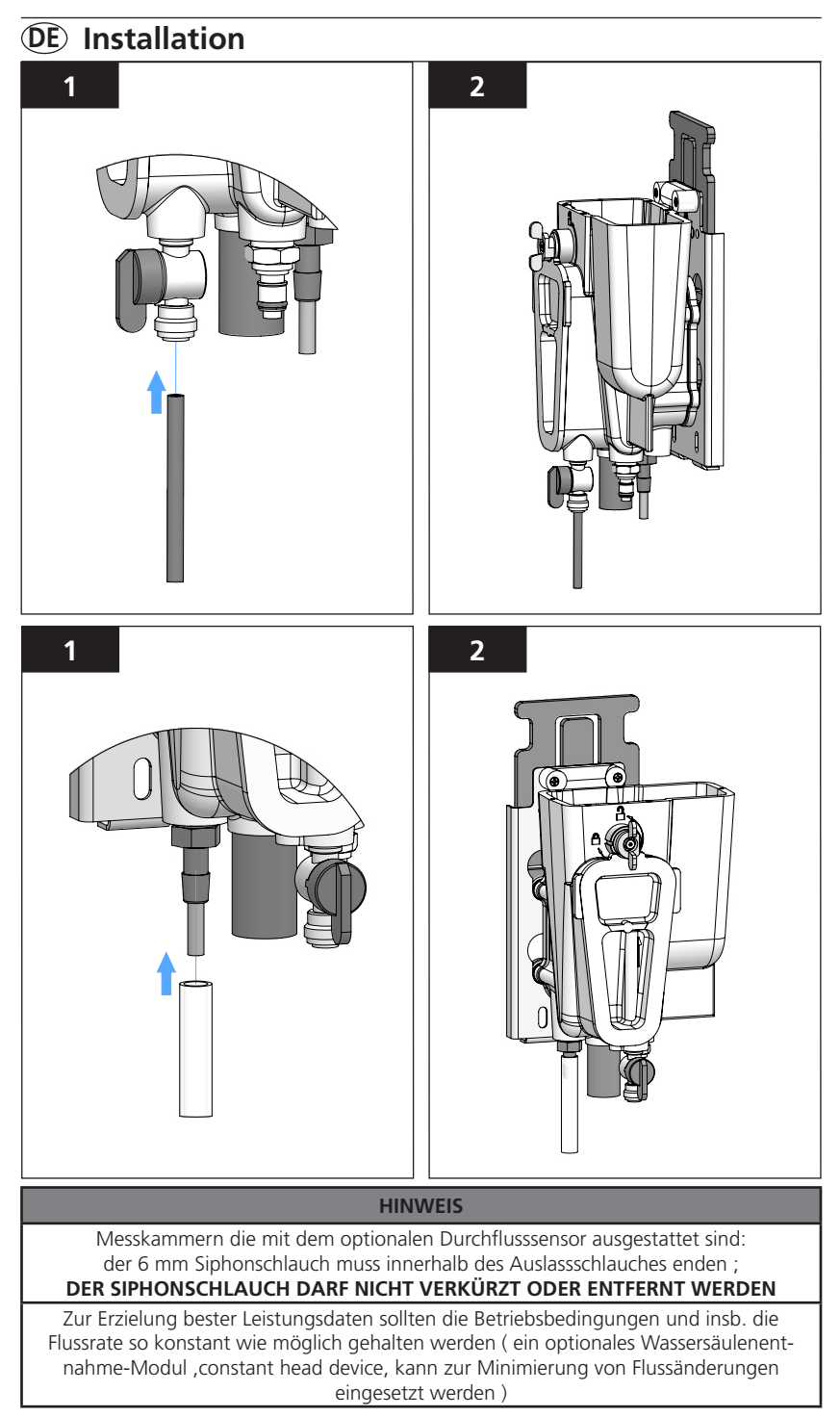

### Elektrische Montage

Stromversorgung Messmodul (Messkopf). Schliessen Sie den abgeschrägten 12 PIN/M12-Stecker an den Messkopf an.

#### HINWEIS

Die Installation aller anderen elektrischen- und Datenverbindungen sind im Handbuch zur Kommunikations-Box (PCM) beschrieben.

\*Verpolungssichere Verbindung, bitte die Kontaktpositionen vor dem Einstecken ausrichten , da die Kontakte sonst leicht verbogen werden könnten.

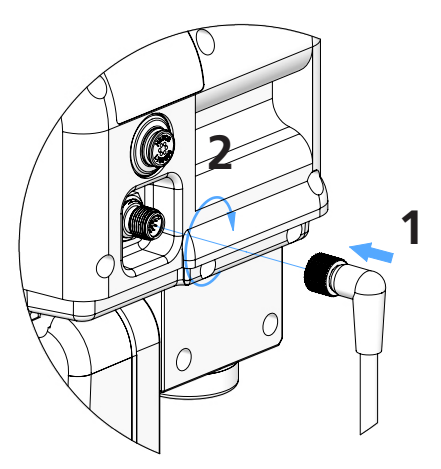

Anschluss des Steckers an den Messkopf

#### HINWEIS

Bei Messkörpern mit eingebautem Flusssensor erfolgt der Anschluss des 12-PIN/M12-Steckers über eine bereitgestellte Y-Anschluss- Verbindung.

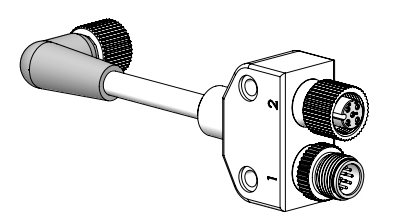

Bei Trübungsmessgeräten der PTV Serie, die mit einem Flusssensor ausgeliefert werden, ist die Konfiguration des Sensors werksseitig **DEAKTIVIERT**.

Das Kapitel Instrumentenkonfiguration/ Grundkonfiguration beschreibt, wie der Flusssensor **AKTIVIERT** wird . Ist der Flusssensor **AKTIVIERT**, erscheint ein Warnhinweis wenn: 1 der Flusssensor nicht vorhanden ist, 2 die Verbindung unterbrochen wurde oder 3 der registrierte, durchschnittliche Fluss unterhalb der empfohlenen Flussrate liegt.

### Einsetzen des Messkopfes in die Messkammer

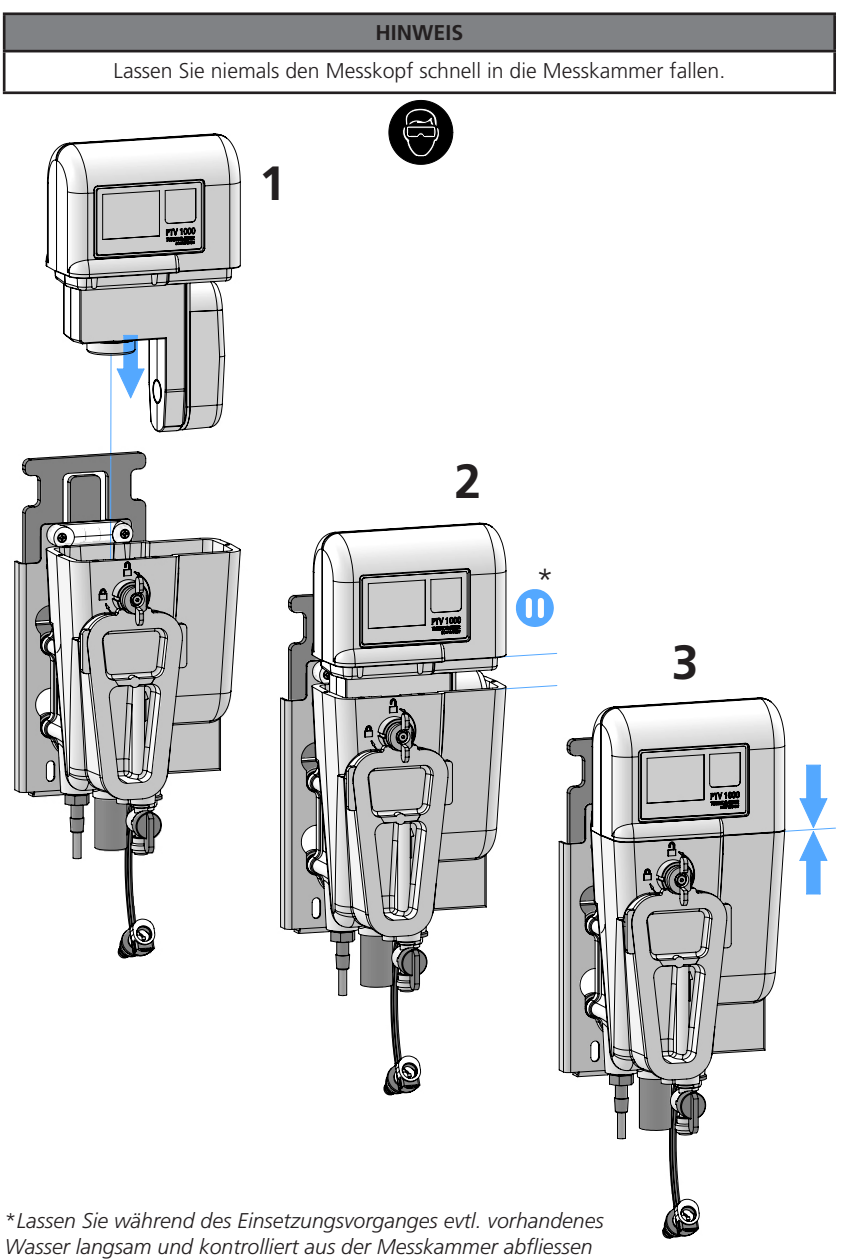

(insb. gegen Ende des Eintauchvorganges).

# **DE** Instrument Schnittstellen

Die Geräte der PTV-Serie lassen sich über zwei Schnittstellen bedienen. 1. den eingebauten Berührungsbildschirm oder 2. ein Smart Device (Tablet oder Smartphone) über eine drahtlose Niedrigenergie-**Bluetooth®** (BLE) –Verbindung. **(BLE wird als Option angeboten und ist nicht in allen Ländern und Regionen verfügbar)** 

Die Berührungsbildschirm- Schnittstelle

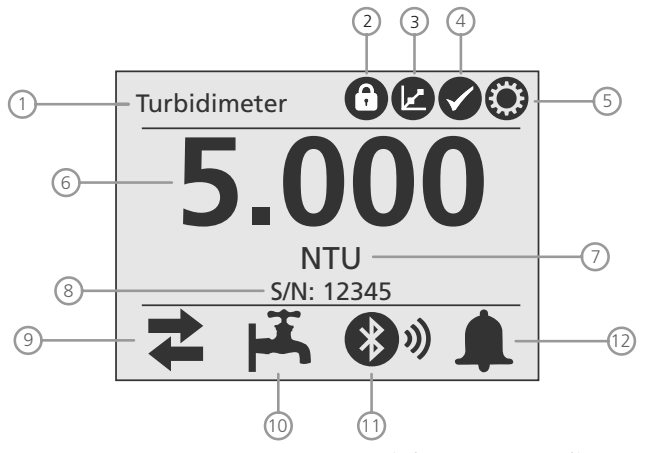

\*Hauptansicht des Berührungsbildschirms (befindet sich im Messkopf ).

| 1 - Turbidimeter Name | 2 - Symbol Zugangssperre<br>(falls aktiviert ) | 3 - Kalibrierung     |
|-----------------------|------------------------------------------------|----------------------|
| 4 - Überprüfung       | 5 - Eigenschaften                              | 6 - Trübungsmesswert |
| 7 - Messeinheit       | 8 - Seriennummer                               | 9 - Signalausgänge   |
| 10- Flussanzeige      | 11 - Bluetooth®                                | 12 - Alarmanzeige    |

### Signalausgänge

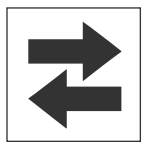

- Zeigt an , ob die Ausgänge aktiv sind oder reaktiviert sind
  - grünes Symbol = Ausgänge sind aktiviert
    - rotes Symbol = Ausgänge sind deaktiviert oder wurden angehalten

Berühren Sie das Symbol um zur Signalausgang-Kontrolle zu gelangen

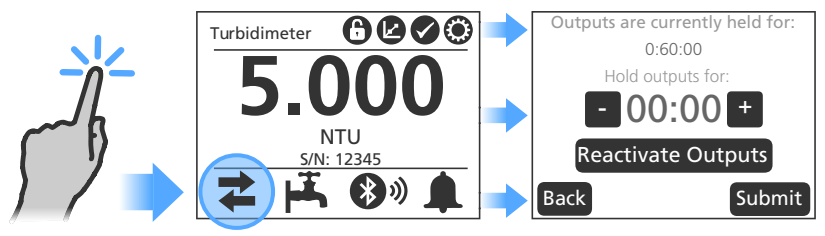

# **(DE)** Instrument Schnittstellen

### Berührungsbildschirm- Schnittstelle, Fortsetzung

#### Flussanzeige:

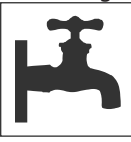

Flussanzeige: Zeigt den Status des Flusssensors an

- grünes Symbol: Probenfluss normal
- gelbes Symbol = WARNUNG (Probenfluss zu hoch oder zu niedrig)
- **graues** Symbol = kein Sensor vorhanden oder deaktiviert

#### Bluetooth® Symbol:

Bluetooth® Symbol: Zeigt den drahtlosen Bluetooth® -Verbindungsstatus des Messkopfes an

- Die Signalstärke variiert mit dem Abstand zwischen Messkopf und SmartDevice
- Die Balken zeigen an, wenn die mobile Anwendung verbunden ist . Die Anzahl der Balken symbolisiert die Signalstärke

graues Symbol = **Bluetooth**<sup>®</sup> nicht vorhanden oder deaktiviert

#### Alarmanzeige:

Zeigt den Status der Alarm-Relais an

- grünes Symbol = kein Alarm ausgelöst
- rotes Symbol = Alarm anliegend

Wenn Sie das grüne Alarmsymbol berühren, gelangen Sie zur Alarmübersicht und die Relais

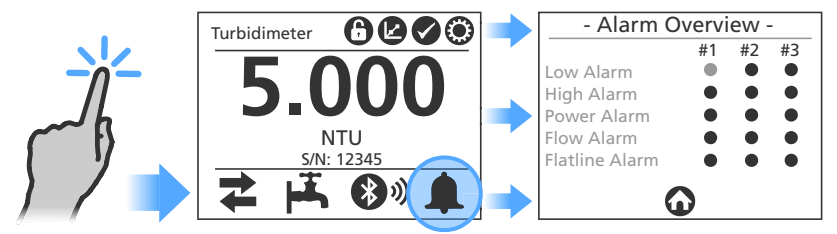

Wenn Sie das rote Alarmsymbol berühren, erhalten Sie Details vom ausgelösten Alarmrelais. Ein Tagebucheintrag (logfile) wird erzeugt, wenn die Initialen eingegeben und "Abschicken" gewählt wird.

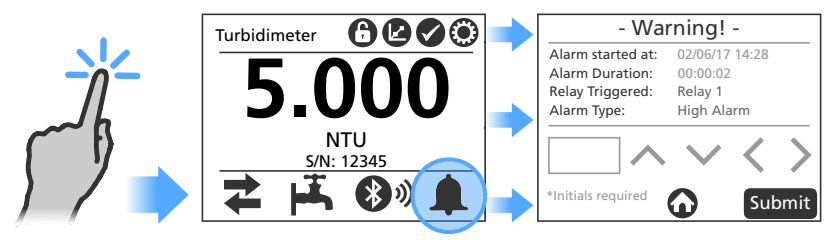

## **DE** Instrument Schnittstellen

### Berührungsbildschirm- Schnittstelle, Fortsetzung

#### Kalibrierungs- Symbol:

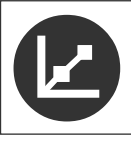

Berührung des Kalibrierungssymbols führt zu den Kalibrierungseinstellungen:

- 1-Punkt- Kalibrierung (Justierung/Anpassung der Kalibriergeraden)
- Nullsetzung der Elektronik
- Probenentnahme

#### Überprüfungs- Symbol:

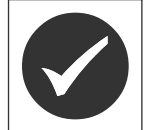

Berührung des Überprüfungssymbols führt zu 3 Überprüfungsoptionen:

- Nasse Überprüfung (mit Flüssig-Standard)
- Trockene Überprüfung (mit Filtermodul)
- Probenentnahme

#### Einstellungen:

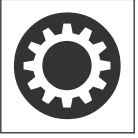

Nach Berühren des **Einstellungssymbols** gelangen Sie zu diesen Einstellungs-Kategorien:

| Datum und Zeit                          | Toleranzfilter             | > |
|-----------------------------------------|----------------------------|---|
| Gerätename und<br>Bestandskennzeichnung | Sicherheit / Zugangssperre | > |
| Messparameter                           | Sprache                    | > |
| Ausgänge                                | Diagnostische Daten        | > |
| Über 🕻                                  | Flusssensor                | > |

### Grundkonfiguration:

Geben Sie einen Gerätenamen und eine Bestandskennzeichnung (Name oder Nummer) ein.

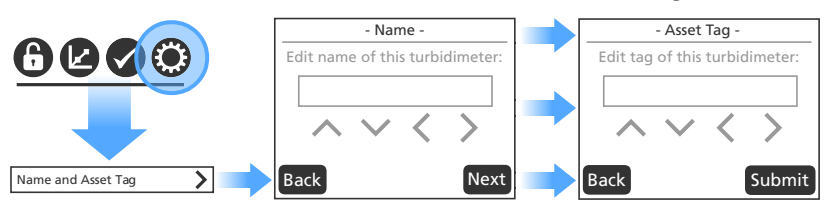

# **DE** Konfiguration des Gerätes

### Berührungsbildschirm- Schnittstelle, Fortsetzung

Signalausgangs-Menü:

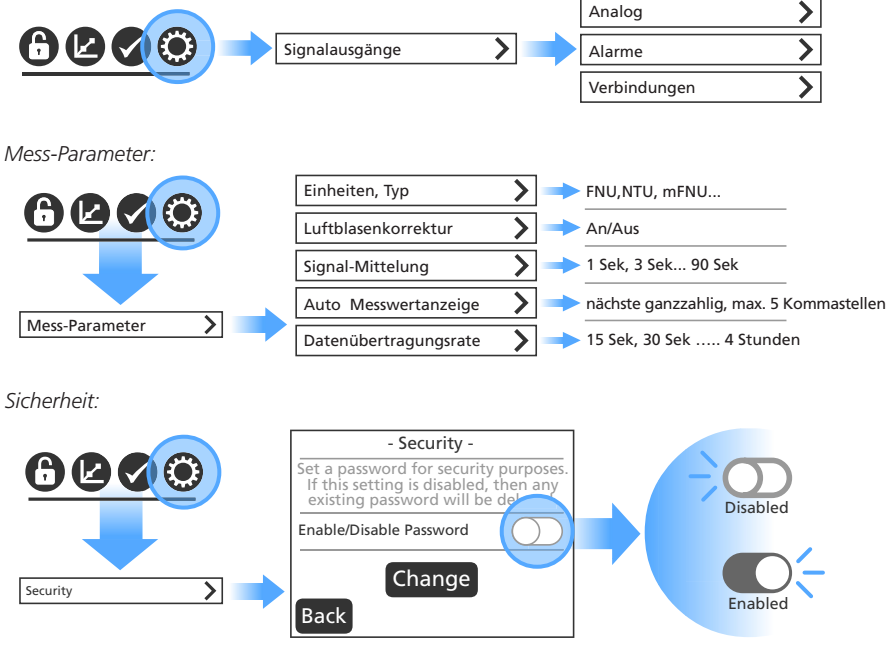

Symbol Vorhängeschloss :

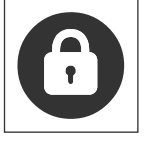

Die Zugangssperre ist aktiviert; berühren Sie das Symbol und geben Sie Ihr Passwort ein. Danach ist die Zugangssperre aufgehoben , es erscheint als Symbol ein offenes Vorhängeschloss. .

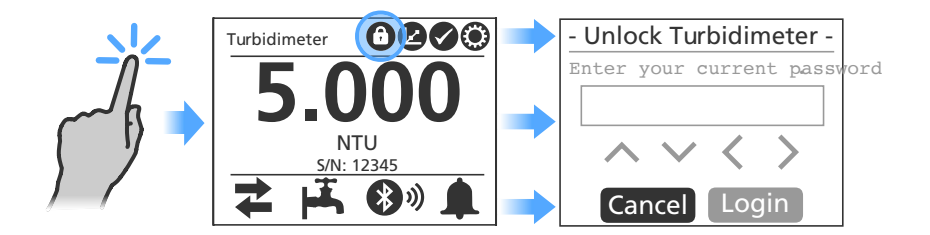

## **(DE)** Konfiguration des Gerätes

### Berührungsbildschirm- Schnittstelle, Fortsetzung

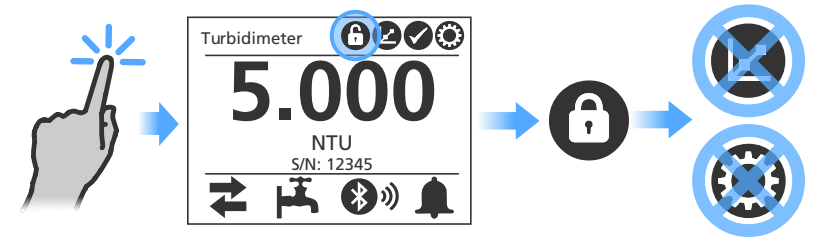

Tippen Sie auf das Symbol um die Sperre wieder einzuschalten.

Schnellere Reaktionszeiten können erreicht werden, indem die Flussrate bis zu einem Maximalwert von 500 ml/min (7.925 gal/hr) erhöht wird. Bei Flussraten **oberhalb von** 120 ml/min (1.902 gal/hr) sollte der Flusssensor **ausgeschaltet** werden. Dadurch werden auflaufende Durchfluss-Warnungen unterdrückt.

Um den Flusssensor ein- oder auszuschalten: Eigenschaften >Flusssensor > dann Ein/Aus mit den entsprechenden Schaltern.

#### HINWEIS

Es ist nicht erforderlich oder empfohlen , das Flusssensorkabel vom Messkörper zu entfernen um den Flusssensor ausser Funktion zu setzen. Dabei können Schäden an der Elektronik auftreten.

# **DE** Calibration

### Kalibrierung / Justierung

Vermeiden Sie partikuläre Kontaminationen während und nach der Reinigung des Gerätes. Ergänzende Hinweise finden Sie im Abschnitt "Reinigung".

#### HINWEIS

Kalibrierungen sollten alle 90 Tage oder in kürzeren Abständen durchgeführt werden, sofern dies aufgrund behördlicher Regelungen gefordert wird. **BEFOLGEN SIE UNBEDINGT DIE FÜR SIE GELTENDEN BEHÖRDLICHEN REGELUNGEN BEZÜGLICH DER KALIBRIERUNGSZYKLEN.** 

Führen Sie Instandhaltungs- und Reinigungsarbeiten vor der Kalibrierung aus.

Wässer mit niedrigen Trübungswerten sind Filterablaufwässer, destilliertes Wasser oder filtriertes Leitungswasser (nach mindestens 0,5 µm Filtration).

Für die Kalibrierung sind mindestens 300 ml Kalibrierlösung erforderlich.; stabilisiertes Formazin als T-CAL<sup>®</sup> or T-CAL*plus<sup>®</sup>* oder einem anderen Standard der für Instrumente zugelassen ist, die bei der Trübungsmessung nach den Kriterien der USEPA oder ISO arbeiten. Der Kalibrierstandard muss Werte zwischen 4 und 30 FNU/NTU besitzen. Kalibrierstandards mit abweichenden Werten außerhalb des 4 bis 30 FNU/NTU-Bereiches werden vom Gerät nicht akzeptiert.

Hinweis: Die Leistungsdaten in diesem Handbuch basieren auf der Anwendung von Formazin-Standards und gelten nur, wenn die Kalibrierung wie hier beschrieben durchgeführt wird (einschl. AquaLXP Smart Device Interface). Der Hersteller kann Leistungsdaten des Gerätes nicht gewährleisten, wenn es mit SDVB (styrenedivinylbenzene)- basierten Co-Polymeren oder anderen Suspensionen kalibriert wurde.

# **DE** Kalibrierung/Justierung

### Entleerung des Messkörpers

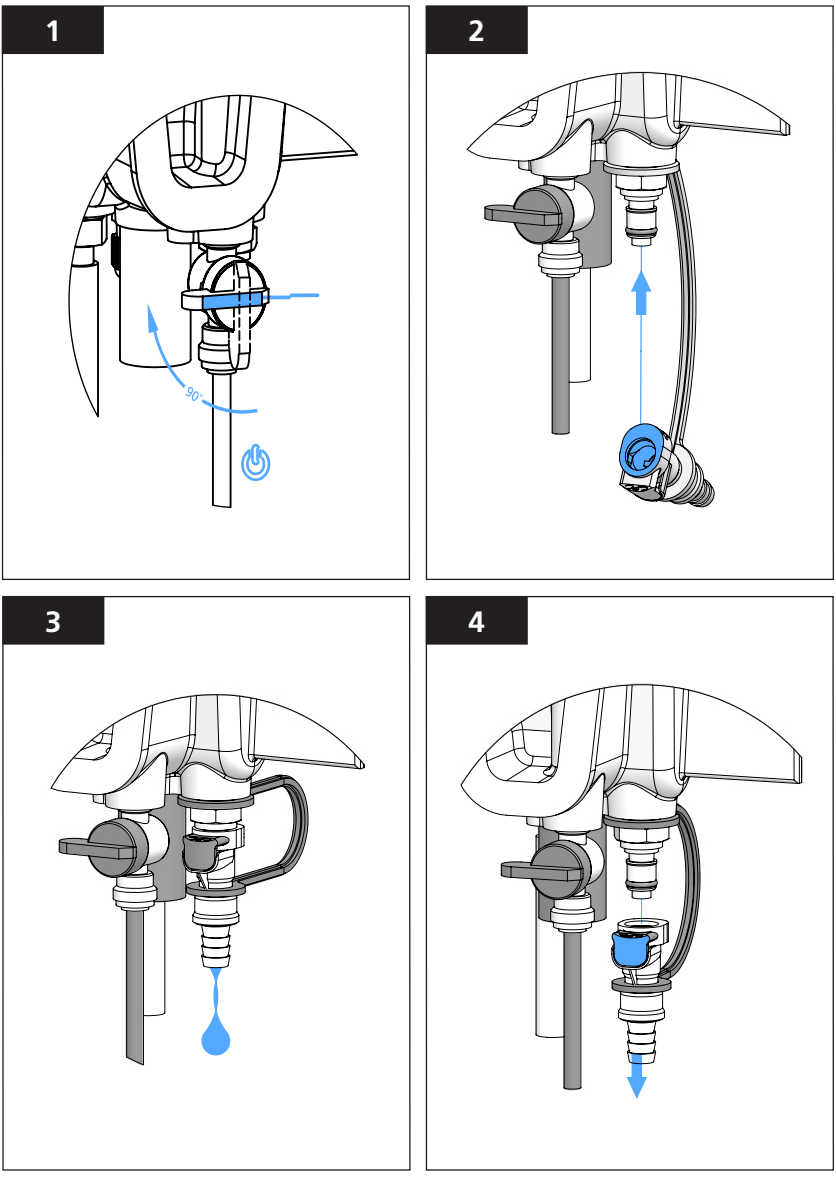

- 1. Schliessen Sie das Einlaßventil
- 2. Schliessen Sie das Ball-Feder-Auslaßventil an den Serviceport des Messkörpers an.
- 3. Warten Sie bis der Messkörper vollständig leer gelaufen ist.
- 4. Drücken Sie die Entriegelung am Auslaßventil und entfernen Sie es vom Serviceport.

# **(DE)** Kalibrierung/Justierung

Bereiten Sie Lovibond® T-CALplus® Kalibrierlösung (Beutel) zum Gebrauch vor.

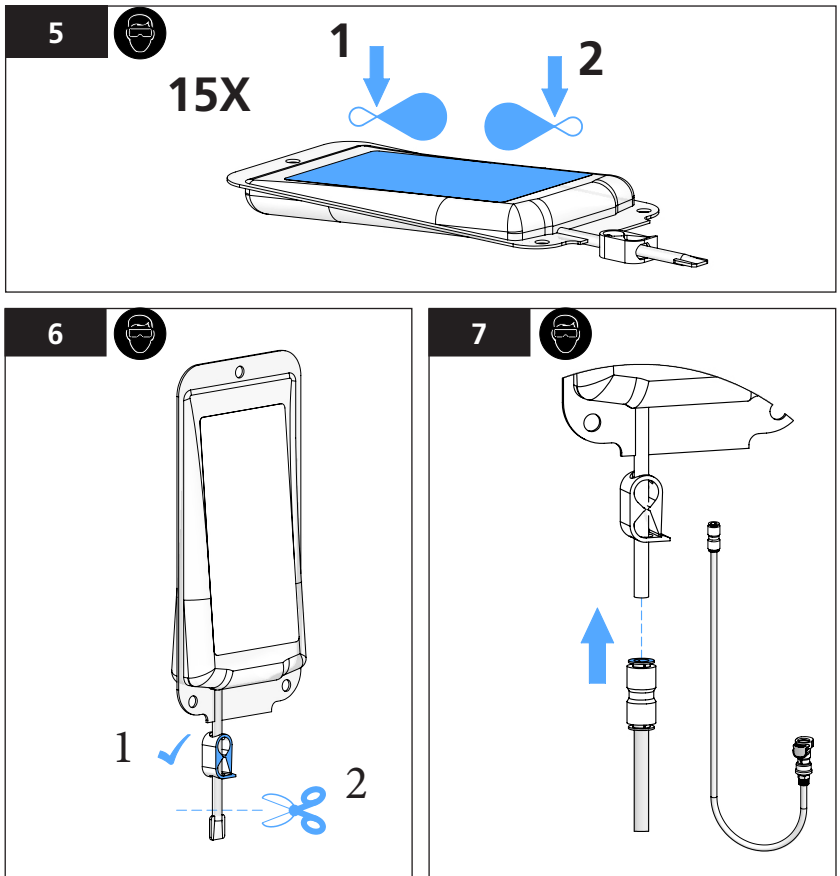

Spülen Sie den blauen Zuführungsschlauch vor jedem Gebrauch mit filtriertem Wasser.

#### **HINWEIS**

SETZEN SIE AUSSCHLIESSLICH EINEN BLAUEN Verbindungsschlauch ein, wenn Sie mit T-CAL*plus®* arbeiten; BENUTZEN SIE NIEMALS EINEN SCHWARZEN SCHLAUCH, da die Kalibierlösung möglicherweise Schaden nimmt.

### WARNUNG

CHEMIEANWENDUNG BENUTZEN SIE SICHERHEITSEINRICHTUNGEN UND BEACH-TEN SIE ANWENDUNGSVORSCHRIFTEN

# **DE** Kalibrierung/Justierung

Zuführen des Lovibond® T-CALplus® Lösung in den Messkörper

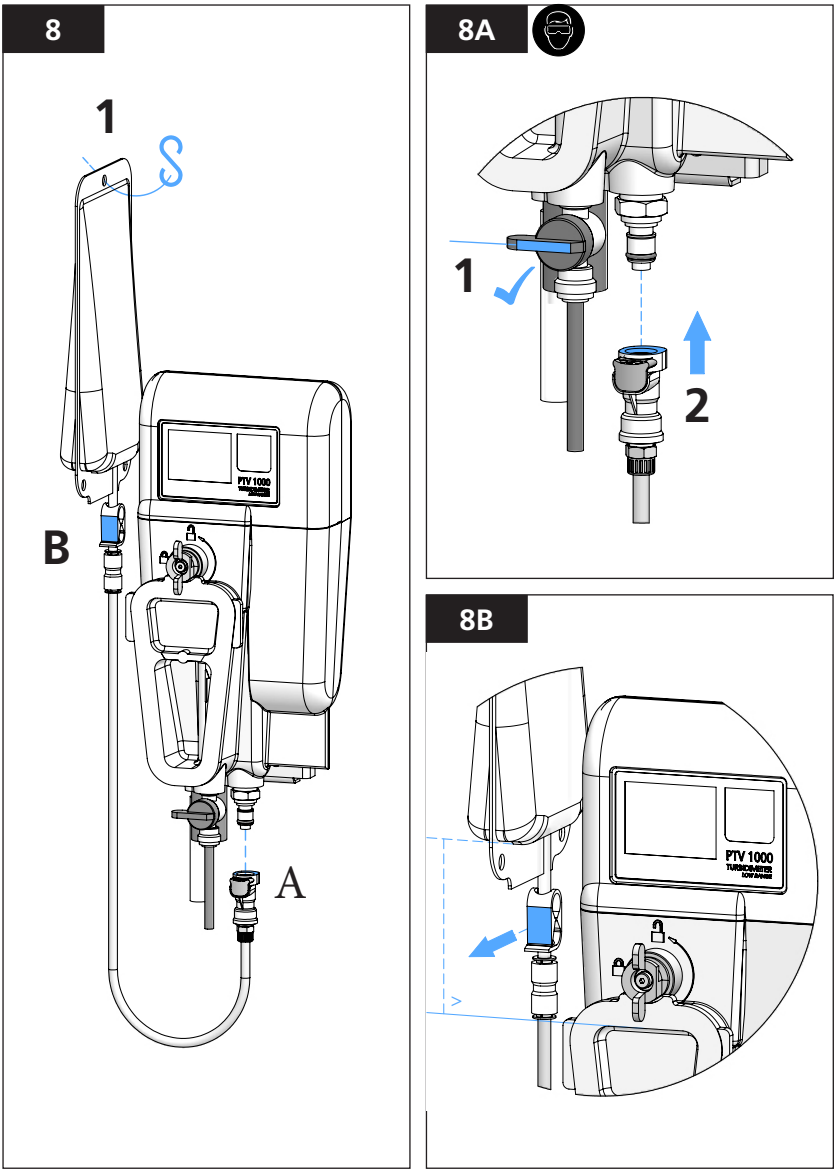

- 1. Schliessen Sie die Lovibond® T-CALplus® Kalibrierlösung (Beutel) mit dem Schlauch am Service Port an.
- Lassen Sie die Kalibrierlösung in den Messkörper fliessen. Der Messkörper ist komplett gefüllt, wenn überschüssige Kalibrierlösung über den Auslaßstopfen abläuft. Warten Sie ca. 1 Minute nach dem Befüllen, bevor Sie die Kalibrierung bestätigen (der Trübungsmesswert sollte nicht mehr schwanken). 2.
- 3.

# **DE** Kalibrierung/Justierung

Einfüllen der Lovibond<sup>®</sup> T-CAL*plus<sup>®</sup>* Lösung in den Messkörper und Durchführung der Kalibrierung

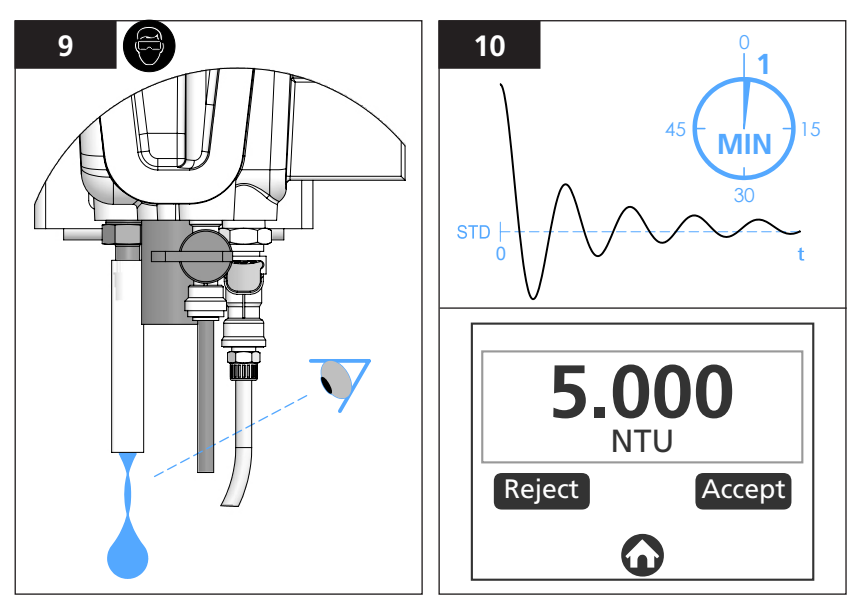

\*Der Messkörper ist komplett gefüllt, wenn überschüssige Kalibrierlösung über den Auslassstopfen abläuft.

Wenn der Messkörper mit einem Flusssensor ausgerüstet ist, warten Sie bitte nach dem Einfüllen mindestens 1 Entleerungszyklus ab.

Nach Beendigung der Kalibrierung wird ein aufrufbarer Kalibriereintrag im Tagebuch erzeugt (siehe hierzu unter "Kalibrierungs- und Überprüfungs (Tagebucheinträge) in diesem Handbuch)

#### HINWEIS

Der Steigungs- oder Stellfaktor der werksseitigen hinterlegten Kalibrierungsfunktion ist für Werte zwischen 0.5 und 2.0 festgelegt. Erscheint die Anzeige "Kal. fehlgeschlagen" bedeutet dies, dass die Anpassung der Kalibrierfunktion als ausserhalb des vorgesehenen Stellfaktors ermittelt wurde; die vorherige Kalibrierung bleibt dann unverändert.

# **(DE)** Kalibrierung/Justierung

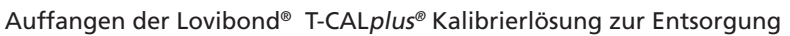

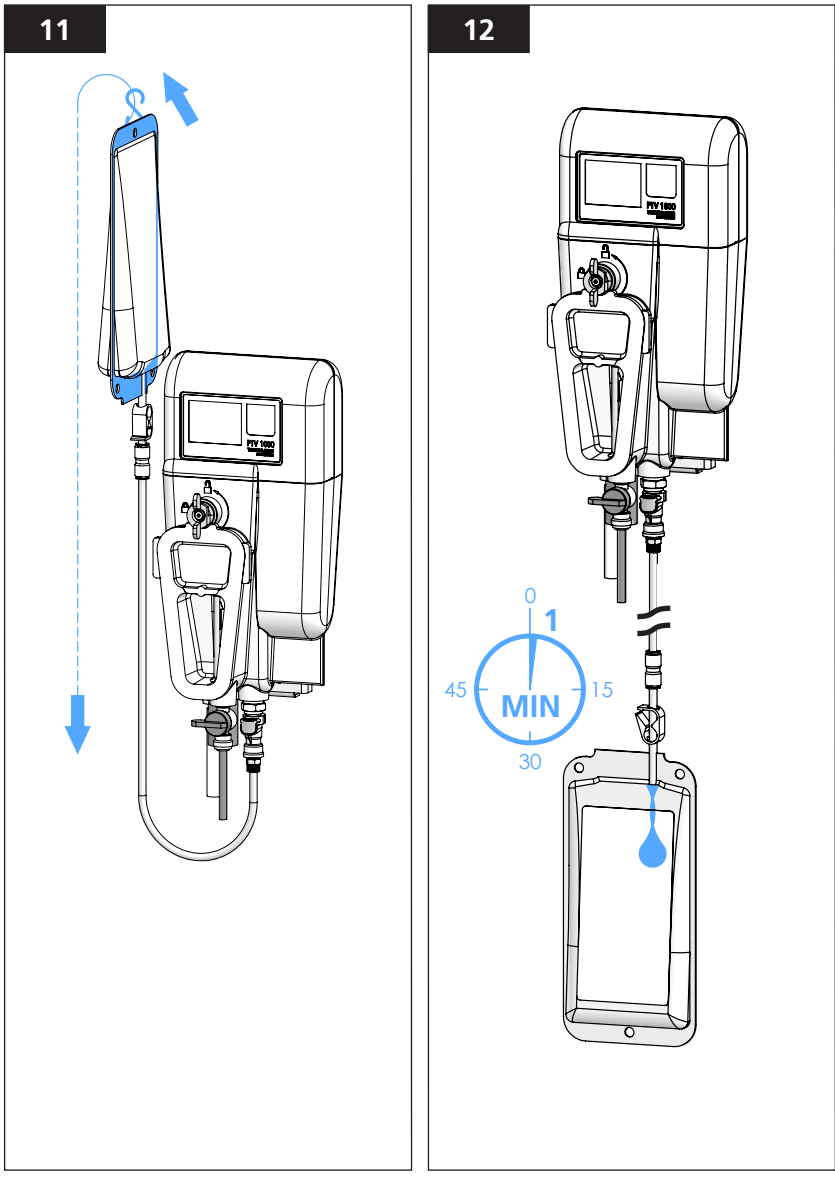

# **(DE)** Kalibrierung/Justierung

Auffangen der Lovibond<sup>®</sup> T-CAL*plus<sup>®</sup>* Kalibrierlösung zur Entsorgung/ Wiederaufnahme des Probenflusses

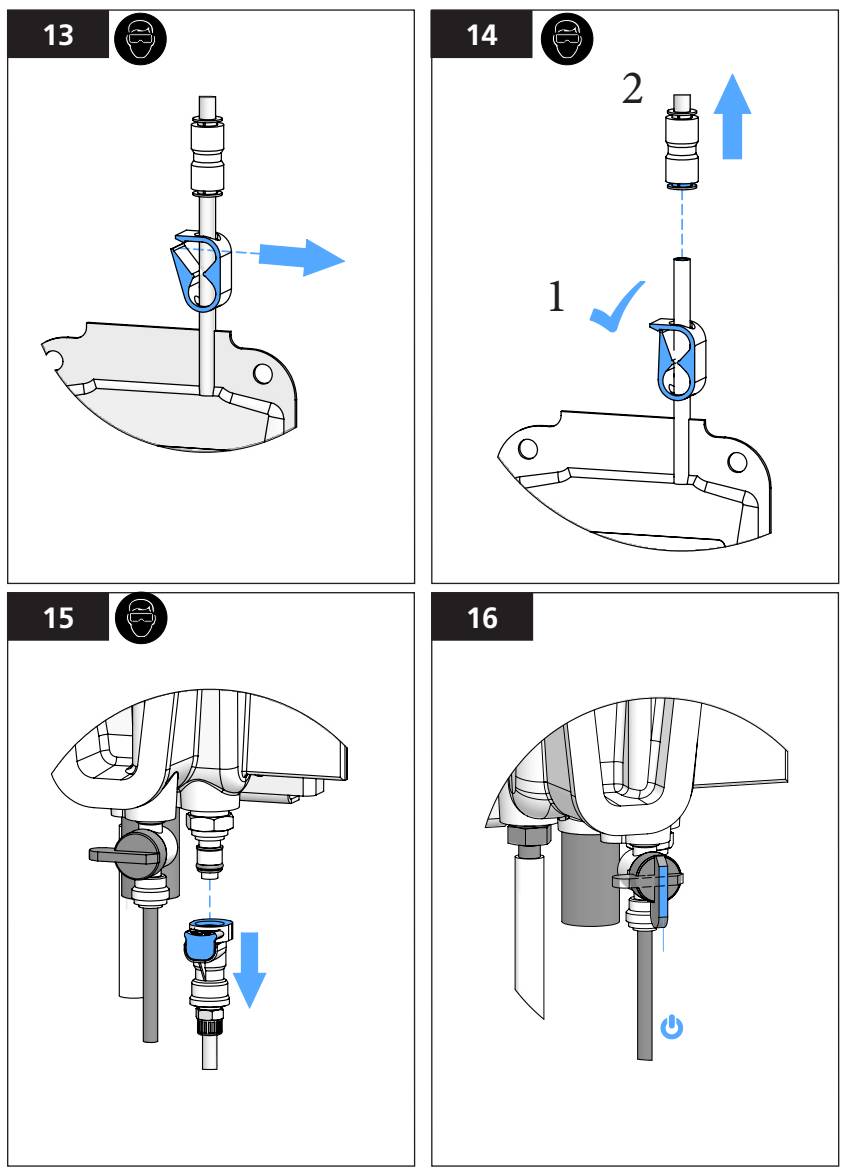

1. Spülen Sie den BLAUEN Verbindungsschlauch mit filtriertem Wasser und verwahren Sie ihn in einem trockenen und sauberen Plastikbeutel auf, um Kontaminationen zu vermeiden.

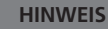

Der **BLAUE** Verbindungsschlauch ist für die Wiederverwendung vorgesehen, NICHT ENTSORGEN

# **DE** Kalibrierung/Justierung

### Kalibrierung mit stabilisierten T-CAL® Formazinlösungen aus Flaschen

Beachten Sie die Hinweise zum Entleeren des Messkörpers in den Illustrationen 1-4 im Kapitel Kalibrierung/Justierung.

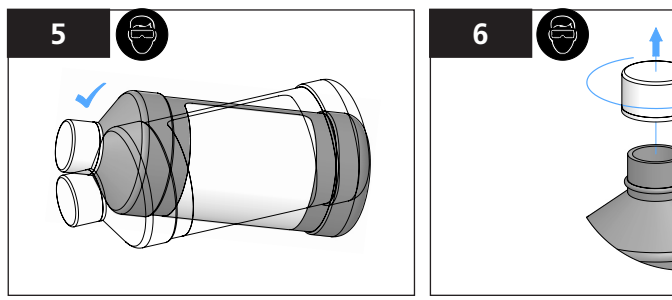

\*Schwenken Sie die Flasche hin- und her, um die Kalibriersuspension zu vermischen. NICHT SCHÜTTELN.

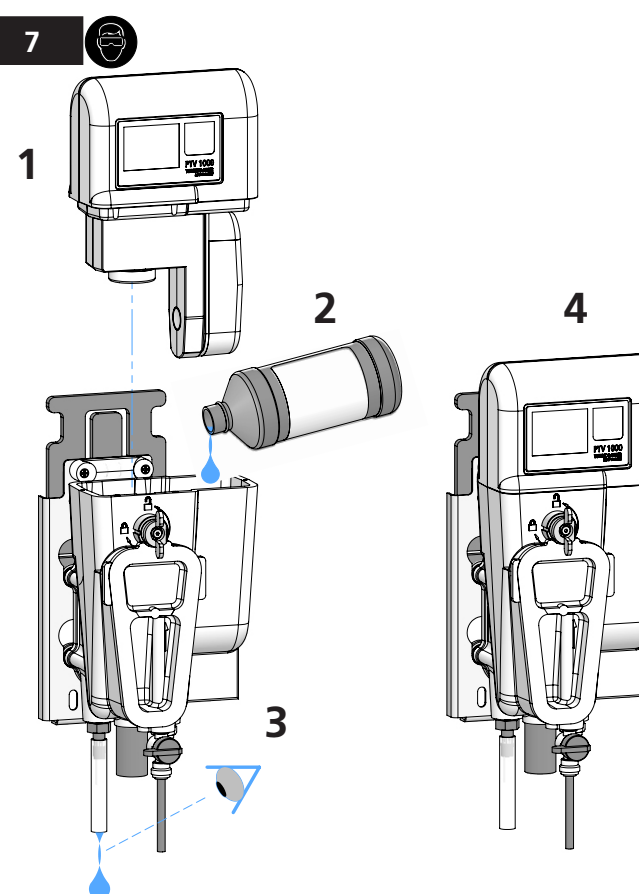

# **DE** Kalibrierung/Justierung

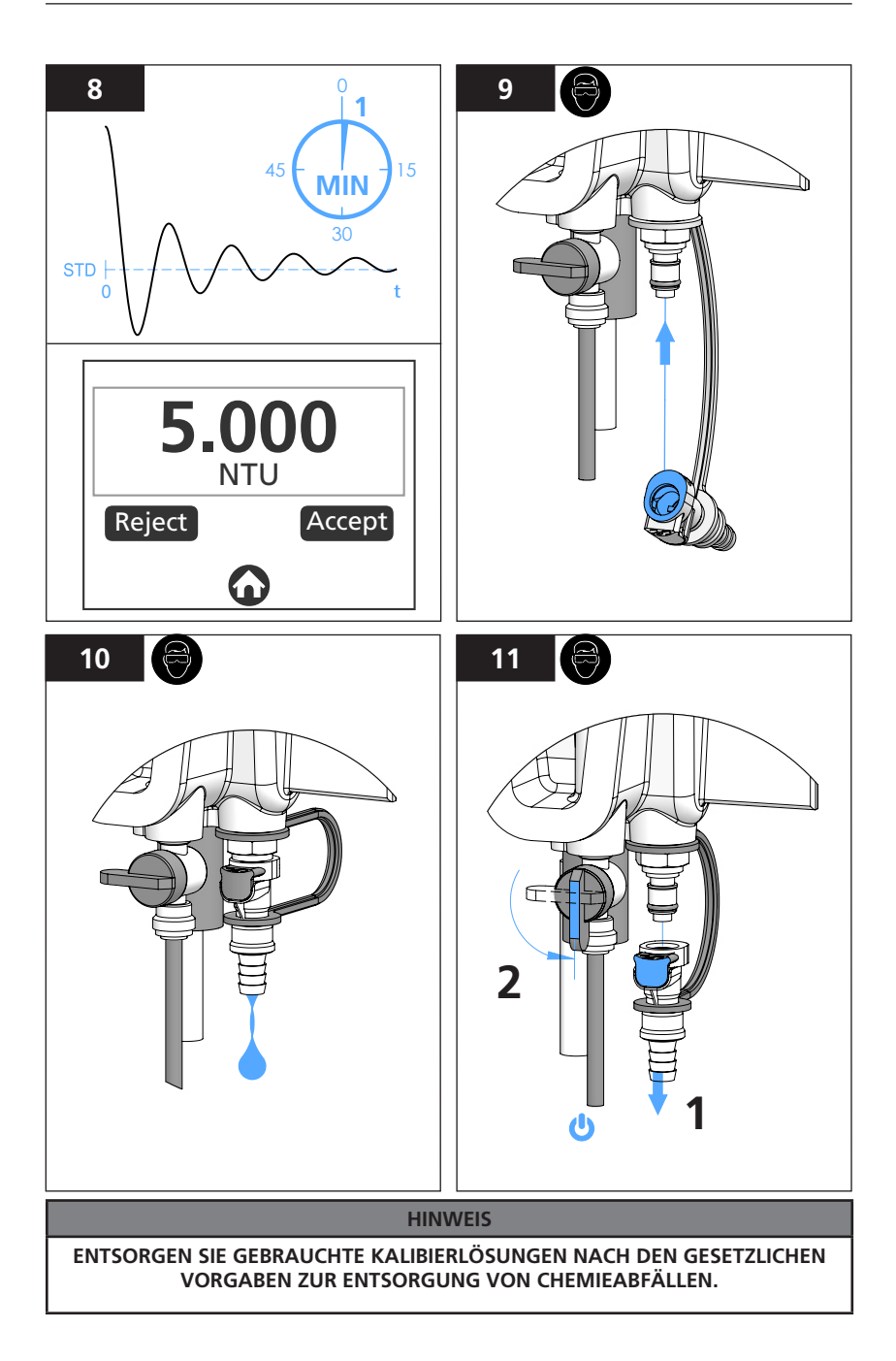

## **DE** Messwert- und Tagebucheinträge

Anpassung/Anhebung der Messwerte (Offset Adjustment) bei Überprüfungen/ Vergleichen mit entnommenen Proben (Grab Sample)

#### 

#### DIE ANWENDUNG EINER MESSWERTANHEBUNG (OFFSET) KANN (AUCH ZU VERGLEICHSZWECKEN) ALS NICHT REGELKONFORM AUFGEFASST WERDEN. BITTE BEACHTEN SIE DAS FÜR SIE GÜLTIGE REGELWERK BEVOR SIE EIN OFFSET ANWENDEN.

- 1. Wählen Sie "Anpassen" im Menu Kalibrierung
- Zur Erzielung bester Ergebnisse sollte das Referenzgerät möglichst in räumlicher Nähe zum Prozessgerät arbeiten, wenn Sie eine Messwertanpassung beabsichtigen. Der empfohlene und Ausgangswert =0
- Stellen Sie sicher, dass das Probenglas zur Entnahme sauber ist (mindestens 3 x mit Probe spülen), und entnehmen Sie dann eine Probe am Probenauslass des Prozessgerätes; (warten Sie hinreichend bis zur Messung, damit die Probe entgasen kann). Folgen Sie den Anweisungen und Empfehlungen zur Messung am Referenzgerät
- 4. Die Messwertanhebung (Offset) ist begrenzt auf 0.05 FNU/NTU

### Tagebucheinträge für Kalibrierung und Überprüfung

Die Tagebucheinträge zur Kalibrierung und Überprüfung/Verifizierung enthalten die gespeicherten Daten von Parameterwerten des Instruments zum Zeitpunkt der Speicherung. Tagebucheinträge werden im Messkopf gespeichert und können über ein Smart Device übertragen oder betrachtet werden.
# **DE** Verifikation

Überprüfung (Verifikation) ist ein Verfahren mit dem festgestellt werden kann, ob das Instrument korrekte Messwerte liefert. Nach Durchführung der Überprüfung wird ein Tagebucheintrag erstellt.

#### **HINWEIS**

Beim Überprüfungsverfahren wird weder die Kalibrierfunktion noch ein anderer Betriebsparameter verändert.

### 

CHEMIEANWENDUNG BENUTZEN SIE SICHERHEITSEINRICHTUNGEN UND BEACHTEN SIE ANWENDUNGSVORSCHRIFTEN.

# Überprüfung mit Lovibond® T-CAL*plus®* Lösungen (Nasse Überprüfung, empfohlene Praxis)

- 1. Für die nasse Überprüfung mit T-CAL*plus®* Lösungen, wählen Sie 'NASS STANDARD' im Menü ÜBERPRÜFUNG.
- 2. Folgen Sie den Illustrationen und Hinweisen im Kapitel zur Kalibrierung.

#### Überprüfung durch Probenentnahme (Grab Sample)

- 1. Wählen Sie "Probenentnahme" im Menu Überprüfung, (zur Erzielung bester Ergebnisse sollte das Referenzgerät möglichst in räumlicher Nähe zum Prozessgerät arbeiten)
- Stellen Sie sicher, dass das Probenglas zur Entnahme sauber ist (mindestens 3 x mit Probe spülen ), und entnehmen Sie dann eine Probe am Probenauslass des Prozessgerätes; (warten Sie hinreichend bis zur Messung, damit die Probe entgasen kann ). Folgen Sie den Anweisungen und Empfehlungen zur Messung am Referenzgerät

#### Überprüfung mit Trockenstandard

- 1. Wählen Sie den Menupunkt "Trockenstandard".
- 2. Folgen Sie den Instruktionen zur Überprüfung mit Trockenstandard.

#### HINWEIS

Der Basiswert des Trockenstandards wird entfernt sobald eine neue Kalibrierung durchgeführt wird Ein neuer Basiswert des Trockenstandards muss nach einer Kalibrierung ermittelt und gespeichert werden, bevor eine Überprüfung mit Trockenstandard wieder erfolgen kann.

#### Verifikation FEHLGESCHLAGEN (Gegenmaßnahmen)

Das Kriterium für die Überprüfung (ERFOLGREICH/ FEHLGESCHLAGEN) ist werksseitig festgelegt (innerhalb 10% vom Standard / Basiswert oder eine Messwertabweichung weniger als 0.05 bei Probenentnahmeverfahren.

- 1. Wenn das Instrument die Meldung Verifikation FEHLGESCHLAGEN gibt, reinigen Sie das Messgerät (Hinweise hierzu finden Sie im Kapitel REINIGUNG.
- 2. Führen Sie eine Kalibrierung aus (Hinweise siehe im Kapitel KALIBRIERUNG).

Reinigen Sie das Gerät in erfahrungsgemäßen Zeitabständen. Unerwartete Messwertschwankung sowie falsche Messwerte oder ein Ansteigen der Geräte-Basislinie zeigt die Notwendigkeit von Reinigungsmassnahmen an. Hinweis: Der **SCHWARZE** Reinigungsschlauch ist wiederverwendbar. **NICHT ENTSORGEN!** 

### WARNUNG

**CHEMIEANWENDUNG**; TRAGEN SIE EINE SCHUTZBRILLE, BENUTZEN SIE SICHERHEITS-EINRICHTUNGEN UND BEACHTEN SIE ANWENDUNGSVORSCHRIFTEN.

Lovibond<sup>®</sup> Reinigungslösungen bestehen aus hochreinen, scheuermittelfreien Reinigungsmitteln , die speziell zur schonenden Entfernung von Ablagerungen und organischen Rückständen geeignet sind.

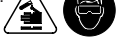

| Reinigungsoption     | Einsatzbereiche                                                                                                    |
|----------------------|----------------------------------------------------------------------------------------------------|
| Waschlösung          | Oberflächenaktive Waschlösung, Anwendung in Verbindung<br>mit dem Micofasertuch zur manuellen Entfernung von<br>Schmutz und Anhaftungen.                                                                                           |
| Chemischer Reiniger  | Kommt zur Anwendung wenn das Probenwasser hohe<br>Anteile organischer Belastung mitführt oder hartnäckige<br>Ablagerung oder Biofilme entfernt werden müssen.                                                                      |
| Ablagerungsentferner | Wird immer in Verbindung mit dem chemischen Reiniger<br>angewandt; zur Auflösung und Entfernung hartnäckiger<br>Feststoffablagerungen insbesonders wenn hohe Gehalte an<br>Eisen- und Manganverbindungen im Probenwasser vorliegen |

### Reinigungsanleitung

Lovibond<sup>®</sup> Cleaning Solution ist eine chemischer Reinigungslösung, die dem Messkörper über eine Schnellkupplung am Service Port zugeführt wird. Benutzen Sie stets den SCHWARZEN Reinigungsschlauch beim Einsatz mit der Reinigungslösung. Lassen Sie die Reinigungslösung 5 Minuten einwirken, bevor Sie diese zur Entsorgung wieder in den Beutel zurücklaufen lassen.

Hinweise zur Vorbereitung von Reaktions- und Reinigungslösungen in Beuteln, deren Zuführung und Entfernung aus dem Gerät finden Sie im Kapitel "Kalibrierung", Schritt 6 bis 16.

**Lovibond® Weak Acid Scale Remover** (WASR, Ablagerungsentferner), wird im Pulverkissen bereitgestellt. Führen Sie zunächst die chemische Reinigungslösung über den Serviceport dem Messkörper zu. Lösen Sie nun den Inhalt eines WASR-Pulverkissens in 20 bis 25 ml destilliertem Wasser und schütten Sie diese Lösung zusätzlich in die Messkammer. Diese Mischung sollte 5 Minuten einwirken können. Leiten Sie die Lösung aus dem Messkörper zur Entsorgung in den Beutel zurück.

Lovibond<sup>®</sup> Waschlösung. Füllen Sie den Messkörper ca, halbvoll mit sauberem Wasser und fügen Sie dann 2 Spritzer der Waschlösung hinzu. Benutzen Sie das mitgelieferte Mikrofasertuch um Ablagerungen und Schmutz manuell aus dem Innern des Messkörpers zu enfernen.

Zum Nachspülen benutzen Sie bitte sehr sauberes Spülwasser (weniger als 0,05 FNU/NTU).

#### HINWEIS

#### BEACHTEN SIE DIE BESONDEREN REGELUNGEN FÜR DIE ENTSORGUNG CHE-MISCHER ABFÄLLE.

#### **HINWEIS**

**BENUTZEN SIE AUSSCHLIESSLICH DAS MIKROFASERTUCH** wenn Sie Oberflächen reinigen , die mit dem Probenwasser in Kontakt kommen (optische Oberflächen oder andere polierte Oberflächen).

#### HINWEIS

OPTISCHE OBERFLÄCHEN ODER POLIERTE OBERFLÄCHEN, die mit dem Probenwasser in Kontakt kommen, dürfen nicht verkratzt oder mit Scheuermitteln behandelt werden

#### Vermeiden Sie jegliches Verschütten

- 1. Identifizieren Sie verschüttete Substanzen und Hilfsmittel zur Beseitigung /Sanierung.
- 2. Informieren Sie sich in Sicherheitsdatenblättern dieser Substanzen über Sicherheitsvorkehrungen, Sicherheitskleidung und sonstige Hinweise.
- 3. Beim Umgang mit verschütteten Substanzen müssen betriebliche Vorgaben/Richtlinien beachtet werden.
- 4. BITTE ENTSORGEN SIE ALLE VERSCHÜTTETEN SUSTANZEN UND BESEITIGUNGS-HILFS-MITTEL UNTER BEACHTUNG DER JEWEILS GELTENDEN GESETZLICHEN REGELUNGEN FÜR DIE ENTSORGUNG CHEMISCHER ABFÄLLE.

### Entleerung des Messkörpers

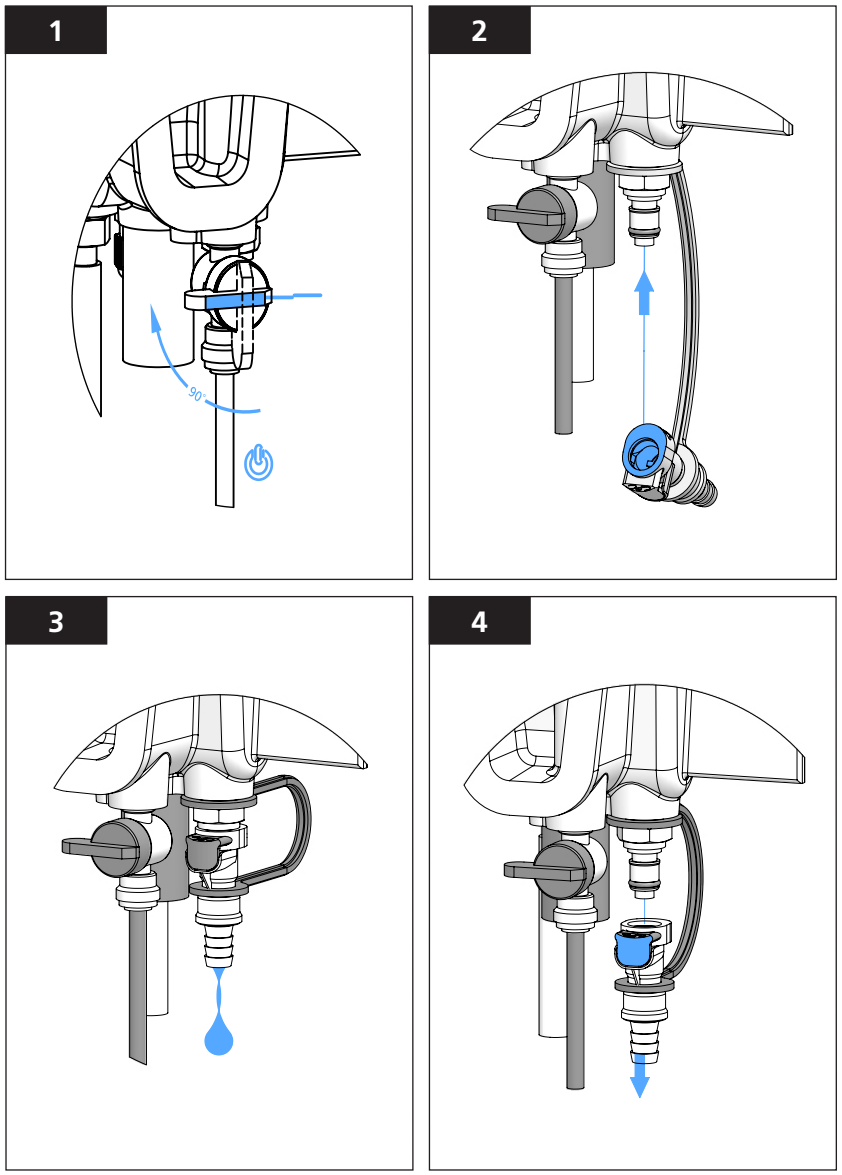

Wenn der Messkörper entleert ist, kann die Reinigung mit einem der vorgesehenen Reinigungslösungen durchgeführt werden. Siehe hierzu auch die Allgemeinen Hinweise und Reinigungs-Instruktionen.

### Reinigung der Luftblasenfalle

Bitte stellen Sie sicher , dass der Probenzufluss unterbrochen wurde und das Entleerungsventil am Serviceport angesteckt ist, bevor Sie die Frontabdeckung der Blasenfalle öffnen.

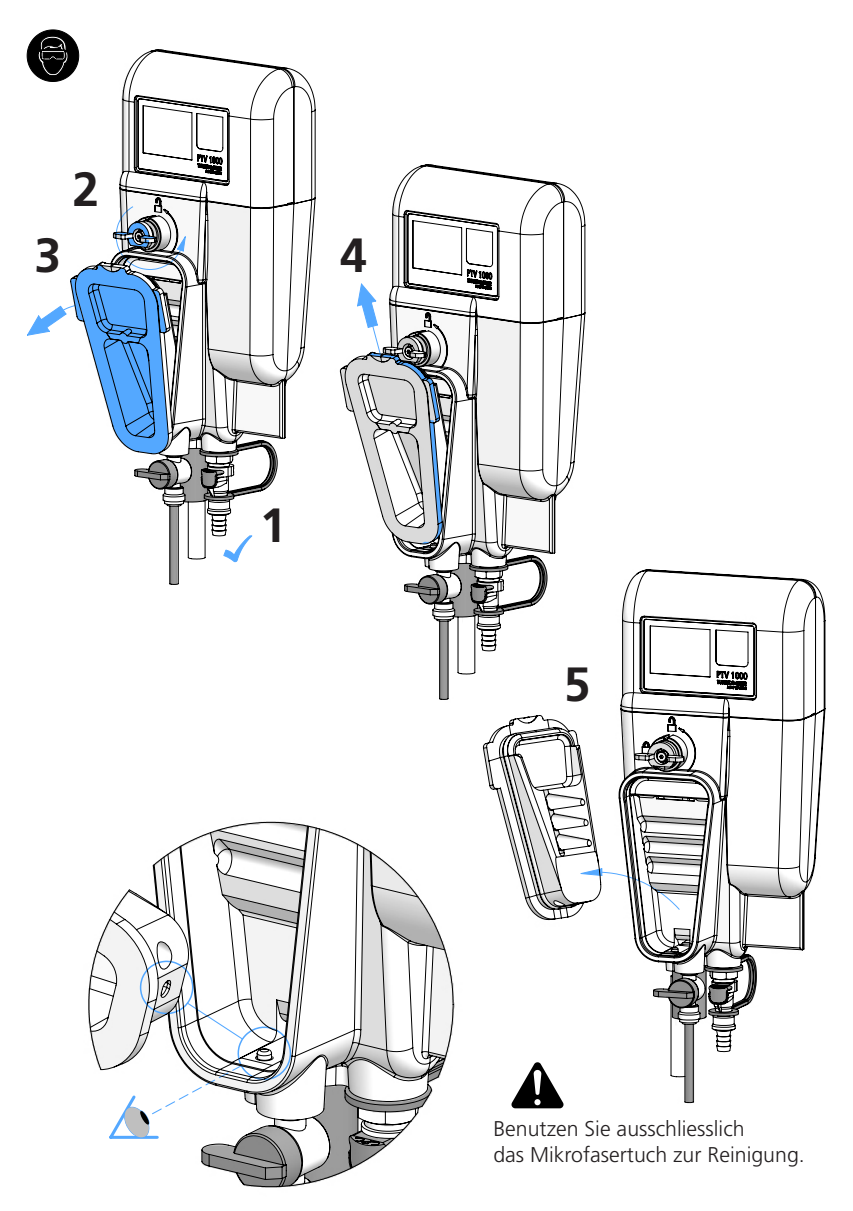

\*Um die Frontabdeckung wieder einzusetzen 1) setzen Sie die Vertiefung in der Frontabdeckung auf den Stift im Messkörper.

| Tabelle 5 - Fehlersuche und deren Behebung            |                                                                     |                                                                                                    |
|-------------------------------------------------------|---------------------------------------------------------------------|----------------------------------------------------------------------------------------------------|
| Symptom                                               | Mögliche Ursache                                                    | Lösung                                                                                                    |
| Kalibrierfehler                                       | Kalibrierlösung nicht<br>sachgerecht hergestellt.                   | Standardlösung neu ansetzen/<br>herstellen.                                                                                                    |
| Probenfluss zu<br>gering                              | Unzureichender<br>Einlaßdruck                                       | Einlaßdruck entsprechend der<br>Spezifikation einregeln                                                                                                    |
| Unzureichender<br>Probenfluss                         | Durchflussventil verstopft.                                         | Durchflussventil reinigen<br>(bei umgekehrter Flussrichtung<br>durch das Ventil).                                                                                                    |
| Kalibrierfehler<br>(Anpassungsfaktor                  | Durchflusskörper nicht<br>vollständig gereinigt .                   | Instrument reinigen.                                                                                                    |
| zu klein)                                             | Wasser auf der Bündellinse<br>am Lichtaustritt.                     | Linse am Lichtaustritt mit dem<br>Mikrofasertuch trocknen.                                                                                                    |
| Anzeigebildschirm<br>dunkel                           | Keine Stromversorgung                                               | 12-pin-Stecker (Stromversorgung<br>am Messkopf) entfernen , prüfen<br>ob Kontakte intakt (nicht verbogen)<br>sind. 12-pin Stromversorgungskabel<br>wieder am Messkopf anschließen .                                                                                                    |
| Plötzliches<br>Messwertrauschen<br>nach einem Service | Feuchtigkeit im Lichtweg                                            | Lichtweg/Bündelliste mit einem<br>weichen Tuch trocknen. Das<br>Messmodul darf stets nur langsam<br>in den Messkörper eingetaucht<br>werden. Überschüssiges Wasser<br>zunächst ablaufen lassen, um<br>zu vermeiden, dass die Linse<br>am Lichtaustritt (Bündellinse) in<br>aufstauendes Wasser eintaucht. |
| Niedriges<br>Detektorsignal                           | Schmutz oder<br>Ablagerungen auf dem 90-<br>Grad –Detektor-Fenster. | Reinigen unter Beachtung<br>entsprechender Hinweise in diesem<br>Handbuch.                                                                                                    |
|                                                       | Schwache Strahlung am<br>Lichtaustritt.                             | Linse mit sauberem Wasser spülen.                                                                                                    |
| Erhöhte Messwerte<br>nach Service.                    | Falsche Nullpunkt-<br>Festlegung.                                   | Nullpunkt-Festlegung (Zero<br>Electronics ) durchführen.                                                                                                    |

# **DE** Fehlersuche und deren Behebung

| Hohe Messwert-<br>schwankung                      | Probendurchfluss ist zu<br>groß.                           | Probendurchfluss verringern .                                                                                     |
|---------------------------------------------------|------------------------------------------------------------|----------------------------------------------------------------------------------------------------|
|                                                   | Signal-Mittelwertbildung<br>zu gering.                     | Zeitspanne zur Signal-<br>Mittelwertbildung erhöhen (60-90<br>Sek.empfohlen)                                      |
|                                                   | Blasenerkennung<br>ausgeschaltet.                          | Blasenerkennung einschalten.                                                                                      |
|                                                   | Große<br>Druckschwankungen am<br>Einlaß des Turbidimeters. | Druck am Messgerät-Einlaß<br>reduzieren.                                                                          |
|                                                   | Kondensat auf der<br>Bündellinse (Lichtquelle) .           | Probentemperatur um 5°C<br>unterhalb der Umgebungs-<br>temperatur absenken.                                       |
|                                                   |                                                            | Bündellinse gemäß der<br>Beschreibung in diesem Handbuch<br>reinigen.                                             |
|                                                   | Große Partikel im<br>Probenwasser.                         | Probennahme zur Bestätigung,<br>keine weiteren Maßnahmen<br>erforderlich.                                         |
| Statussymbol Fluss<br>gelb                        | Probenfluss entweder zu hoch oder zu gering.               | Probenfluss anpassen auf 40 bis 80<br>ml/Min                                                                      |
|                                                   | Kein Fluss                                                 | Abdeckung auf der Geräterückseite<br>öffnen und Schwebekörper<br>auf Funktionsstörung oder<br>Beschädigung prüfen |
|                                                   |                                                            | Siphonschlauch ersetzen.                                                                                          |
|                                                   | Wasser im Schwebekörper.                                   | Abdeckung auf der Geräterückseite<br>öffnen und Schwebekörper<br>ersetzen.                                        |
|                                                   | Flusssensor-Kabel:<br>keine Verbindung oder<br>beschädigt. | Flusssensor-Kabel , Verbindung<br>prüfen.                                                                         |
| Statussymbol Fluss<br>grau                        | Keine Kommunikation mit dem Flusssensor.                   | Keine Flusssensor oder abgeschaltet.                                                                              |
| Statussymbol Alarm<br>rot                         | Alarmauslösung                                             | Alarmsymbol antippen und Status feststellen.                                                                      |
| <i>Bluetooth®</i><br>Verbindung<br>fehlgeschlagen | Signalstärke ist zu gering.                                | Distanz zwischen Smart-Device und<br>Gerät ist zu groß. Prüfen, ob Gerät<br>eingeschaltet ist.                    |
| <i>Bluetooth</i> <sup>®</sup> Symbol grau         | kein <i>Bluetooth®</i> Signal                              | Bluetooth <sup>®</sup> ausgeschaltet.                                                                             |
| Keine Balken im<br><i>Bluetooth®</i> Status       | Signalstärke zu gering                                     | Distanz zwischen Smart-Device und<br>Gerät verringern.                                                            |

# **(DE)** Wartungsteile / Bauteilsätze

Bauteilsätze sind durch Großbuchstaben gekennzeichnet, siehe "Zubehör und Austauschteile" .

#### ACHTUNG

#### VERWENDEN SIE KEIN ÖL ODER FETT AUF DEN DICHTUNGSRINGEN DES TRÜBUNGSMESSGERÄTES.

#### HINWEIS

Vor der Installation von Geräteabdeckungen sollten vorhandene O-Ring-Dichtungen und Kontaktpunkte am Gehäuse benetzt werden (1 Teil Geschirr-Spülmittel auf 250 Teile Wasser).

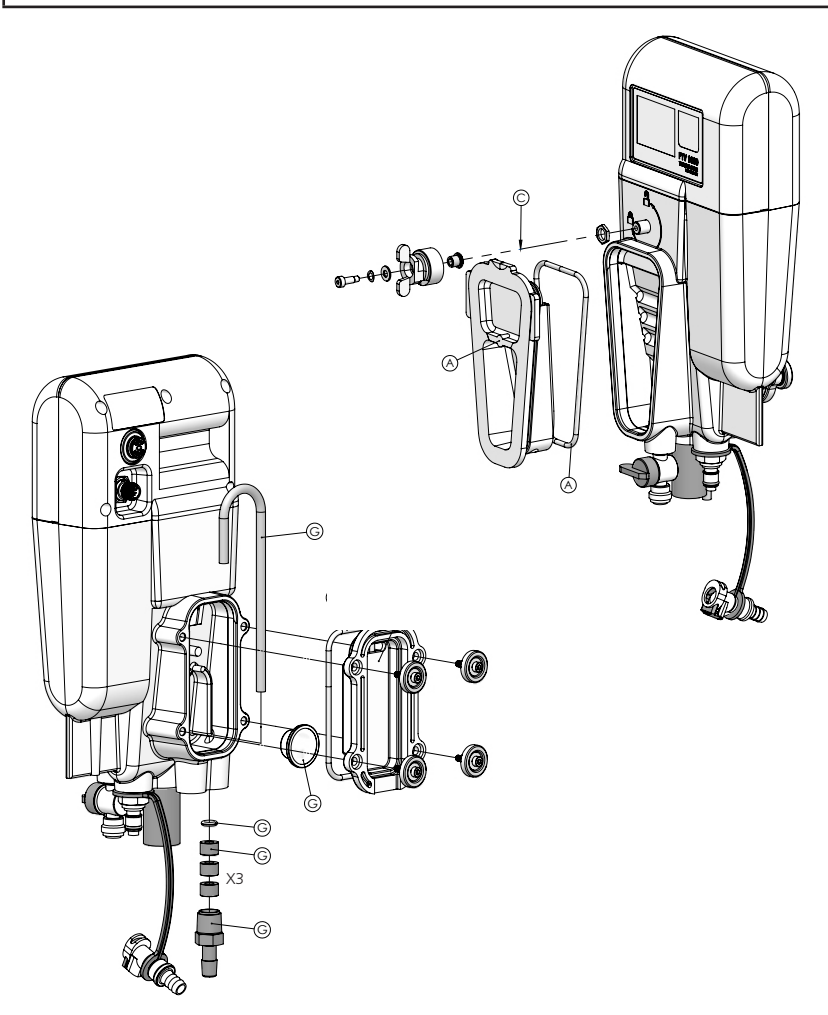

# **DE** Wartungsteile / Bauteilsätze

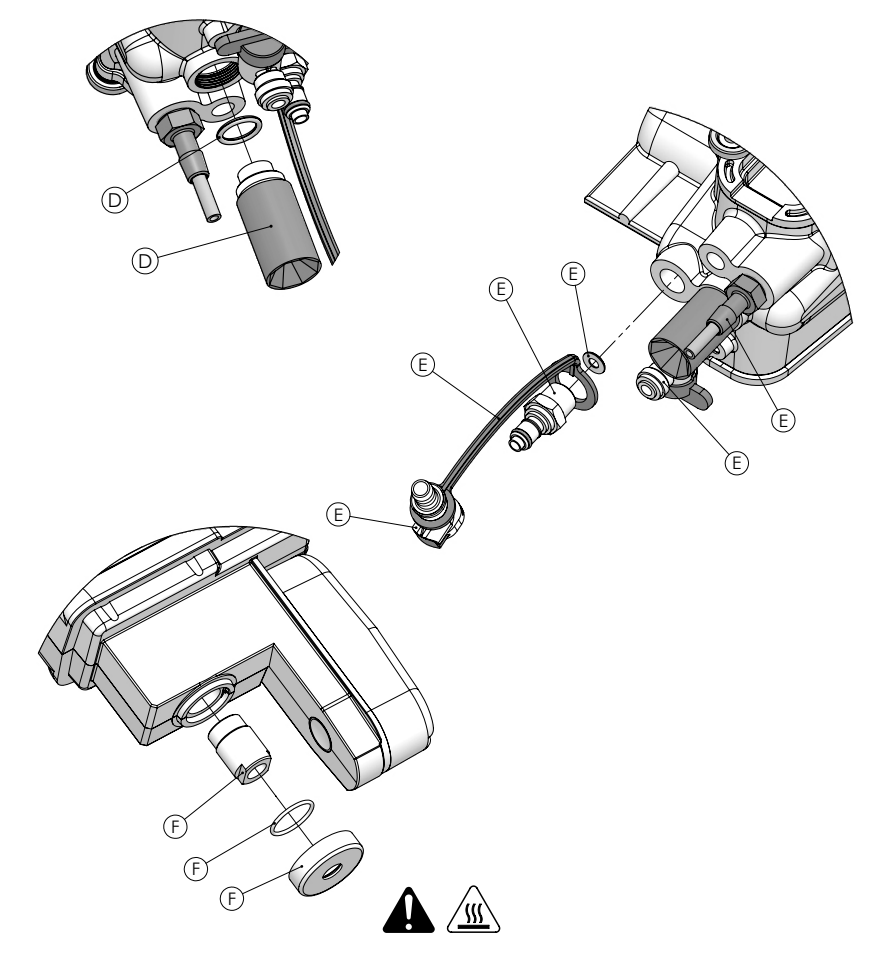

Platzieren der O-Ringe am Messkörper vor dem Einschrauben der Lichtfalle (Set D).

| Tabelle 6 – Teilesets zur Reparatur |                                                                                   |  |
|-------------------------------------|-----------------------------------------------------------------------------------|--|
| А                                   | Satz, Abdeckung Blasenfalle mit O-Ring                                            |  |
| В                                   | Satz , Abdeckung Abflusskammer mit O-Ring                                         |  |
| С                                   | Satz, Verriegelung der Blasenfalle & Hardware                                     |  |
| D                                   | Satz, Lichtfalle mit O-Ring                                                       |  |
| E                                   | Satz, Anschlüsse am Messkörper, Schläuche & Halteband                             |  |
| F                                   | Satz, Lichtbündellinse mit O-Ring und Führung                                     |  |
| G                                   | Satz, Siphonschlauch , Schwebekörper, Auslassanschluss,<br>O-Ring & Distanzstücke |  |

# **DE** Zubehör & Austauschteile

| Beschreibung                                                                                                    | Artikel-Nr. |  |
|----------------------------------------------------------------------------------------------------|-------------|--|
| Kalibration and Verifkation                                                                                                    |             |  |
| T-CAL <i>plus®</i> , 0.30 NTU Standard zur Überprüfung                                                                              | 48010035    |  |
| T-CAL <i>plus</i> <sup>®</sup> , 1.00 NTU Standard zur Überprüfung                                                                  | 48010135    |  |
| T-CAL <i>plus</i> <sup>®</sup> , 5.00 NTU Standard for Calibration                                                                  | 48010235    |  |
| T-CALplus <sup>®</sup> , 20.0 NTU Standard for Calibration                                                                          | 48010335    |  |
| T-CAL <sup>®</sup> Standard, 0.30 NTU, 500 ml                                                                                       | 48011050    |  |
| T-CAL <sup>®</sup> Standard, 1.00 NTU, 500 ml                                                                                       | 48011150    |  |
| T-CAL <sup>®</sup> Standard, 5.00 NTU, 500 ml                                                                                       | 48012250    |  |
| T-CAL <sup>®</sup> Standard, 20.0 NTU, 500 ml                                                                                       | 48012350    |  |
| Formazin Stammlösung, 4000 NTU, 100 ml                                                                                              | 194141      |  |
| Formazin Stammlösung, 4000 NTU, 250 ml                                                                                              | 194142      |  |
| Formazin Stammlösung, 4000 NTU, 500 ml                                                                                              | 192130      |  |
| T-CALplus® Schlauchsatz, Kalibrierung(blau)                                                                                         | 19806-062   |  |
| Trockenüberprüfung, Modul (<1 NTU)                                                                                                  | 19806-111   |  |
| Trockenüberprüfung, Modul, (>10 NTU)                                                                                                | 19806-110   |  |
|                                                                                                    |             |  |
| Zubehör zur Reinigung                                                                                                    |             |  |
| Waschlösung (Neodisher)                                                                                                    | 54011010    |  |
| Reinigungslösung (im plus-Beutel )                                                                                                  | 54010435    |  |
| Ablagerungsentferner (WASR )                                                                                                    | 54013003    |  |
| Reinigungs-Set<br>bestehend aus Waschlösung, Reinigungslösung und<br>Ablagerungsentferner, Spülflasche und Reinigungskissen-Kissen. | 19806-63    |  |
| Reinigungszubehör-Satz<br>bestehend aus Spülflasche(500 ml) und Reinigungs-Kissen                                                   | 19806-112   |  |
| Schlauchsatz Reinigung (schwarz)                                                                                                    | 19806-072   |  |
| Reinigungskissen 10er Pack                                                                                                    | 19806-803   |  |
| Mikrofaser-Tuch                                                                                                    | 197635      |  |
| Spülflasche, 500 ml                                                                                                    | 420056      |  |
|                                                                                                    |             |  |
| Pflege- und Reparatur-Sätze                                                                                                    |             |  |
| Pflege- und Reparatur-Satz Blasenfalle, Deckel und O-Ring,<br>siehe Teilesets A                                                     | 19806-077   |  |
| Kit, Drain Cover (Waste Chamber Cover and O-Ring)<br>Reference View B, Maintenance Parts Kit Section                                | 19806-081   |  |

# **(DE)** Zubehör & Austauschteile

| Beschreibung                                                                                                    | Artikel-Nr. |
|----------------------------------------------------------------------------------------------------|-------------|
| Teileset C: Verriegelung der Blasenfalle & Hardware                                                                              | 19806-079   |
| Teileset D: Austauschteile Lichtfalle & O-Ring                                                                                   | 19806-078   |
| Teileset E: Schläuche und Anschlussstücke ( Flusskörper) ,<br>Halteband                                                          | 19806-059   |
| Teilesatz F , Bündellinse (Lichtquelle)                                                                                          | 19806-085   |
| Teilesatz G: Austauschteile , Auslass-Siphon<br>(Siphonschlauch,Schwimmer, Auslass Anschlussstück , O-Ring und<br>Distanzhalter) | 19806-080   |
| Installationszubehör                                                                                                    |             |
| Installationsset, Werkzeug                                                                                                    | 19806-075   |
| Installationsset Verbindungsstücke                                                                                               | 19806-086   |
| Installation, einzelne Verriegelungsscheibe an Montageklammer                                                                    | 19806-106   |
| Teilesatz Montageklammer                                                                                                    | 19806-082   |
|                                                                                                    |             |
| Kabel und Verbindungsstücke (Messkopf-Junction Box PCM)                                                                          |             |
| Für Messsysteme ohne Durchflusssensor                                                                                            |             |
| Messkopf-Kabel (kein Flusssensor)                                                                                                | 19806-574   |
| Für Messsysteme mit Durchflusssensor                                                                                             |             |
| Verteil-Kabel zum Messkopf                                                                                                    | 19806-212   |
| 12-pin Anschlusskabel                                                                                                    | 19806-572   |
|                                                                                                    |             |
| Optionales Zubehör                                                                                                    |             |
| Installationsplatte                                                                                                    | 19806-088   |
| Fluidics Manager                                                                                                    | 19806-056   |
| Tablet Halter , Wandmontage                                                                                                    | 19806-521   |
| Wassersäulenentnahme-Modul                                                                                                    | 19806-058   |
| Haltehaken für Reagenzbeutel (TCAL <i>plus®</i> ) 19806-                                                                         |             |
| Schwimmer / Durchflusssensor 19806-054                                                                                           |             |
| Teilesatz Rotometer mit Anschlussstücken                                                                                         | 19806-087   |

# **GB** Table of Contents

| • | Important Information                 | 4  |
|---|---------------------------------------|----|
|   | Safety Notifications                  | 4  |
|   | Guide to Symbols                      | 5  |
|   | Certifications.                       | 7  |
|   | Important Features                    | 8  |
|   | Product Overview                      | 9  |
| • | Specifications                        | 10 |
| • | Installation                          | 12 |
|   | Product Components                    | 12 |
|   | General Guidelines                    | 13 |
|   | Mechanical Installation               | 14 |
|   | Fluidic Connections                   | 18 |
|   | Electrical Installation               | 20 |
| • | Instrument Interfaces                 | 22 |
|   |                                       |    |
| • | Configuring the Instrument.           | 24 |
|   | Initial Configuration                 | 24 |
| • | Calibration                           | 27 |
|   | T-CAL <i>plus®</i> Standards          | 29 |
|   | T-CAL <sup>®</sup> Standards          | 33 |
|   | Offset Adjustment using a Grab Sample | 36 |
|   |                                       | 30 |
| • | Verification                          | 37 |
|   | T-CAL <i>plus</i> ® Standards         | 37 |
|   | Verification using a Grab Sample.     | 37 |
|   | Verification Fail                     | 37 |
|   |                                       |    |
| • | Cleaning                              | 38 |
| • | Troubleshooting                       | 40 |
| • | Maintenance Parts & Kits              | 42 |
| • | Accessories & Replacement Parts       | 44 |

# **(GB)** Important Information

### General Information

| 🛕 DANGER                                                                     |
|------------------------------------------------------------------------------|
| A hazard exists that will result in death or severe injury if not avoided.   |
| <b>WARNING</b>                                                               |
| A hazard exists that may result in death or severe injury if not avoided.    |
|                                                                              |
| A hazard exists that may result in minor or moderate injury.                 |
| NOTICE                                                                       |
| Important information or specific instructions need to be strictly followed. |

#### NOTICE

The manufacturer is not liable for damages from defects or omissions in the descriptions or instructions provided by this document. The right to make changes to the literature and the products described herein can be made without notice or obligation at the discretion of the manufacturer.

### Safety Notifications

Do not begin operation or installation of this equipment before reading and understanding the risks ascociated with this equipment. Damage to the equipment and/or severe injury or death may occur if the information and hazard statements presented in this document are disregarded

**DANGER** 

Disabling, tampering with or impairing the safety devices or labeling of this instrument may result in severe injury or death.

CHEMICAL AND/OR BIOLOGICAL HAZARDS MAY EXIST WHERE THIS PRODUCT IS USED. ABIDE BY ALL GOVERNING LAWS, REGULATIONS AND PROTOCOLS WHEN OPERATING, MAINTAINING OR TAKING REMEDIATION ACTIONS REGARDING THIS EQUIPMENT.

# (GB) Important Information

### Guide to Symbols

Labels attached to the instrument should be strictly observed to avoid personal injury or damage to the instrument. Refer to this document 'Guide to Symbols' for information regarding the nature of the danger or risk before taking any action where such label is present.

|   | ATTENTION! - Indicates that important information or specific instructions need to be strictly followed;<br>(Information or instructions that can be found in the manual).                                                                           |
|---|----------------------------------------------------------------------------------------------------|
|   | For professional users in the European Union:<br>If you wish to discard electrical and electronic equipment (EEE), please contact your dealer or supplier for<br>further information.                                                                |
|   | For disposal in countries outside of the European Union:<br>This symbol is only valid in the European Union (EU). If you wish to discard this product please contact<br>your local authorities or dealer and ask for the correct method of disposal. |
| 1 | DANGER! - A risk of severe injury or death from ELECTRICAL shock.                                                                                                    |
|   | DANGER! - A risk of CHEMICAL injury.                                                                                                    |
|   | WARNING! - A risk of severe burn; HOT SURFACE.                                                                                                    |
|   | WARNING! - A risk of severe injury; PROTECTIVE EYE WEAR required.                                                                                                    |
|   | ATTENTION! - Radio wave emissions.                                                                                                    |

# **GB** Important Information

THIS PAGE INTENTIONALLY BLANK

# **GB** Certifications

### Certification

| EMC Conducted and radiated emissions | CISPR 11 (Class A Limits)      | CE Mark            |
|--------------------------------------|--------------------------------|--------------------|
| EMC Immunity                         | EN 61326-1 (Industrial limits) | CE Mark            |
| Safety                               | EN 61010-1                     | TÜV safety<br>mark |
| FCC                                  | FCC Class A                    | FCC mark           |

#### FCC Class A Notice

This device complies with Part 15 of the FCC Rules. Operation is subject to the following two conditions

- This device may not cause harmful interference.
- This device must accept any interference received, including interference that may cause undesired operation.

**Note:** This equipment has been tested and found to comply with the limits for a Class A digital device, pursuant to Part 15 of the FCC Rules. These limits are designed to provide reasonable protection against harmful interference when the equipment is operated in a commercial environment. This equipment generates, uses and can radiate radio frequency energy and, if not installed and used in accordance with the instruction manual, may cause harmful interference to radio communications. Operation of this equipment in a residential area is likely to cause harmful interference in which case the user will be required to correct the interference at their expense.

#### Shielded Cables

Connections between the system and its peripherals must be made using shielded cables in order to maintain compliance with FCC radio frequency emission limits.

#### Modifications

Any modifications made to this device that are not approved by Tintometer may void the authority granted to the user by the FCC to operate this equipment.

#### DOC Class A Notice - Avis DOC, Classe A

This Class A digital apparatus meets all requirements of the Canadian Interference-Causing Equipment Regulations.

Cet appareil numérique de la classe A respecte toutes les exigences du Règlement sur le matériel brouilleur du Canada.

# **GB** Important Information

#### Instrument Features

The Lovibond<sup>®</sup> PTV series turbidimeter has been designed to meet or exceed requirements associated with low level turbidity monitoring as in regulatory monitoring of turbidity in drinking water and low level industrial or ultra-pure waters:

| Lovibond <sup>®</sup> T-CAL <i>plus<sup>®</sup></i> calibration system <sup>1</sup>                           |
|----------------------------------------------------------------------------------------------------|
| No external controller needed                                                                                 |
| ISO and USEPA compliant                                                                                       |
| 0.0001 NTU <sup>2</sup> resolution                                                                            |
| 0.0001 NTU <sup>2</sup> limit of detection                                                                    |
| Drift compensated solid-state light sources                                                                   |
| Low 285 ml of sample volume                                                                                   |
| Low water consumption (recommended flow rate of 40 to 80 mL/min)                                              |
| Bubble trap built-in (sample deaerator)                                                                       |
| Wireless Bluetooth <sup>®</sup> communication via Lovibond <sup>®</sup> AquaLXP app - (Regional Availability) |
| Flow integrity monitoring - optional                                                                          |
| Quick-release mounting system                                                                                 |
| Fluidic manager (enables flow adjust and grab sample waste stream break) - optional                           |
| 2% accuracy using 1-point calibration                                                                         |
| 4-20mA output built-in                                                                                        |
| Dry Verification Device (available in low and high values) - optional                                         |
| 16-bit color touch screen display built-in                                                                    |
| Certified to industrial electrical standards                                                                  |

<sup>1</sup>note: Pre-packaged stabilized formazin calibrants and cleaning solutions designed for minimum chemical exposure.

<sup>2</sup> FNU units are used when referring to ISO 7027 compliance standard. NTU units are used when referring to the USEPA compliance standard.

## **GB** Important Information

#### Product Overview

The Lovibond® PTV Series Turbidimeters are continuous-reading process monitoring instruments for filter management and regulatory reporting for turbidity in potable water. This includes regulatory reporting of turbidity for the United States Environmental Protection Agency (USEPA) or ISO 7027 International Standard. The Lovibond® PTV Series Turbidimeters may be applicable for water monitoring application in which the expected turbidity is typically less than 10 NTU or FNU. The Lovibond PTV Series Turbidimeters are designed to detect an incremental change in turbidity of less than 0.0005 NTU below 0.05 NTU. This sensitivity is 100 times lower than the sensitivity as specified by USEPA 180.1 (measurement rounding).

**Measurement Module** (synonymous to turbidimeter 'Head') - The measurement module of the turbidimeter contains the light source, optics, signal processing, data storage, display and a touch screen user interface. The local touch screen permits operation of the Lovibond® PTV series turbidimeters without an external controller. The 'Home' screen displays the current turbidity value and status of the turbidimeter.

**Flow Body** - The Flow Body contains the components that come in contact with the sample and is engineered to ensure consistent results over a large range of operating conditions. The flow body incorporates design elements necessary for low-level turbidity detection. Routine maintenance, such as calibration and cleaning, can be performed without the use of tools and with low chemical exposure.

**Power & Communications Module** (PCM) - The PCM contains the high voltage power supply, digital and analog communication interfaces. (A complete description of PCM including all electrical installation instructions are included within a separate manual. A qualified electrician trained in the installation of electrical equipment should read and understand prior to working with this component as potential lethal hazards are present.)

\*For the purposes of specification, FNU = NTU when 1) the instruments are calibrated on formazin based standards and 2) formazin is used in the derivation of the specifications. It is possible for FNU and NTU to differ on real world samples.

# **GB** Specifications

### Technical Specifications

The Lovibond<sup>®</sup> PTV Series turbidimeter is available in three versions, one ISO and two US EPA compliant versions. The PTV 1000 IR displays turbidity values in FNU units and is compliant to ISO method 7027. The PTV 1000 WL and the PTV 2000 are EPA approved methods and display turbidity values in NTU units. Approval information for the PTV 1000 WL and PTV 2000 are referenced in Federal Register / Vol. 82, No 143 / Thursday, July 27, 2013 / Rules and Regulations, 34861 – 34868.

| Specification                   | Details                                                                                                    |
|---------------------------------|----------------------------------------------------------------------------------------------------|
| Measurement Method              | Nephelometry, scattered light collected at 90° to the incident beam                                                                                                    |
| Operating temperature           | 0 to 50°C (32 to 122°F)                                                                                                    |
| Measurement Range               | 0.0001 to 100 NTU / FNU                                                                                                    |
| Display units                   | FNU, NTU, mNTU, TE/F, mg/l PSL, mg/l Kaolin, Degree, custom                                                                                                    |
| Accuracy                        | $\pm$ 2% of reading from 0 to 10 NTU<br>$\pm$ 4% of reading between 10 to 100 NTU                                                                                                    |
| Repeatability                   | Less than 1% at 1 NTU/FNU, expressed as percent relative standard deviation (%RSD)                                                                                                    |
| Linearity error                 | Less than 1% for 0 to 5 NTU and 2% for turbidity values greater than 10 NTU (requires 2-point calibration)                                                                                                    |
| Stray Light                     | PTV 1000 IR (ISO): < 0.005 / 5 mNTU<br>PTV 1000 WL (EPA*): <0.015 / 15 mNTU<br>PTV 2000 RL (EPA*): <0.008 / 8 mNTU                                                                                                    |
| Limit of Detection              | PTV 1000: <0.0005 NTU<br>PTV 2000: <0.0001 NTU                                                                                                    |
| Limit of Quantitation           | PTV 1000: Better than 0.005 NTU<br>PTV 2000: Better than 0.001 NTU                                                                                                    |
| Resolution                      | 0.0001 NTU or FNU (range dependent 5 digits displayed)                                                                                                    |
| Response time                   | 10% change within 40 seconds @ 200 mL/min                                                                                                    |
| Response 10 to 90%              | Less than 240 seconds @ 200 mL/min at 1 NTU                                                                                                    |
| Signal Averaging                | User Selectable: 1, 3, 6, 10, *30, 60, and 90 seconds, *default set to 30 seconds                                                                                                    |
| Sample temperature <sup>1</sup> | 0 to 50°C (32 to 122°F) <sup>1</sup> for best performance the sample temperature should be at least 5°C less than the ambient temperature.                                                                                         |
| Sample Flow                     | 30 to 500 <sup>2</sup> mL/min (0.476 to 7.925 gal/hr),<br>40 to 80 mL/min (0.634 to 1.268 gal/hr) recommended flow;<br><sup>2</sup> for flow rates above 100 ml/min (1.585 gal/hr) use external flow monitoring (not<br>supplied). |
| Sample pressure                 | 0.03 to 5.5 bar (0.435 to 80 psi)                                                                                                    |
| Sample Volume                   | 285-ml (Measurement Module installed in Flow Body)                                                                                                    |

| Specification                    | Details                                                                                                    |  |  |
|----------------------------------|----------------------------------------------------------------------------------------------------|--|--|
| Humidity                         | 5 to 95 %RH (Non-condensing)                                                                                                    |  |  |
| Compliance Methods               | ISO7027: PTV 1000 IR<br>EPA: PTV 1000 WL & PTV 2000<br>The Lovibond White Light LED Method and The Lovibond 660-nm LED Method are<br>cited in 40 CFR 141.74(a)(1) as approved by the USEPA for drinking water turbidity. |  |  |
| Alarms                           | Three set-point alarms, each equipped with an SPDT relay with unpowered contacts rated 5A resistive load at 230 VAC                                                                                                    |  |  |
| Pollution degree                 | 2                                                                                                    |  |  |
| Enclosure rating                 | IP 65                                                                                                    |  |  |
| Mounting                         | Indoor using supplied quick-connect mounting bracket affixed to a wall. (optional panel)                                                                                                    |  |  |
| Dimensions HxDxW                 | 34.0 x 13.7 x 20.3 cm (13.4 x 5.4 x 5.8 in)                                                                                                    |  |  |
| Shipping weight                  | 1 kg (2.2 lbs)                                                                                                    |  |  |
| Method of calibration            | 1-point calibration defaulted to a value of 5.0 NTU with any regulatory approved formazin calibrant.                                                                                                    |  |  |
| Sensor cable length              | standard: 0.6 m (~2 ft), optional: 2, 3 and 10 m (6.6, 9.8 and 32.8 ft)                                                                                                    |  |  |
| Storage and shipping temperature | -40 to 60°C (-40 to 140°F)                                                                                                    |  |  |
| Power requirements               | 24 VDC, 12W supplied by Power Communication Module                                                                                                    |  |  |
| Inlet fitting                    | 14-inch NPT female, 14-inch quick-connect tubing (Included)<br>(14 inch = 6 mm)                                                                                                    |  |  |
| Outlet fitting                   | 3/8-inch NPT female,3/8-inch hose barb tubing (Included)<br>(3/8-inch = 9mm)                                                                                                    |  |  |
| Sample tubing                    | HDPE, $\frac{1}{4}$ -inch OD (high-density polyethylene), color = black or blue ( $\frac{1}{4}$ inch = 6 mm)                                                                                                    |  |  |
| Analog output                    | Single output selectable range of 0-20 mA or 4-20mA; Output programmable over any portion of the measurement range.                                                                                                    |  |  |
| Interface protocols              | Direct: Touch screen                                                                                                    |  |  |
|                                  | Wireless (Regional Availability): Low Energy <i>Bluetooth®</i> between<br>Measurement Module and Smart Device (iOS or Android)                                                                                           |  |  |
| Verification options             | Dry Verification Device (high or low value), T-CAL <i>plus</i> <sup>®</sup> , T-CAL <sup>®</sup> or Formazin                                                                                                    |  |  |
| Calibration options              | T-CAL <i>plus</i> <sup>®</sup> , T-CAL <sup>®</sup> or Formazin: 1-point calibration (5.0 NTU recommended; or between 4 to 22 NTU)                                                                                       |  |  |
| Warranty                         | 1 year                                                                                                    |  |  |

### **Product Components**

Main components and optional accessories

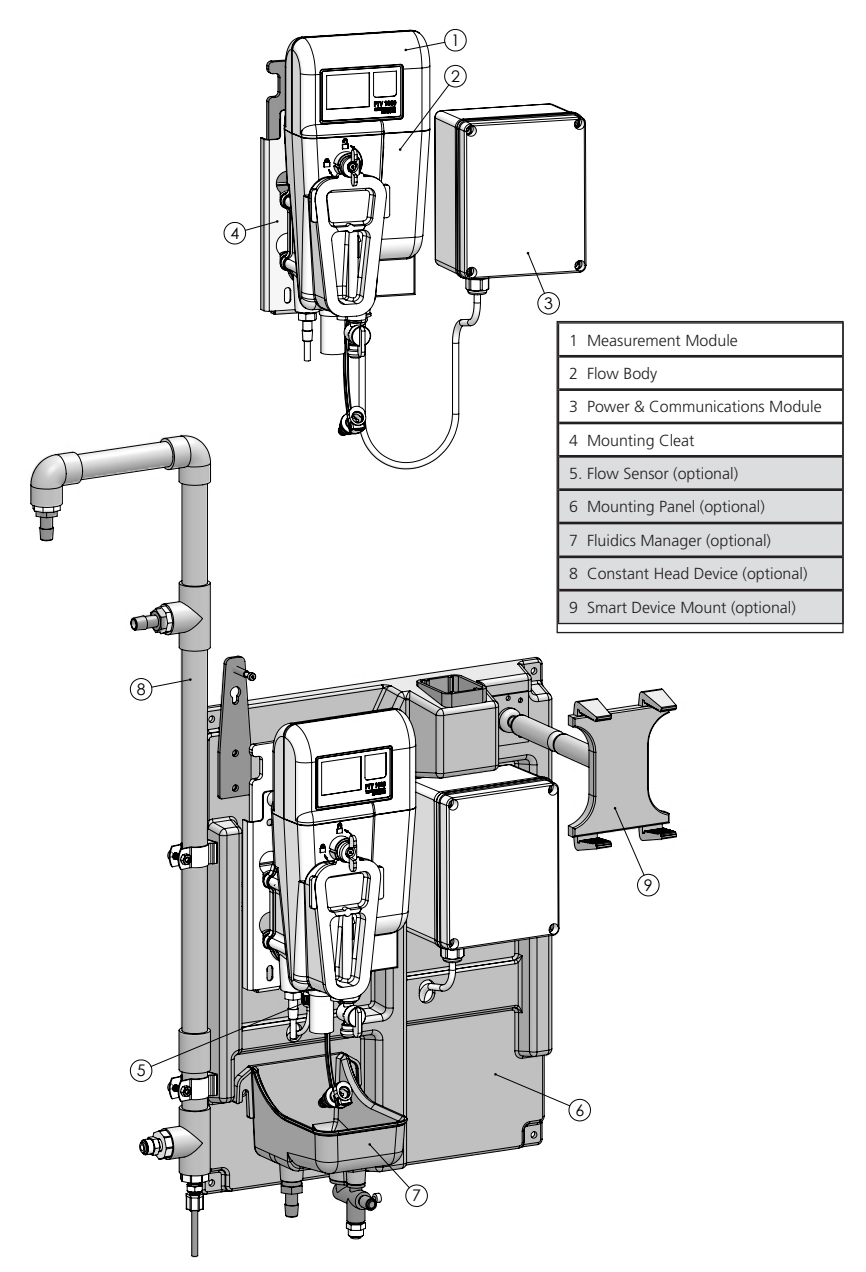

### General Guidelines

Before beginning the installation, locate an area with a solid wall to mount the instrument that is away from heavy traffic, exposure to direct sunlight or other heat sources, with minimum dust and vibration. The panel mount option is recommended to ensure proper installation, to manage cables and to provide conveniences that help increase work flow efficiency.

### 

There are multiple hazards associated with the installation of this equipment. Installation of this equipment should only be conducted by qualified personnel.

### Mechanical Installation

• Install this instrument on a wall.

### NOTICE ALLOW AN ADDITIONAL 30.5CM (12" INCH) CLEARANCE FROM THE TOP OF THE FLOW BODY FOR REMOVAL OF THE MEASUREMENT MODULE.

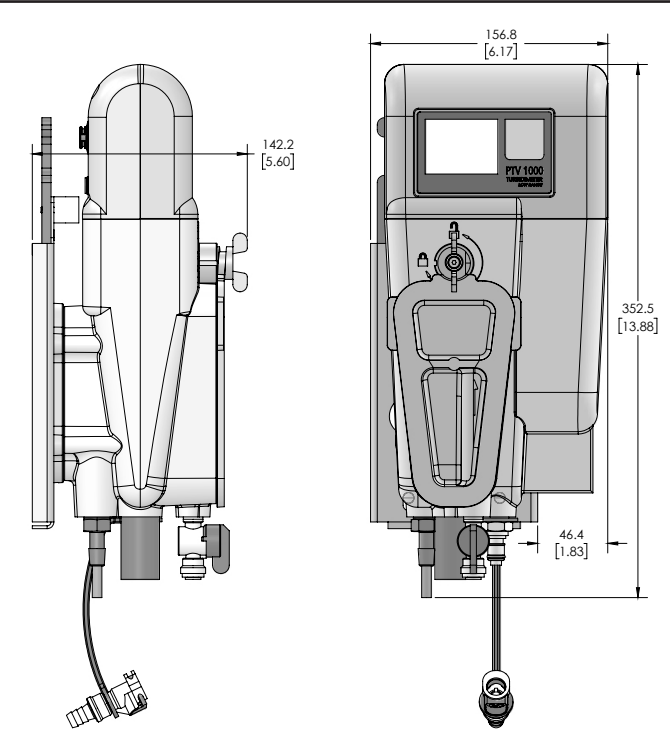

### Installing the Mounting Plate

Allow 25-cm (9.8 inch) above and 6-cm (2.4 inch) clearance to the right of the mounting plate for serviceability and cable routing. The mounting plate attaches to the vertical wall using four M6 or 1/4 inch stainless steel bolts, (of a suitable style and length determined by installer, to assure the mounting plate is securely attached).

### NOTICE

Do not over-tighten screws and deform the mounting plate during installation.

#### NOTICE

The Sight Level, (included as part of the Mounting Cleat), should be used while marking the hole locations on the wall and during installation. Level mounting of the Flow Body is important for proper transfer of sample through the turbidimeter.

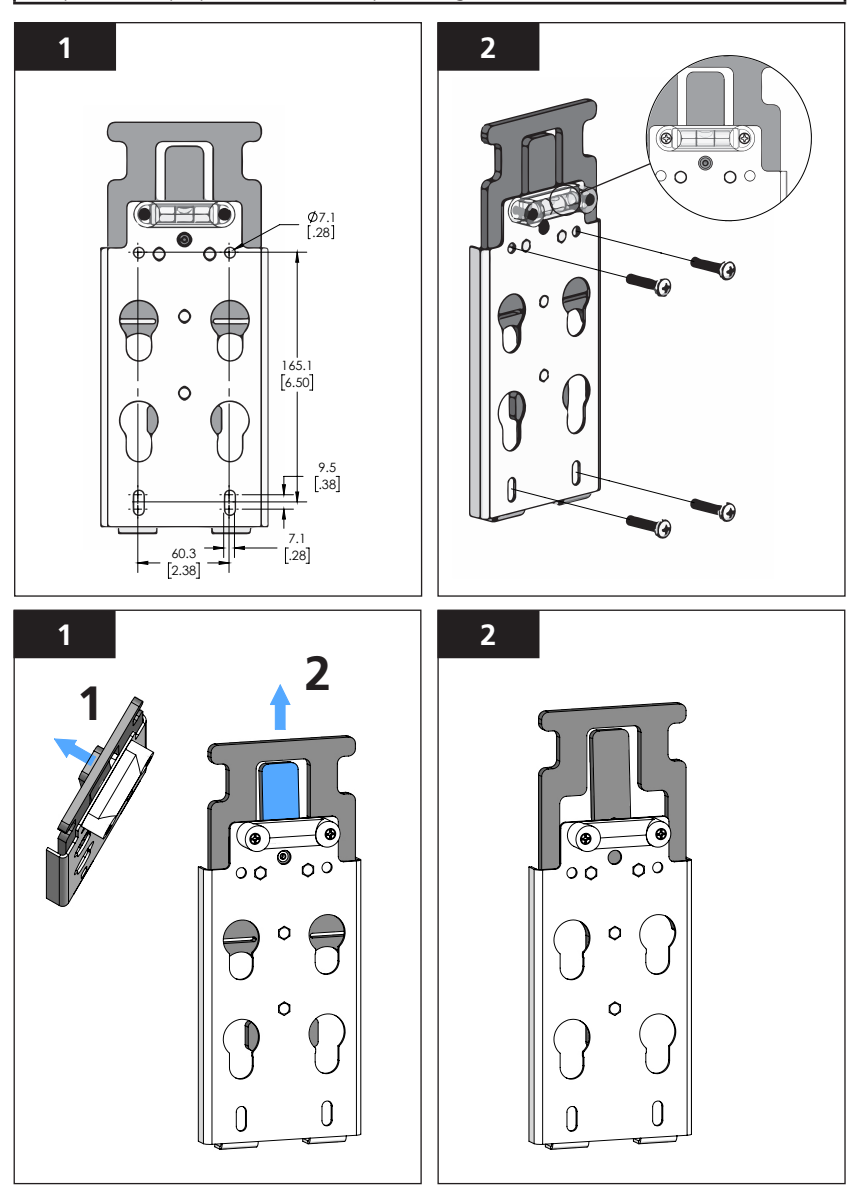

Attaching the Flow Body to the Mounting Cleat

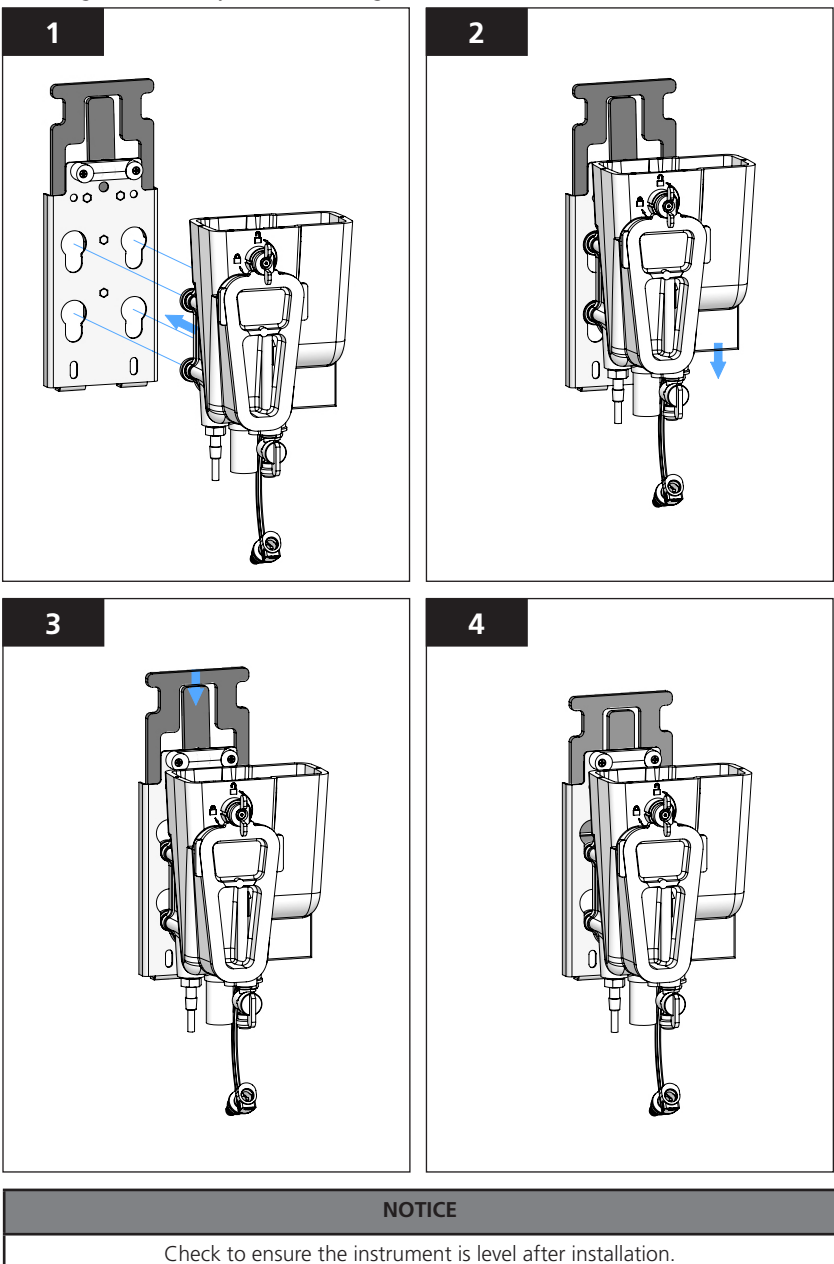

THIS PAGE INTENTIONALLY BLANK

### **Fluidic Connections**

ASTM D6698 sampling conditions should be followed for this installation.

### Sample tap (from the source)

Sample tap should project into the center of the pipe to minimize interference from air bubbles or sediment. Run sample lines as direct as possible to the turbidimeter to minimize delays to changes in the sample turbidity. Avoid sample line routings which cause the inlet pressure to drop below the recommended sample line pressure minimum; (this can cause air lock conditions within the sample line).

### Sample Line Installation

- 1. Adjust the length of the ¼-inch\* sample tubing to minimize the distance that the sample must travel.
- 2. Cut the ¼-inch\* sample tubing square to ensure a secure and leak free connection.
- 3. Insert the sample line into the shutoff valve inlet located on the bottom of the PTV series Flow Body; push firmly to seat the tubing in the shutoff valve

NOTICE

For setup and/or for real time 'at-the-head' observations, a 0 to 100 ml/min rotameter may be installed into the 1/4-inch sample flow line as a visual flow indicator. See Accessories & Replacement Parts section for details.

### **Drain Line Installation**

1. Connect a 3/8-inch\* ID tube to the 3/8-inch\* barbed fitting located on the bottom of the PTV series Flow Body and route to drain.

#### NOTICE

Avoid drain line routings which can become kinked or trap water within the drain tubing when no grab sample air break is present at the turbidimeter Outlet Fitting.

<sup>\*</sup> See Technical Specification section for metric conversions.

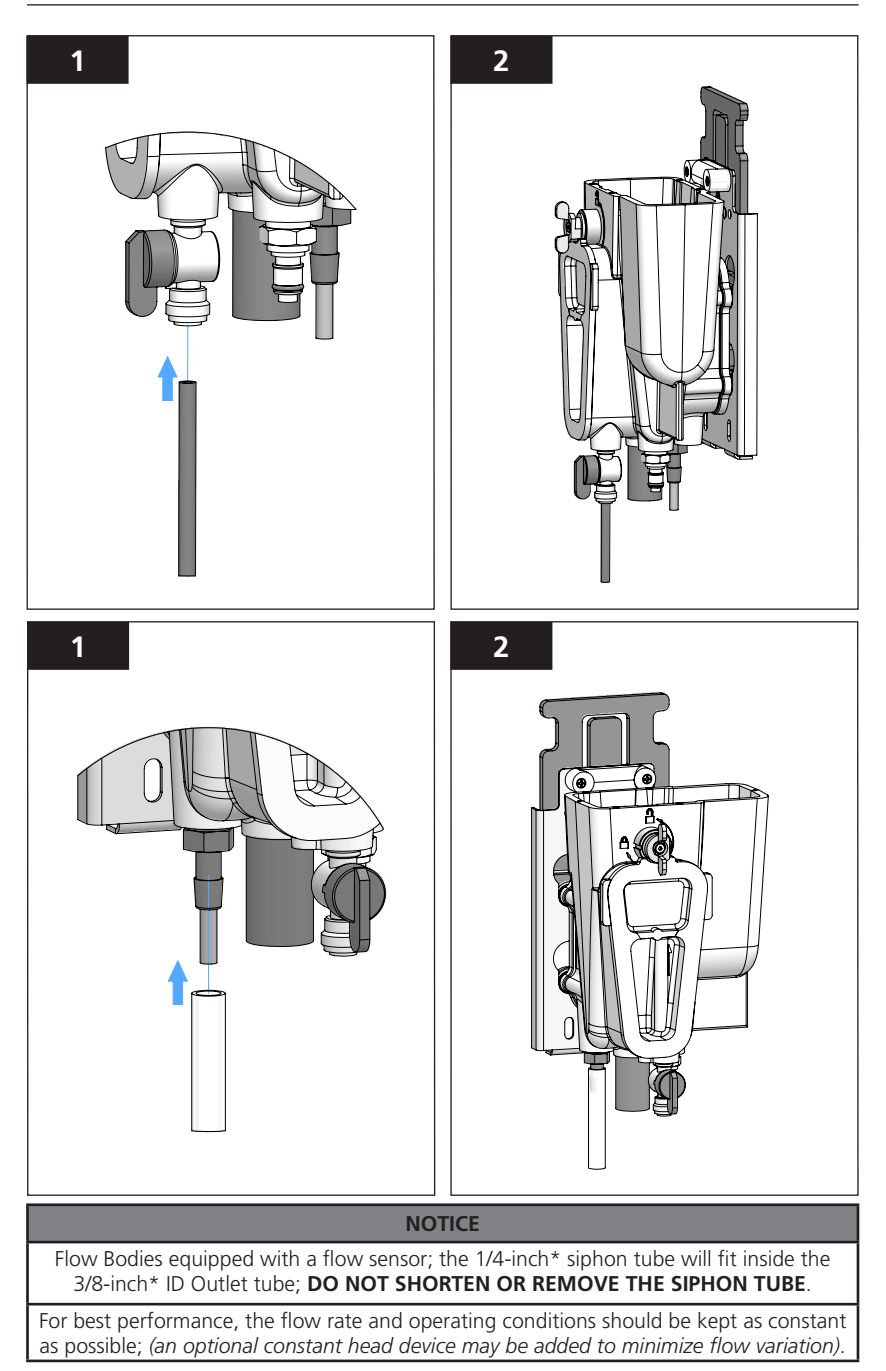

### **Electrical Installation**

Measurement Module power connection - Connect to the 90 degree 12 PIN M12 connector to the Measurement module.

#### NOTICE

Refer to the Power & Communications Module Installation Manual for all other electrical and communication connections

\*This is a keyed connector pair; carefully align the connectors during insertion so as not to bend the pins on the male connector.

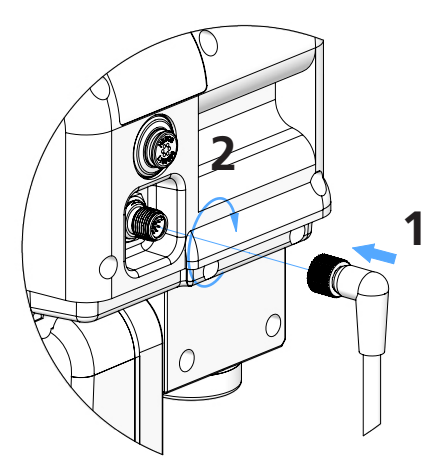

Connecting the power cable to the PTV Measurement Module

### NOTICE

For Flow Bodies that come equipped with a flow sensor, the12-PIN M12 connection will be made through a supplied Y-Connector attached to the Measurement Module.

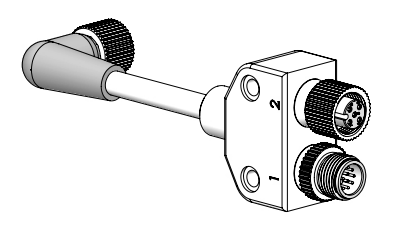

PTV series turbidimeters are shipped with the Flow Sensor configuration set to **DISABLED**. Refer to the Configuring the Instrument Section to enable this feature. With the Flow Sensor configuration set to **ENABLED**, a flow warning will be issued if: 1. the Flow Sensor is not present or 2. has been disconnected or 3. the average flow rate is outside the recommended flow range.

### Inserting the Measurement Module into the Flow Body

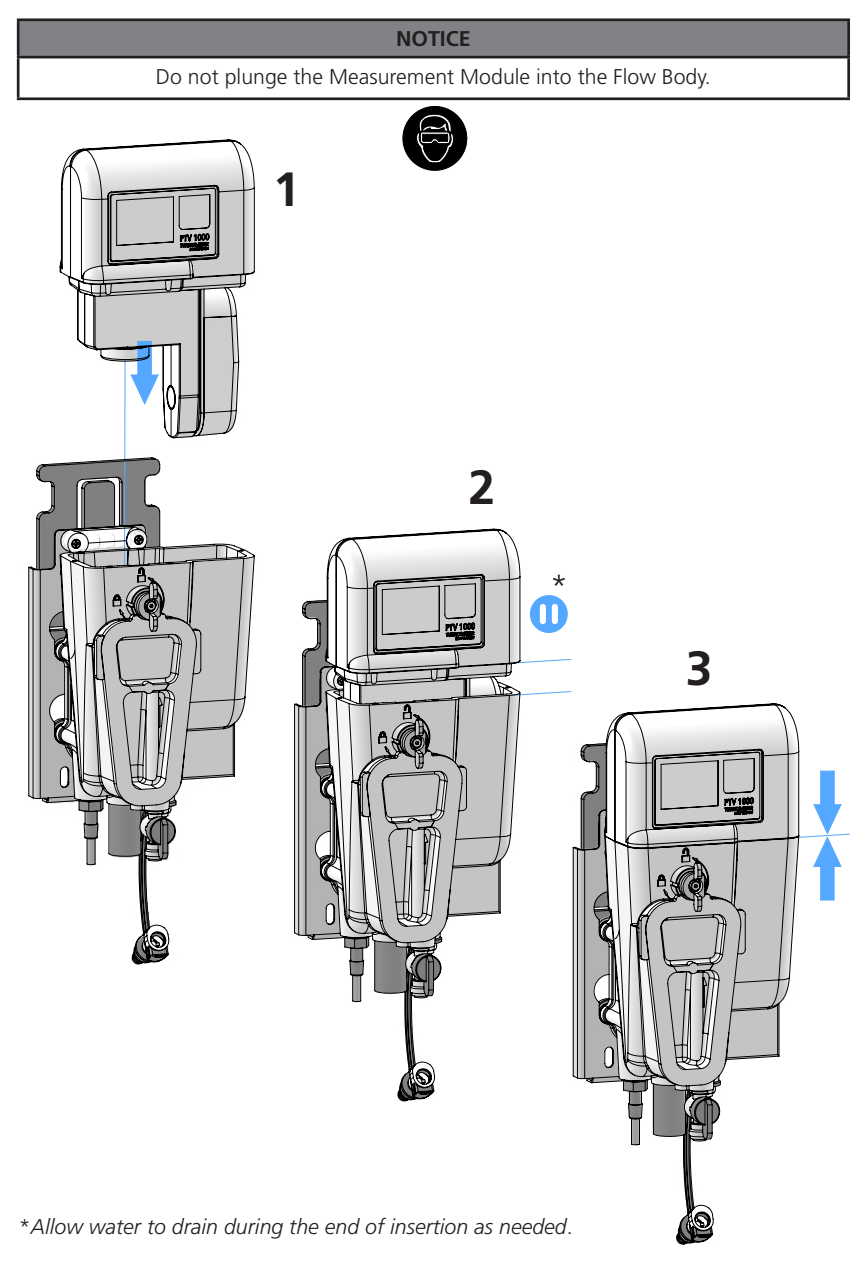

# **GB** Instrument Interfaces

PTV series turbidimeters are operable through two interfaces; 1. the built-in touch screen or 2. using a smart device via low-energy *Bluetooth*<sup>®</sup> (BLE) wireless interface, **(BLE IS AN OPTION THAT MAY BE UNAVAILABLE IN CERTAIN COUNTIES AND REGIONS).** 

### Touchscreen Interface

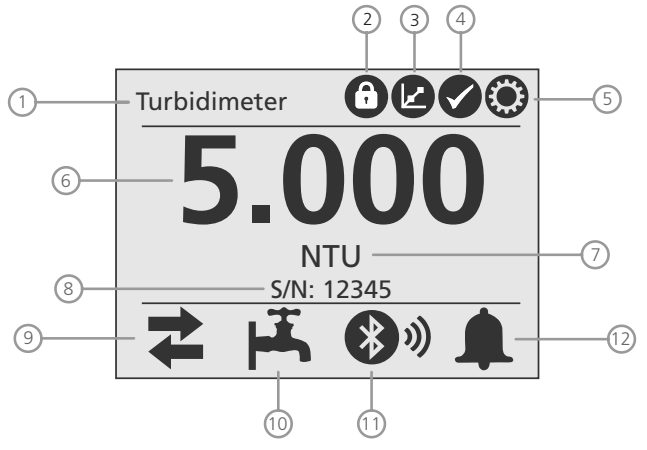

\*Home screen for the touch screen interface (located on sensor).

| 1 - Turbidimeter Name | 2 - Security Icon (if set) | 3 - Calibration Icon |  |
|-----------------------|----------------------------|----------------------|--|
| 4 - Verification Icon | 5 - Settings Icon          | 6 - Turbidity Value  |  |
| 7 - Units             | 8 - Serial Number          | 9 - Outputs Icon     |  |
| 10- Flow Icon         | 11 - Bluetooth® Icon       | 12 - Alarm Icon      |  |

#### Outputs Icon:

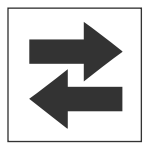

Displays whether outputs are active or held.

- A green icon = outputs are active.
  - A red icon = outputs are held, (not active).

Tap the Icon to access the outputs controls.

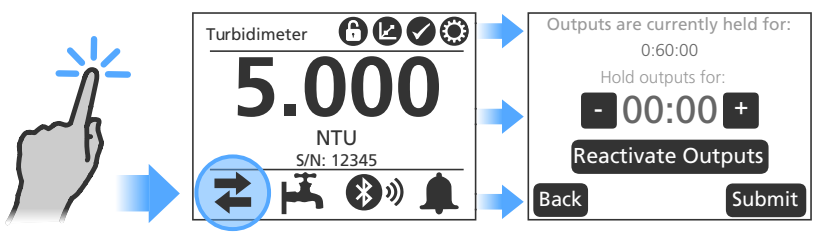

## **GB** Instrument Interfaces

### Touchscreen Interface, continued

#### Flow Icon:

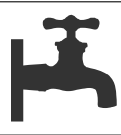

Displays the status of the Flow Sensor.

- A green icon indicates normal flow.
- A **yellow** icon = **warning**. (sample flow may be too high or too low)
  - A grey icon = sensor not present or disabled.

### Bluetooth® Icon:

Displays the *Bluetooth*<sup>®</sup> connectivity status of the Measurement Module.

- The signal strength of the connection varies with distance.
- The bars will display when a mobile application is connected.
- The number of bars indicates the signal strength.
- A grey icon = *Bluetooth*<sup>®</sup> not present or disabled.

### Alarm Icon:

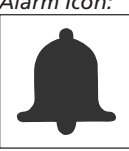

Displays the status of the Alarm Relays.

- A green icon = no alarm is triggered.
- A **red** icon = **alarm** has been triggered.

Tapping on a **green** alarm icon will show an overview of all of the Alarm Relays.

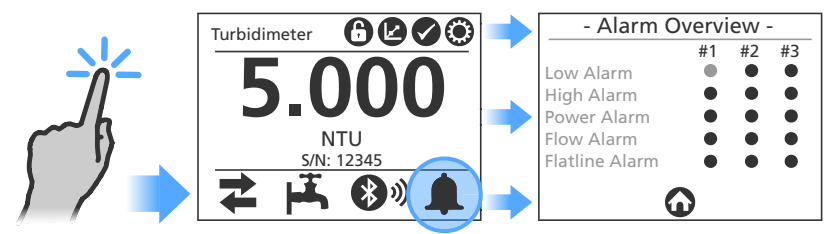

Tapping on a **red** alarm icon will display the alarm screen with details on the triggered alarm relay. A log is created when initials are added and the form is submitted.

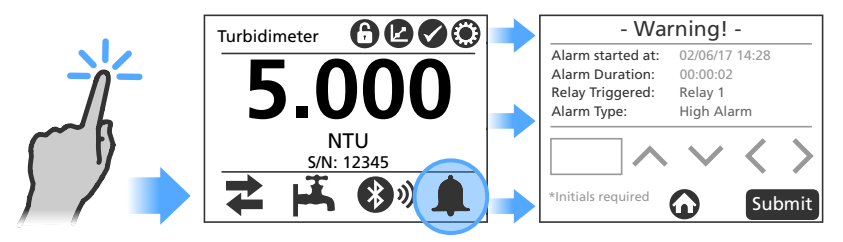

# **GB** Instrument Interfaces

### Touchscreen Interface, continued

### Calibration Icon:

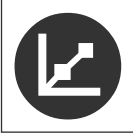

Tap the **calibration** icon to access the two calibration options:

- 1-point.
- Zero Electronics
  - Grab-sample

#### Verification Icon:

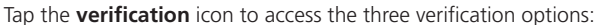

- Wet.
- Dry
- Grab-sample

#### Settings Icon:

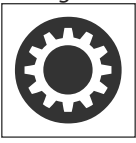

Tap the **settings** icon and select from nine categories:

| Date and Time          | > | Pass / Fail     | > |
|------------------------|---|-----------------|---|
| Name and Asset Tag     | > | Security        | > |
| Measurement Parameters | > | Language        | > |
| Outputs                | > | Diagnostic Data | > |
| About                  | > | Flow Indicator  | > |

### Initial Configuration:

Enter the Turbidimeter Name and Asset Tag (name and/or number).

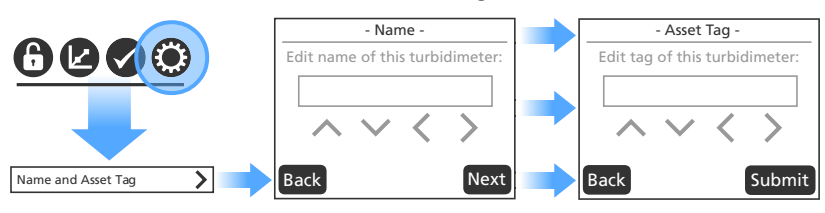

# **GB** Configuring the Instrument

### Touchscreen Interface, continued

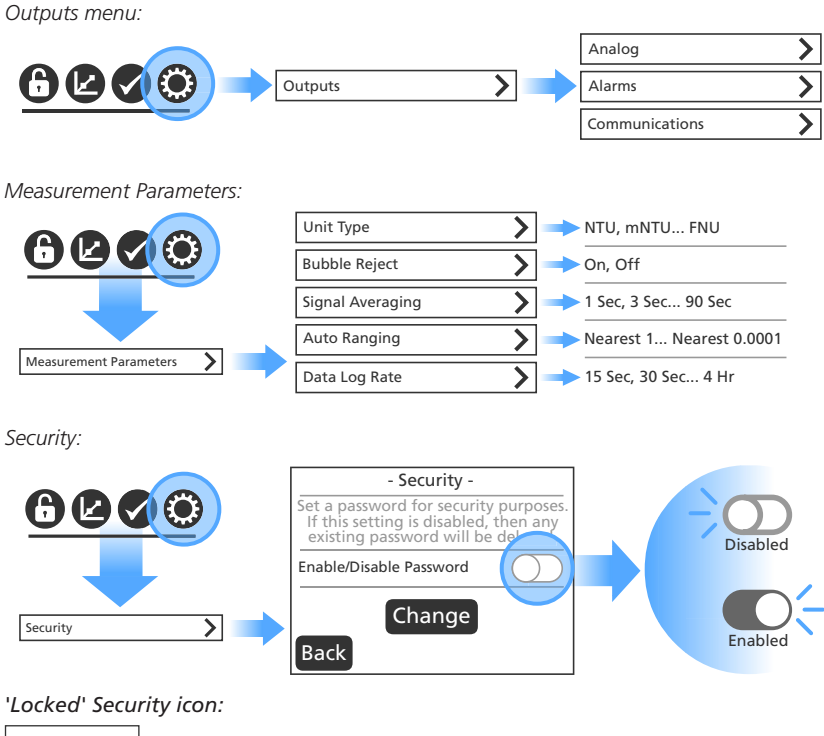

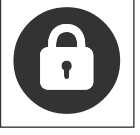

Tap on the 'locked' security icon and enter your password.

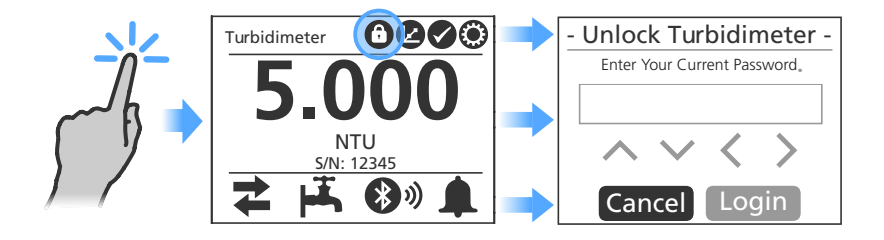

# **GB** Configuring the Instrument

### Touchscreen Interface, continued

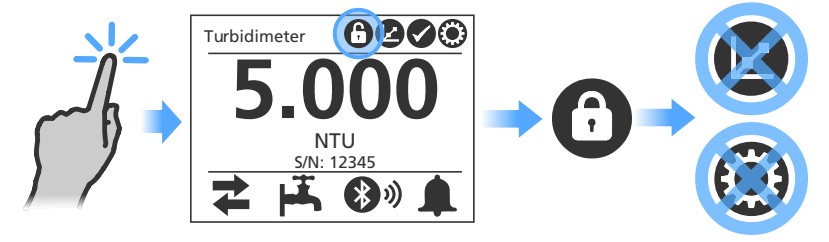

Tap on the 'unlocked' security icon to lock functionality.

For faster response time the flow rate to the instrument can be increased to a maximum flow rate of 500 ml/min (7.925 gal/hr). At flow rates **GREATER THAN 120 ml/min (1.902 gal/hr)** the Flow Sensor output should be set to **DISABLED** to avoid the instrument from issuing a flow warning.

To enable or disable the Flow Sensor output, go to; 'Settings' > 'Flow Sensor' > then 'ENABLE' or 'DISABLE' using the slide switch.

#### NOTICE

It is not necessary or recommended to remove the flow sensor cable from the Flow Body when disabling the Flow Indicator as damage to the electronics may occur.
#### Calibration

Use care not to allow particle contamination during and after cleaning of the instrument. See the section on 'Cleaning' for more detailed cleaning instructions.

#### NOTICE

Calibration should be performed every 90-days or more frequently as regulatory requirements demand. **ABIDE BY ALL GOVERNING REGULATIONS REGARDING THE FREQUENCY OF CALIBRATION.** 

Perform any maintenance and cleaning prior to calibration.

Low turbidity water can be filter effluent water, distilled water, or filtered tap water that has been passed through a 0.5 micron (or smaller) filter.

A minimum of 300 ml of calibrant is required for calibration; T-CAL<sup>®</sup> or T-CAL*plus*<sup>®</sup> stabilized formazin, or other standard approved calibrant for instruments that report turbidities under USEPA or ISO regulations.

A valid calibration standard must have a value between 4 and 30 FNU/NTU. Calibrant values outside the 4 to 30 FNU/NTU range will not be accepted by the instrument.

Note: The performance specifications provided in this manual are based on formazin standards and can only be guaranteed when calibration is performed as described herein (including the smart device interface). The manufacturer cannot guarantee the performance of the instrument if calibrated with co-polymer styrenedivinylbenzene beads or other suspensions.

### Draining the Flow Body

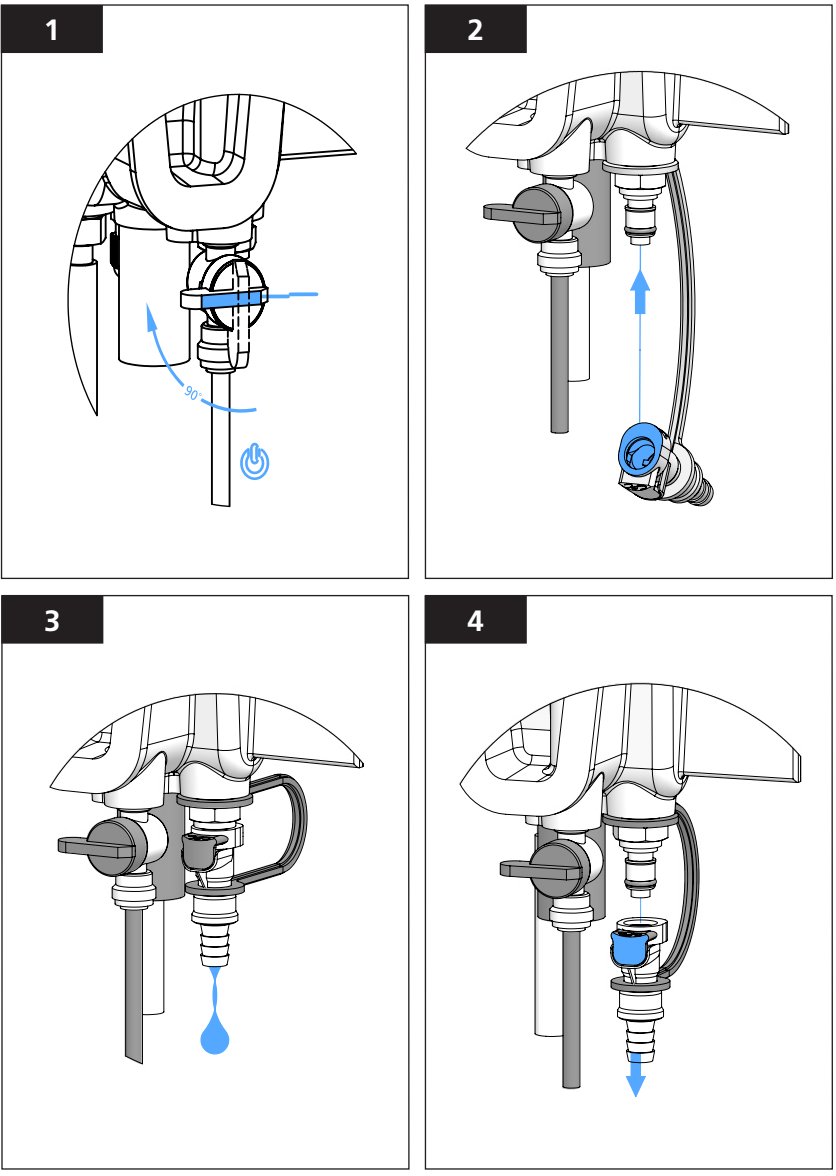

- 1. Close the Inlet Ball Valve.
- 2. Connect the Discharge Fitting to the Service Port to empty the Flow Body.
- 3. Allow the Flow Body to empty before proceeding.
- 4. Press the release button on the Discharge Fitting to remove it from the Service Port.

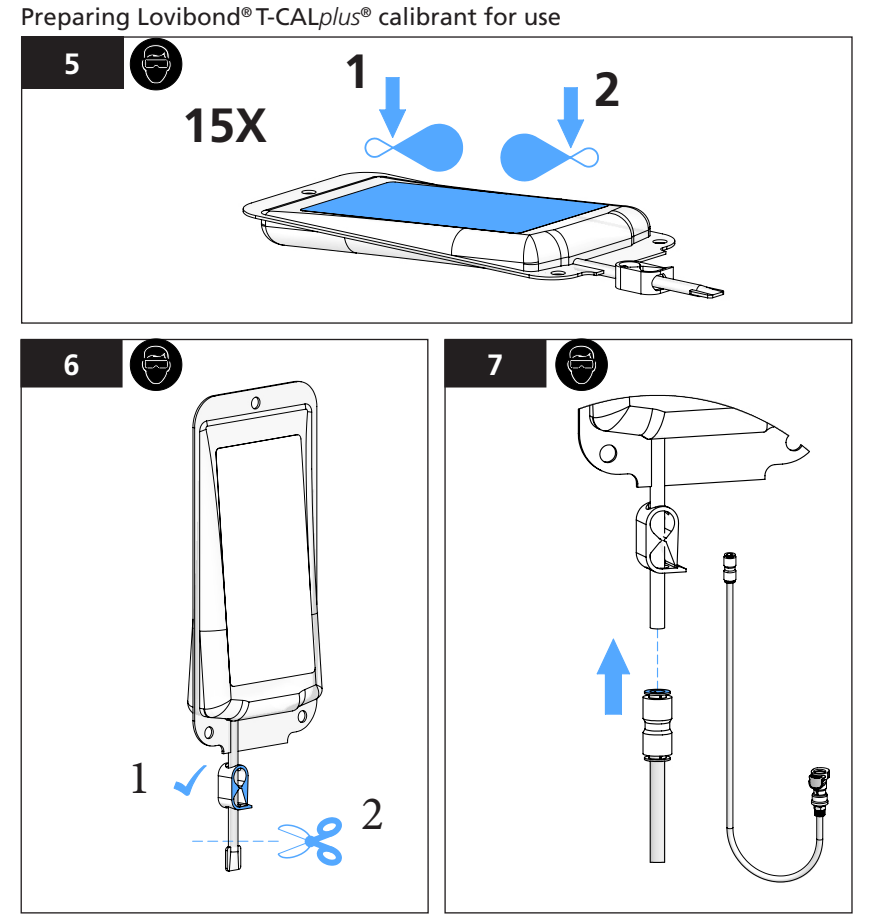

Rinse the **BLUE** Calibration Tube with filtered water before each use.

#### NOTICE

**USE ONLY** the **BLUE** *Calibration* Tube with T-CAL*plus*<sup>®</sup> calibrant; **DO NOT USE** the **BLACK** *Cleaning* Tube for calibration as degradation to the calibrant may occur.

### / WARNING

CHEMICAL EXPOSURE; USE PROPER SAFETY EQUIPMENT AND PROTOCOLS

Introduce the Lovibond® T-CALplus® calibrant into the Flow Body

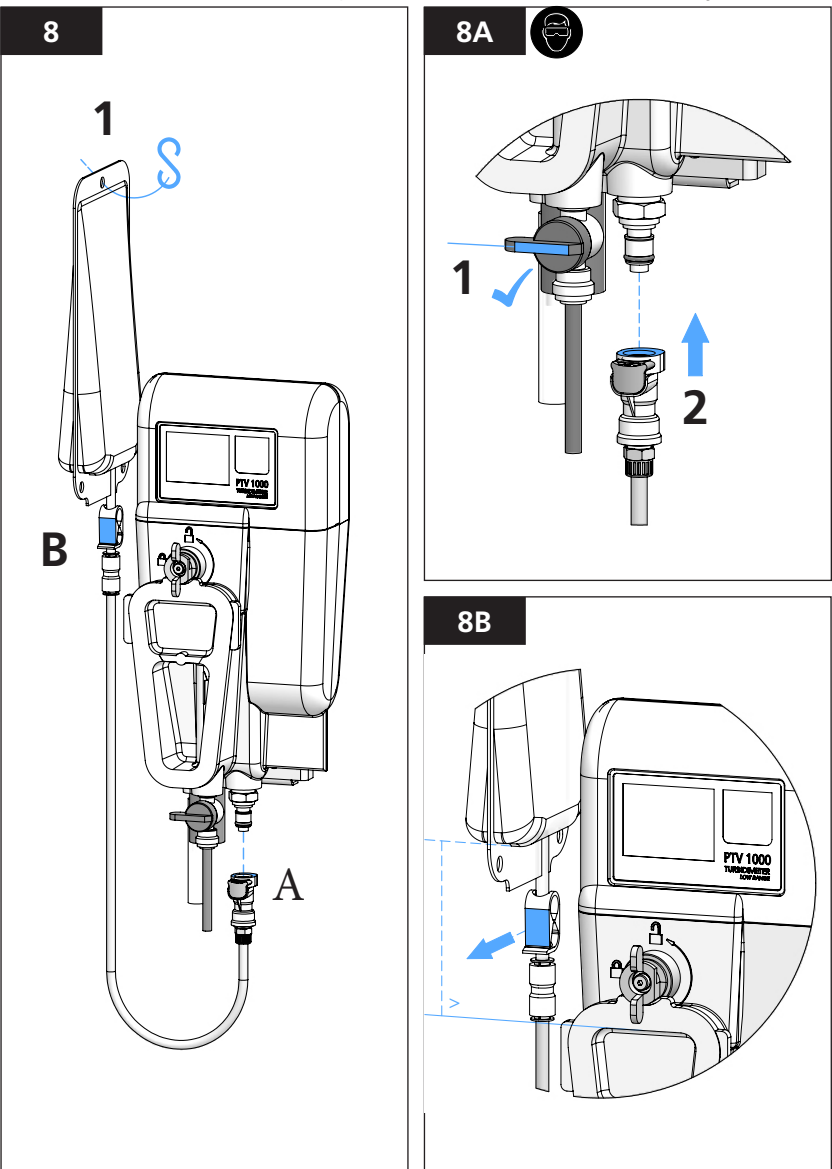

- 1. Connect the Lovibond<sup>®</sup> T-CAL*plus*<sup>®</sup> calibrant to the Service Port via the Calibration Tube.
- 2. Allow standard to completely fill the flow body. The Flow Body is considered filled when excess standard can be observed to flow from the Outlet.
- Wait approximately 1 minute after the flow body is filled before accepting the calibration; (the turbidity value should be not be drifting up or down before accepting the calibration value).

Filling the Flow Body with Lovibond® T-CALplus® calibrant and calibrating

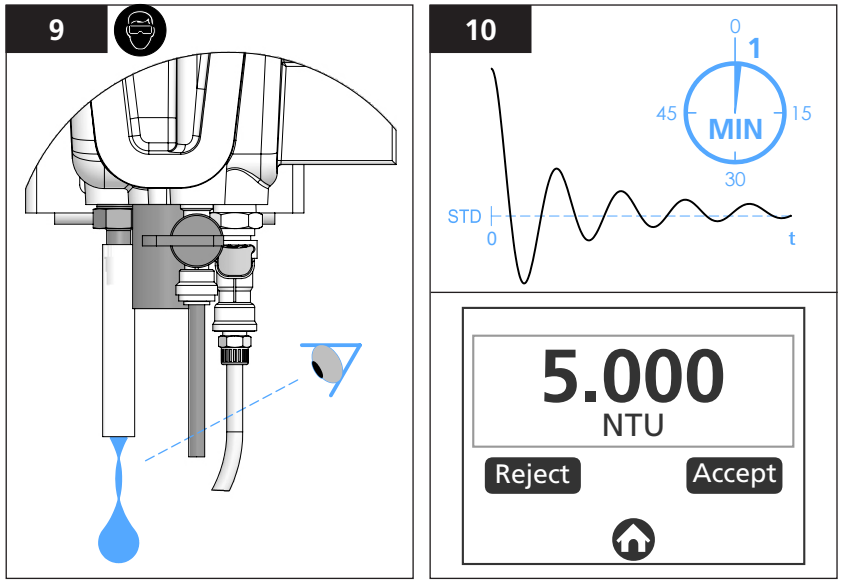

\*The Flow Body is filled when standard is observed flowing<sup>1</sup> from the Outlet Fitting. (allow at least 1 discharge cycles to occur for Flow Bodies equipped with a Flow Sensor).

At the completion of calibration, a retrievable record is added to the Calibration Log; (refer to 'Calibration & Verification Logs' in the Calibration Offset Adjustment & Logs section within this manual

#### NOTICE

The slope or gain of the calibration is verified to be within a factor of 0.5 and 2.0 of the factory stored calibration. A calibration 'FAIL' means that the slope of the calibration is outside the gain limits and the previous calibration will persist.

Collecting used Lovibond® T-CALplus® calibrant for disposal

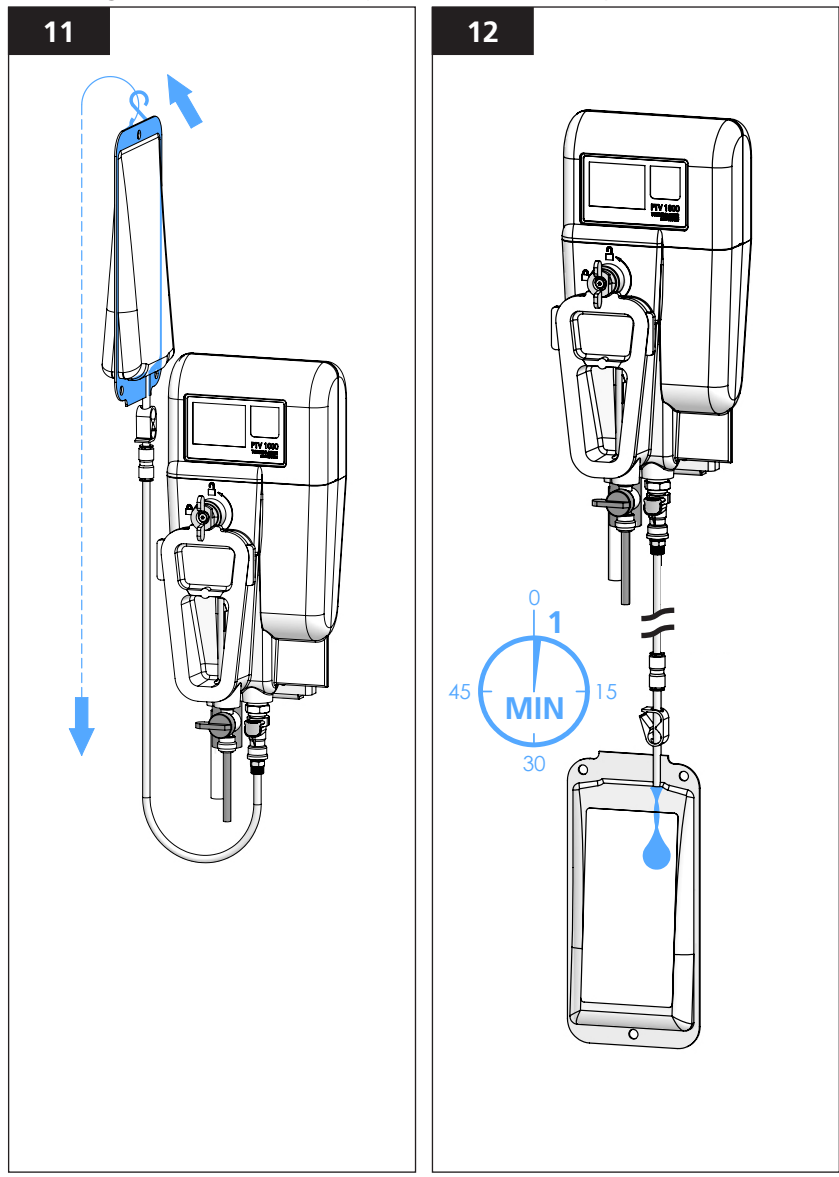

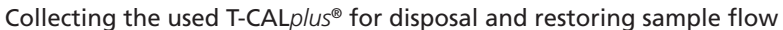

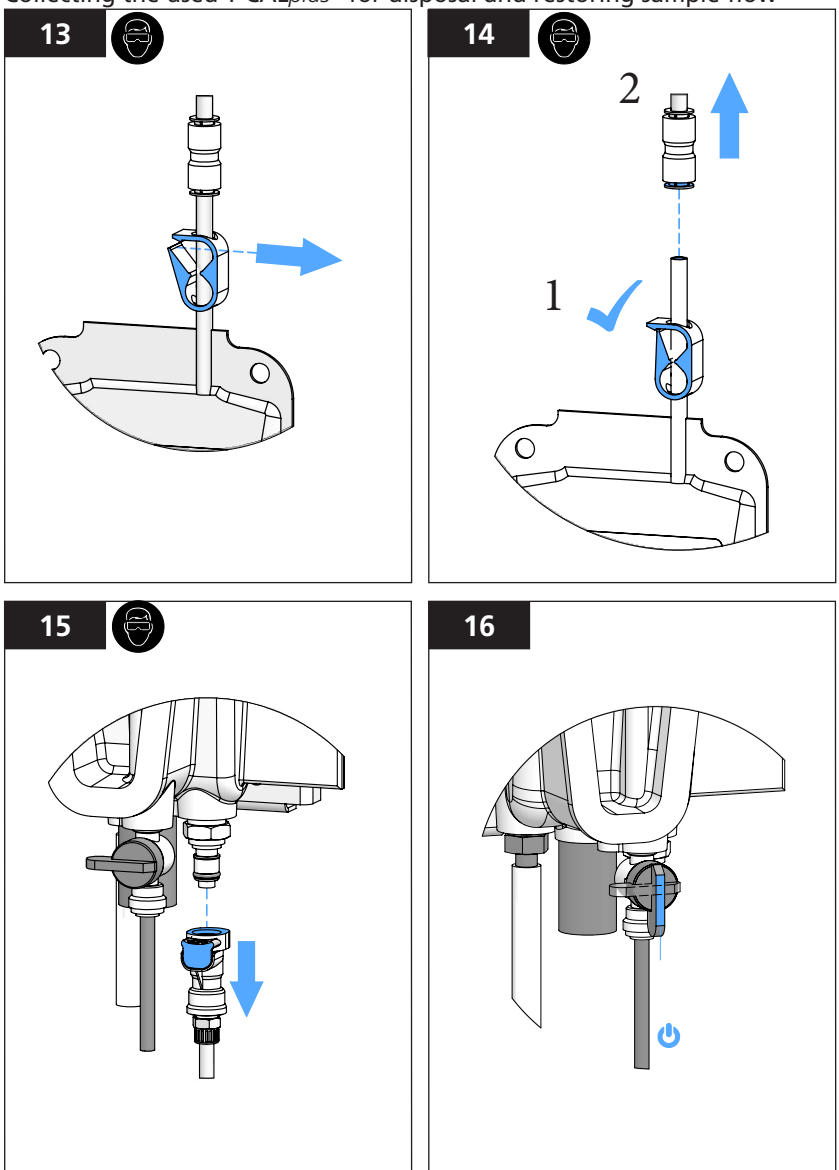

1. Rinse the **BLUE** Calibration Tube with filtered water after use and store in a clean, dry plastic bag to prevent contamination.

#### NOTICE

#### The **BLUE** Calibration Tube is reusable; **DO NOT DISCARD**

### Calibration using T-CAL® (stabilized formazin, bottled calibrant)

Before beginning, refer to the beginning of the Calibration Section and **follow illustrations** <u>**1 THROUGH 4**</u> for '**Draining the Flow Body**'.

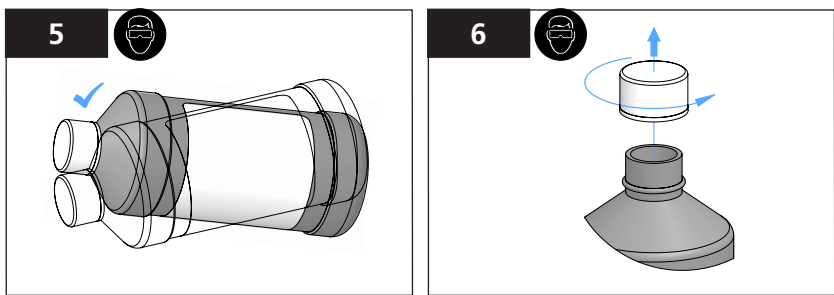

\*Slosh contents back and forth in bottle to mix calibrant, DO NOT SHAKE

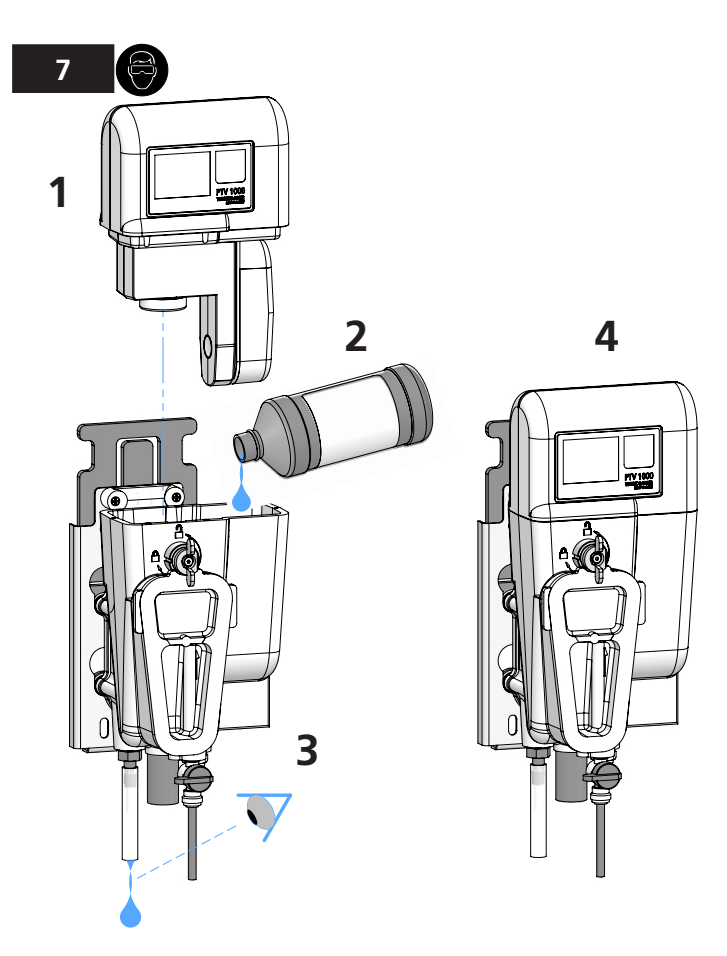

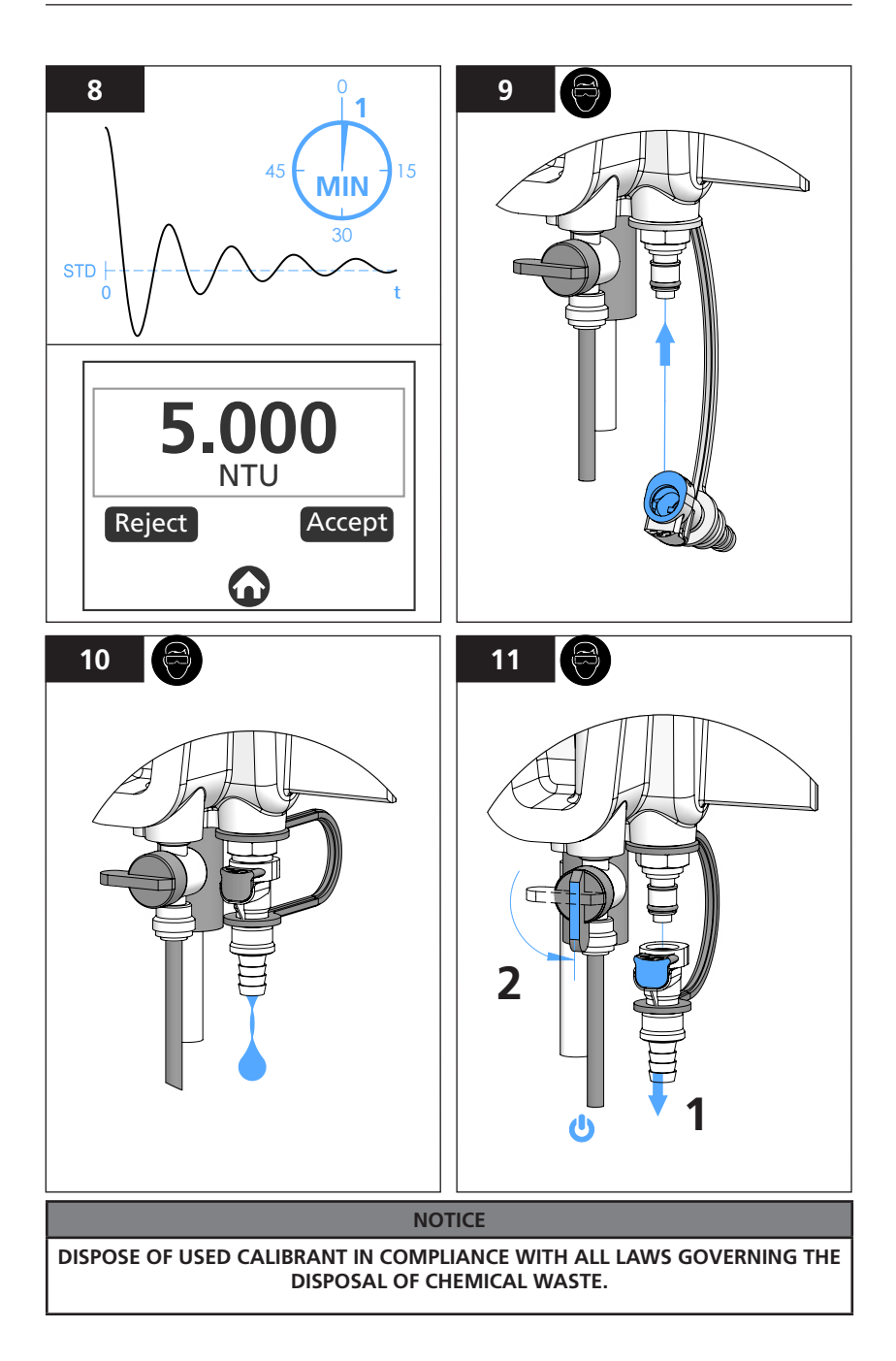

# **GB** Calibration Offset Adjustment & Logs

#### Calibration Offset Adjustment using a Grab Sample

#### 

#### CALIBRATION OFFSET ADJUSTMENT IS NOT PERMITTED BY CERTAIN REGULATORY ENTITIES. CHECK ALL REGULATIONS BEFORE ADDING AN OFFSET TO THE CALIBRATION.

- 1. Select Grab Sample Cal in the Calibration menu on the 'HOME' screen. (For best results, it is recommended that the reference instrument be in close proximity of the turbidimeter when performing a calibration offset adjustment). The recommended and default Offset Adj value = 0.
- 2. Ensure the grab sample vial is clean, (rinse at least 3X with sample) then collect a sample at the output fitting of the turbidimeter; (allow the sample sufficient time to degas prior to measurement). Follow the instructions and recommendations provided with the reference instrument for measuring samples.
- 3. The Calibration Offset Adjustment is limited to 0.05 NTU/FNU.

#### **Calibration & Verification Logs**

The calibration and verification logs contain a historical record of the parametric values of the instrument at the time at which the log was generated. The log files are stored within the Measurement Module. Log files can be viewed or exported via the smart device interface.

# **GB** Verification

Verification is a procedure that ensures the instrument is measuring correctly. At the completion of any of the verification methods, a retrievable record is added to the Verification Log.

#### NOTICE

Verification does not change the calibration or any of the other operating parameters of the turbidimeter.

#### 🔨 WARNING

Chemical Exposure; Use proper safety equipment including eye protection and adhere to all safety protocols when using chemicals.

#### Verification using Lovibond® T-CALplus® calibrant, (best practice)

- 1. For wet verification using T-CAL*plus®* calibrant, select 'WET STANDARD' in the 'VERIFICATION' menu on the 'HOME' screen.
- 2. Follow the illustrations provided for calibration; (refer to 'Calibration' in the Calibration Section within this Manual).

#### Verification using a grab-sample

- 1. Select 'GRAB SAMPLE' in the 'VERIFICATION' menu on the 'HOME' screen. (For best results, it is recommended that the reference instrument be in close proximity of the turbidimeter when performing a 'grab-sample' verification).
- 2. Ensure the grab sample vial is clean, then collect a sample at the Output Fitting of the turbidimeter; *(allow the sample sufficient time to degas prior to measurement)*. Follow the instructions and recommendations provided with the reference instrument for measuring samples.

#### Verification using a Dry Verification Device

- 1. Select 'DRY STANDARD' in the 'VERIFICATION' menu on the 'HOME' screen.
- 2. Refer to the instruction provided with the Dry Verification Device for performing this type of verification.

| NOTICE                                                                                                    |
|----------------------------------------------------------------------------------------------------|
| The dry verification baseline is nullified when a 'new' calibration is accepted. A 'new' dry verification baseline must to be stored after calibration <i>before</i> a dry verification can |
| be performed.                                                                                                    |

#### Verification FAIL (mitigation / corrective action)

The default pass/fail criteria for verification 'PASS' is to for the instrument reading to be within 10 percent of the standard or baseline value, or a difference in reading of less than 0.05 FNU/NTU of the grab-sample value.

- 1. If the instrument issues a 'FAIL' verification message, clean the turbidimeter; (refer to the 'Cleaning' in the Maintenance Section within this manual).
- 2. Perform a calibration; (refer to 'Calibration' in the Calibration Section within this document).

# **GB** Cleaning

#### General Cleaning Guidelines

Clean as experience dictates. Unexpected variability in readings, erratic readings or an increase in the historical baseline of an instrument, (Verification **FAIL**), may indicate the need to clean. note: The **BLACK** Cleaning Tube is reusable, **DO NOT DISCARD**!

#### WARNING

CHEMICAL EXPOSURE RISK; Use proper safety equipment including eye protection and abide to all safety protocols when using chemicals.

Lovibond<sup>®</sup> Cleaning Solutions are high purity, non-abrasive cleaning solutions that have been specifically formulated to remove organic buildup and scale without damage to the Instrument.

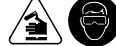

| Cleaning Option    | When to Use                                                                                                    |
|--------------------|----------------------------------------------------------------------------------------------------|
| Detergent Solution | Surfactant solution used in conjunction with a micro-fiber cloth for the manual removal dirt and debris.                                                                           |
| Cleaning Solution  | Chemical Cleaner that can be used in systems where the sample contains higher levels of organics and scale or where-<br>biofilms are more likely to form.                          |
| Scale Remover      | Always used in conjunction with the Cleaning Solution, the<br>Scale Remover works to remove scale, especially caused by<br>the high levels of iron and/or manganese in the sample. |

#### **Cleaning Instructions**

Lovibond<sup>®</sup> Cleaning Solution is a chemical cleaner that is introduced into the Flow Body via the quick-disconnect fitting at the Service Port. Use only the **BLACK** Cleaning Tube accessory with the Cleaning Solution. Allow the cleaning solution to work for 5 minutes before draining back into the bag for disposal. Refer to 'Calibration' using T-CAL*plus*<sup>®</sup> steps 6 through 16 in the Calibration section of this document for preparing, introducing and collecting reagents packaged in bags.

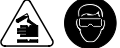

**Lovibond® Weak Acid Scale Remover** (WASR) is supplied in powdered form. Supply the Cleaning Solution via the Service Port, quick-disconnect fitting using the **BLACK** Cleaning Tube accessory. Dissolve the WASR into 20 to 25ml of Distilled water and then pour into the Flow Body. Allow the cleaning solution to work for 5 minutes before draining back into the bag for disposal.

**Lovibond® Detergent Solution**. Add two dashes (approximately 2 ml) of detergent solution to a partially filled (with clean water) flow body. Using a Microfiber Pad, manually wipe down the inside of the flow body and other surfaces to ensure the removal of dirt or other debris.

Rinse away cleaning solutions and debris with low-turbidity water, (water less than 0.05 FNU/NTU).

#### NOTICE

#### DISPOSE OF USED CLEANING SOLUTIONS IN COMPLIANCE WITH ALL LAWS GOVERNING THE DISPOSAL OF CHEMICAL WASTE.

#### NOTICE

**ONLY USE MICRO-FIBER CLOTHS** for cleaning optical surfaces or any of the polished surfaces which contact the sample.

#### NOTICE

**DO NOT SCRUB OR USE ABRASIVE CLEANERS** on the optical surfaces or any of the surfaces which contact the sample.

#### Spill Control/Remediation

- 1. Identify all chemicals or materials of the spill.
- 2. Refer to MSDS/SDS data sheets for information regarding precautions, safety wear and protocols for the chemicals or materials of the spill.
- 3. Control the spill in accordance to all facility safety protocols.
- 4. DISPOSE OF SPILL CONTROL/REMEDIATION MATERIALS AND RECOVERED CHEMICALS IN COMPLIANCE WITH ALL LAWS GOVERNING THE DISPOSAL OF CHEMICAL WASTE.

# **GB** Cleaning

### Draining the Flow Body

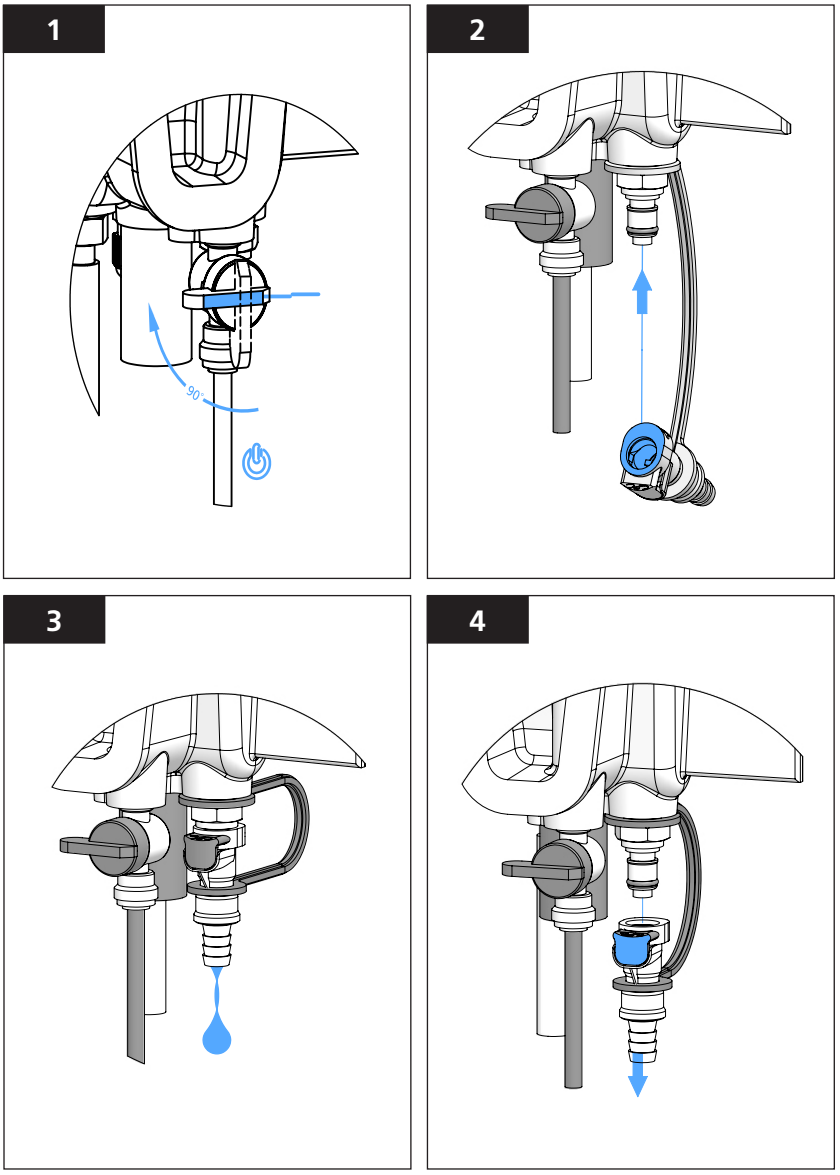

When Flow Body has been drained, proceed with cleaning the body with the cleaning solution of choice. See General Cleaning Guidelines and Cleaning Instructions

# **GB** Cleaning

#### Cleaning the bubble trap

Check that the sample flow is stopped and that the Drain Fitting is connected to the Service Port before opening the Front Cover.

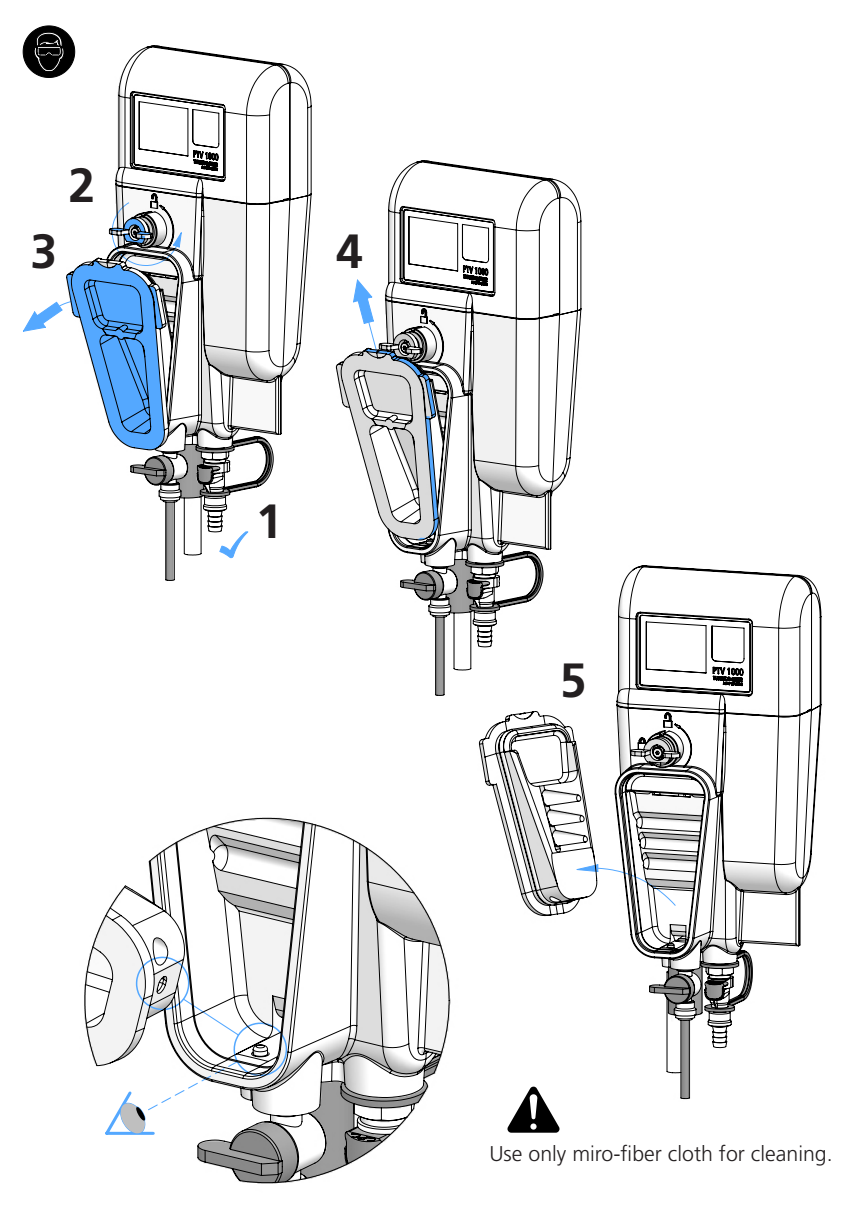

\*To reinstall Front Cover; 1st seat heel of Front Cover onto pin in Flow Body.

# **GB** Troubleshooting

### Troubleshooting

| Table 5 - Troubleshooting                    |                                                    |                                                                                                    |  |  |
|----------------------------------------------|----------------------------------------------------|----------------------------------------------------------------------------------------------------|--|--|
| Symptom                                      | Possible Cause                                     | Solution                                                                                                    |  |  |
| Calibration Failure                          | Calibrant not properly<br>Prepared.                | Re-make the standard.                                                                                                    |  |  |
| Low sample flow                              | Inadequate inlet pressure                          | Confirm head pressure is within specifications                                                                                                    |  |  |
| Inadequate sample<br>flow                    | Flow control valve plugged.                        | Clean out valve (reverse flow through valve).                                                                                                    |  |  |
| Calibration Failure<br>(gain adjust is too   | Flow Body not cleaned<br>properly.                 | Clean instrument.                                                                                                    |  |  |
| low)                                         | Water on Collimating Lens.                         | Dry Collimating Lens with micro-<br>fiber cloth.                                                                                                    |  |  |
| Display not<br>powered                       | Power connector is not secure                      | Remove and inspect pins are not<br>damaged. Re-connect power cord<br>to measurement module.                                                               |  |  |
| Sudden<br>measurement noise<br>after service | Illuminator pathway is wet                         | Dry illuminator pathway with soft<br>cloth. Carefully place measurement<br>module slowly onto body to prevent<br>splash back onto illuminator<br>pathway. |  |  |
| Low Detector<br>Signal                       | Dirt or Scale on the 90<br>degree detector window. | Clean in accordance with the<br>instructions provided within this<br>manual.                                                                              |  |  |
|                                              | Beam strength is low                               | Clear any obstruction in illuminator ray path.                                                                                                    |  |  |
| Elevated readings<br>after service.          | High zero electronics<br>reading.                  | Flush instrument with low turbidity water.                                                                                                    |  |  |
|                                              |                                                    | Perform new zero electronics.                                                                                                    |  |  |

| Table 5 - Troubleshooting (Continued)             |                                                    |                                                                                                 |  |  |
|---------------------------------------------------|----------------------------------------------------|-------------------------------------------------------------------------------------------------|--|--|
| High measurement                                  | Sample flow too high.                              | Reduce sample flow.                                                                             |  |  |
| variability                                       | Signal averaging is set too<br>low.                | Increase signal averaging<br>(recommend 60 to 90 seconds)                                       |  |  |
|                                                   | Bubble reject is not turned on.                    | Turn bubble reject 'on'.                                                                        |  |  |
|                                                   | High pressure drop close to inlet of turbidimeter. | Reduce pressure in more than one stage away from the turbidimeter.                              |  |  |
|                                                   | Condensate present on collimation lens.            | Reduce sample temperature to 5°C below ambient temperature.                                     |  |  |
|                                                   |                                                    | Clean collimating lens in accordance<br>with the instructions provided<br>within this document. |  |  |
|                                                   | Large particles within sample                      | Grab sample to confirm; no action required.                                                     |  |  |
| Flow Icon yellow.                                 | Sample flow rate is high or to low.                | Adjust sample flow to between 40 and 80 ml/minute.                                              |  |  |
|                                                   | Float is not moving                                | Open rear cover and inspect Float for damaged or obstruction.                                   |  |  |
|                                                   |                                                    | Replace siphon tube.                                                                            |  |  |
|                                                   | Water inside float.                                | Remove waste chamber cover and replace float.                                                   |  |  |
|                                                   | Flow monitor cable disconnected or damaged.        | Check flow monitor cable connection.                                                            |  |  |
| Flow Icon grey                                    | No Communication with<br>Flow sensor               | Flow Sensor not present or disabled                                                             |  |  |
| Alarm Bell red                                    | Alarm condition triggered                          | Press Alarm Bell to view alarm status.                                                          |  |  |
| <i>Bluetooth</i> <sup>®</sup> Fails to<br>Connect | Signal strength is weak.                           | Move the Smart Device closer<br>to instrument to increase signal<br>strength.                   |  |  |
|                                                   |                                                    | Confirm instrument is powered on.                                                               |  |  |
| <i>Bluetooth</i> <sup>®</sup> Icon<br>grey        | no <i>Bluetooth®</i> detected                      | <i>Bluetooth®</i> disabled.                                                                     |  |  |
| No bars on<br><i>Bluetooth®</i> Icon              | Signal strength is weak                            | Move the Smart Device closer<br>to instrument to increase signal<br>strength.                   |  |  |

## **GB** Maintenance Part Kits

Parts Kits are letter coded; refer to 'Accessories & Replacement Parts' section for details.

#### NOTICE

#### DO NOT USE OILS OR GREASE ON THE O-RING SEALS OF THE TURBIDIMETER.

#### HINT

Before installing covers; apply a wetting solution of 1 part (Dawn<sup>®</sup> Original) Dishwashing Liquid to 256 parts water, to lubricate the radial O-ring seals and housing seats.

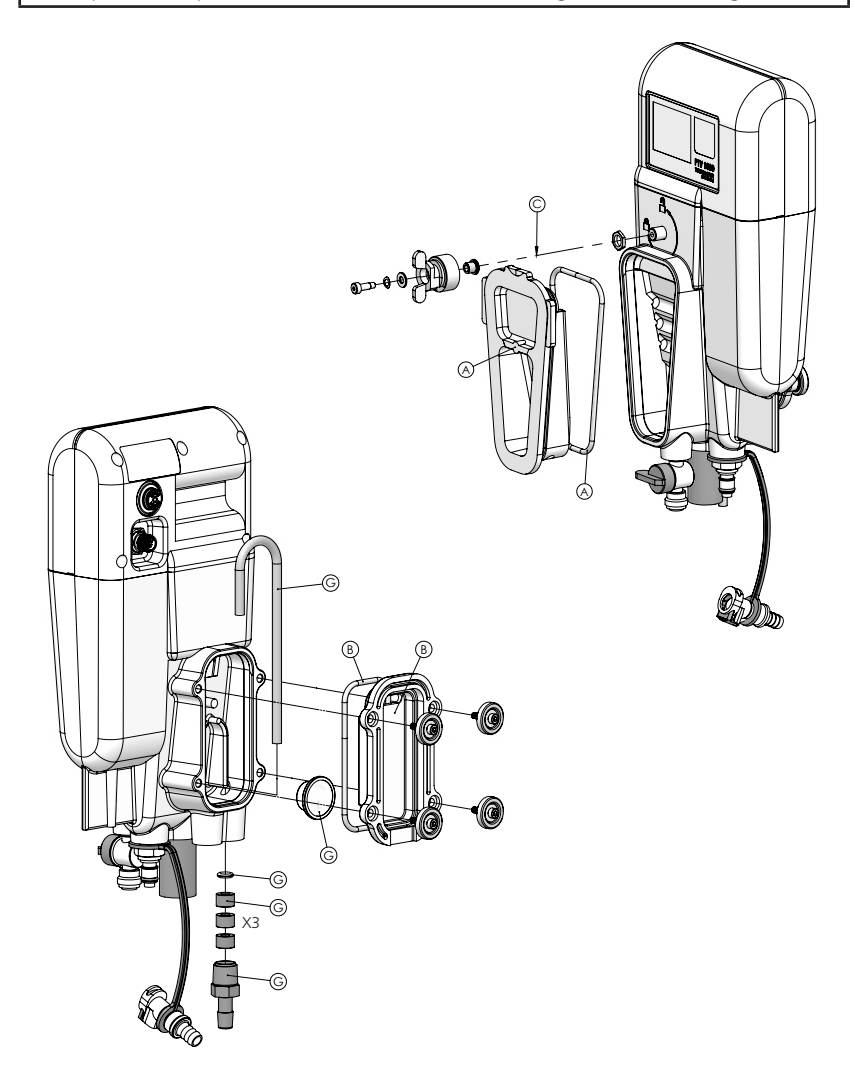

# **GB** Maintenance Parts Kit

Seat O-ring in Flow Body before screwing in Beam Dump (Kit 'D').

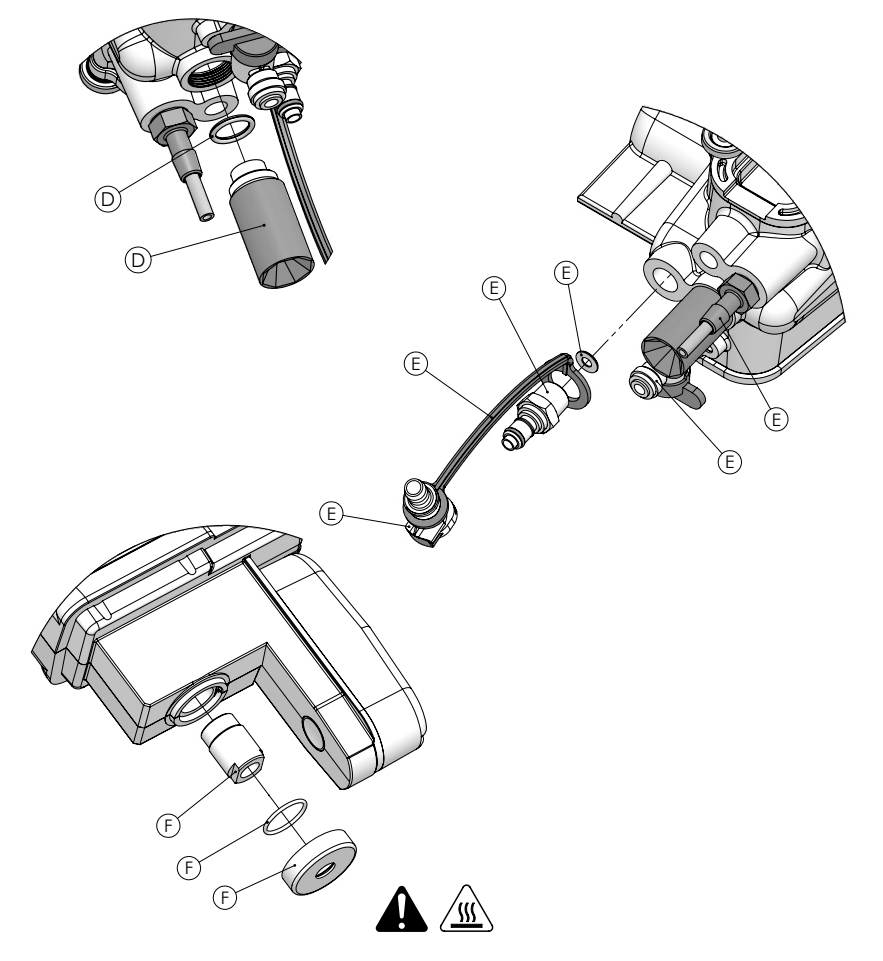

|   | Table 6 - Repair Part Kits                                |
|---|-----------------------------------------------------------|
| А | Kit, Bubble Trap Cover and O-Ring                         |
| В | Kit, Waste Chamber Cover and O-Ring                       |
| С | Kit, Bubble Trap Latch & Hardware                         |
| D | Kit, Beam Dump & O-ring                                   |
| E | Kit, Flow Body Fittings, Tubing & Lanyard                 |
| F | Kit, Collimating Lens Assembly, O-Ring & Guard            |
| G | Kit, Siphon Tube, Float, Outlet Fitting, O-ring & Spacers |

# **GB** Accessories & Replacement Parts

| Item Description                                                                                                    | Part Number |  |
|----------------------------------------------------------------------------------------------------|-------------|--|
| Calibration and Verification Supplies                                                                                                 | •           |  |
| T-CALplus <sup>®</sup> , 0.30 NTU Standard for Verification                                                                           | 48010035    |  |
| T-CALplus <sup>®</sup> , 1.00 NTU Standard for Verification                                                                           | 48010135    |  |
| T-CALplus <sup>®</sup> , 5.00 NTU Standard for Calibration                                                                            | 48010235    |  |
| T-CALplus <sup>®</sup> , 20.0 NTU Standard for Calibration                                                                            | 48010335    |  |
| T-CAL <sup>®</sup> Standard, 0.30 NTU, 500 ml                                                                                         | 48011050    |  |
| T-CAL <sup>®</sup> Standard, 1.00 NTU, 500 ml                                                                                         | 48011150    |  |
| T-CAL <sup>®</sup> Standard, 5.00 NTU, 500 ml                                                                                         | 48012250    |  |
| T-CAL <sup>®</sup> Standard, 20.0 NTU, 500 ml                                                                                         | 48012350    |  |
| Formazin Stock Solution, 4000 NTU, 100 ml                                                                                             | 194141      |  |
| Formazin Stock Solution, 4000 NTU, 250 ml                                                                                             | 194142      |  |
| Formazin Stock Solution, 4000 NTU, 500 ml                                                                                             | 192130      |  |
| T-CAL <i>plus®</i> Calibration Tube Assembly, (blue)                                                                                  | 19806-062   |  |
| Dry Verification Device, (less than 1 NTU)                                                                                            | 19806-111   |  |
| Dry Verification Device, (greater than10 NTU)                                                                                         | 19806-110   |  |
|                                                                                                    | •           |  |
| Cleaning Supplies                                                                                                    |             |  |
| Detergent Solution                                                                                                    | 54011010    |  |
| Cleaning Solution                                                                                                    | 54010435    |  |
| Scale Remover                                                                                                    | 54013003    |  |
| Complete Cleaning Kit<br>Includes: Detergent Solution, Cleaning Solution and Scale<br>Remover with a Rinse Bottle and microfiber pad. | 19806-63    |  |
| Cleaning Accessory Kit<br>Includes: Rinse Bottle (500 ml) and Cleaning Pad                                                            | 19806-112   |  |
| Cleaning Tube Assembly (black)                                                                                                    | 19806-072   |  |
| Cleaning Pad, 10 Pack                                                                                                    | 19806-803   |  |
| Microfiber Cloth                                                                                                    | 197635      |  |
| Rinse Bottle, 500 ml                                                                                                    | 420056      |  |
|                                                                                                    |             |  |
| Maintenance and Repair Kits                                                                                                    |             |  |
| Bubble Trap Replacement Kit, Cover and O-Ring<br>Reference View A, Maintenance Parts Kit Section                                      | 19806-077   |  |
| Kit, Drain Cover (Waste Chamber Cover and O-Ring)Reference<br>View B, Maintenance Parts Kit Section                                   | 19806-081   |  |

# **GB** Accessories & Replacement Parts

| Item Description                                                                                                    | Part Number |
|----------------------------------------------------------------------------------------------------|-------------|
| Kit, Knob for bubble trap (Bubble Trap Latch & Hardware)<br>Reference View C, Maintenance Parts Kit Section                                      | 19806-079   |
| Kit, Beam Dump Replacement (Beam Dump & O-ring)<br>Reference View D, Maintenance Parts Kit Section                                               | 19806-078   |
| Kit, Fittings and Tubing (Flow Body Fittings, Tubing & Lanyard)<br>Reference View E, Maintenance Parts Kit Section                               | 19806-059   |
| Kit, Illuminator Lens Assembly (Collimating Lens Assembly, O-Ring<br>& Guard)<br>Reference View F, Maintenance Parts Kit Section                 | 19806-085   |
| Kit, Replacement Siphon Tube (Siphon Tube, Float, Outlet Fitting,<br>O-ring & Spacers)<br><i>Reference View G, Maintenance Parts Kit Section</i> | 19806-080   |
|                                                                                                    |             |
| Installation Supplies                                                                                                    |             |
| Installation Kit, Tools                                                                                                    | 19806-075   |
| Installation Kit, Connectors                                                                                                    | 19806-086   |
| Mounting Disc Assembly, single disc                                                                                                    | 19806-106   |
| Kit, Mounting Cleat Assembly                                                                                                    | 19806-082   |
|                                                                                                    |             |
| Cables, Connects Measurement Module to PCM                                                                                                    |             |
| For sensors without Flow Sensor                                                                                                    |             |
| Measurement Module Cable (no Flow Sensor)                                                                                                    | 19806-574   |
| For sensors with Flow Sensor                                                                                                    |             |
| Splitter Cable, Measurement Module                                                                                                    | 19806-212   |
| 12 Conductor Straight Cable                                                                                                    | 19806-572   |
|                                                                                                    |             |
| Additional Accessories                                                                                                    |             |
| Panel Mount Assembly                                                                                                    | 19806-088   |
| Fluidics Manager                                                                                                    | 19806-056   |
| Tablet Holder, Wall Mount                                                                                                    | 19806-521   |
| Constant Head Device                                                                                                    | 19806-058   |
| Hook, Reagent Bag                                                                                                    | 19806-569   |
| Float, Flow Sensor                                                                                                    | 19806-054   |
| Rotometer Kit                                                                                                    | 19806-087   |

Tintometer GmbH Lovibond® Water Testing Schleefstraße 8-12 44287 Dortmund Tel.: +49 (0)231/94510-0 Fax: +49 (0)231/94510-20 sales@tintometer.de www.lovibond.com

Germany

#### **Tintometer China**

Room 1001, China Life Tower 16 Chaoyangmenwai Avenue, Beijing, 100020 Tel.: +86 10 85251111 App. 330 Fax: +86 10 85251001 China

The Tintometer Ltd Lovibond® House

Sun Rise Way Amesbury Salisbury SP4 7GR Tel.: +44 (0)1980 664800 Fax: +44 (0)1980 625412 sales@tintometer.com www.lovibond.com UK

#### **Tintometer South East Asia**

Unit B-3-12, BBT One Boulevard, Lebuh Nilam 2, Bandar Bukit Tinggi, Klang, 41200, Selangor D.E Tel.: +60 (0)3 3325 2285/6 Fax: +60 (0)3 3325 2287 lovibond.asia@tintometer.com www.lovibond.com

Malaysia

#### **Tintometer AG**

Hauptstraße 2 Hauptstrade 2 5212 Hausen AG Tel.: +41 (0)56/4422829 Fax: +41 (0)56/4424121 info@tintometer.ch www.tintometer.ch Switzerland

#### **Tintometer Brasilien**

Caixa Postal: 271 CEP: 13201-970 Jundiaí – SP -Tel.: +55 (11) 3230-6410 sales@tintometer.com.br www.lovibond.com.br Brazil

#### Tintometer Inc.

6456 Parkland Drive Sarasota, FL 34243 Tel: 941.756.6410 Fax: 941.727.9654 sales@tintometer.us www.lovibond.com USA

Tintometer Indien Pvt. Ltd. B-91, A.P.I.E. Sanath Nagar, Hyderabad, 500018 Tel: +91 (0) 40 4647 9911 Toll Free: 1 800 102 3891 indiaoffice@tintometer.com www.lovibondwater.in India

Technische Änderungen vorbehalten Printed in Germany 09/17 No.: 00 38 66 00 Lovibond<sup>®</sup> und Tintometer<sup>®</sup> sind eingetragene Warenzeichen der Tintometer Firmengruppe

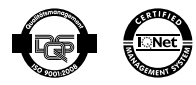

The Bluetooth® word mark and logos are registered trademarks owned by Bluetooth SIG, Inc.